WORKPACKAGE CST Transformational Learning N95

# Health Information Management: Clerk III

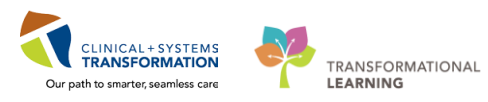

Last update 2018/03/12 (N95)

Health Information Management – Clerk III

## **Table of Contents**

1

| ACTIVITY 1 – Patient Information Request (PIR) Request Queue . 3   |    |
|--------------------------------------------------------------------|----|
| Activity 1.1 – Retrieve a PIR Request List by Location/Facility    | 3  |
| Activity 1.2 – Create/Print a PIR Pull List from Discern Reporting | 7  |
| Activity 1.3 – Change the Status of a Request                      | 12 |
| ACTIVITY 2 – Patient Lists15                                       |    |
| Overview                                                           | 15 |
| Activity 2.1 – Build a Custom Patient List                         | 15 |
| Activity 2.2 – Add / Remove Patients from Patient Lists            | 17 |
| Activity 2.3 – Modify / Delete Patient Lists                       | 20 |
| Activity 2.4 – Granting Proxy to a Patient List                    | 22 |
| Activity 2.5 – Printing a Patient List                             | 25 |
| ACTIVITY 3 – Multiple Document (Batch) Scanning                    |    |
| Overview                                                           | 26 |
| Activity 3.1 – Access the Kofax Module / Scan Documents            | 27 |
| Activity 3.2 – Quality Control                                     |    |
| Activity 3.3 –Validation                                           |    |
| ACTIVITY 4 – Task Queue45                                          |    |
| Activity 4.1 – Set and View Task Queue Preferences / Options       |    |
| Activity 4.2 – View a Task Type                                    | 47 |
| Activity 4.3 – Manage the Asembly - Residential Task Queue         |    |
| Activity 4.4 – Manage the Prep\Scan Reconciliation Task Queue      | 50 |
| Activity 4.5 – Add Encounter or Notes to a Task                    | 53 |
| Activity 4.6 – Previewing and Printing Reports                     | 54 |

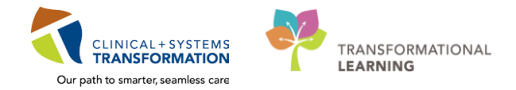

## **ACTIVITY 1 – Patient Information Request (PIR) Request Queue**

#### **Learning Objectives**

At the end of this activity, you will be able to:

- Retrieve a PIR Request List by Location/Facility
- Create/Print a PIR Request Pull List using Discern Reporting Portal
- Change the Status of a Request

## Activity 1.1 – Retrieve a PIR Request List by Location/Facility

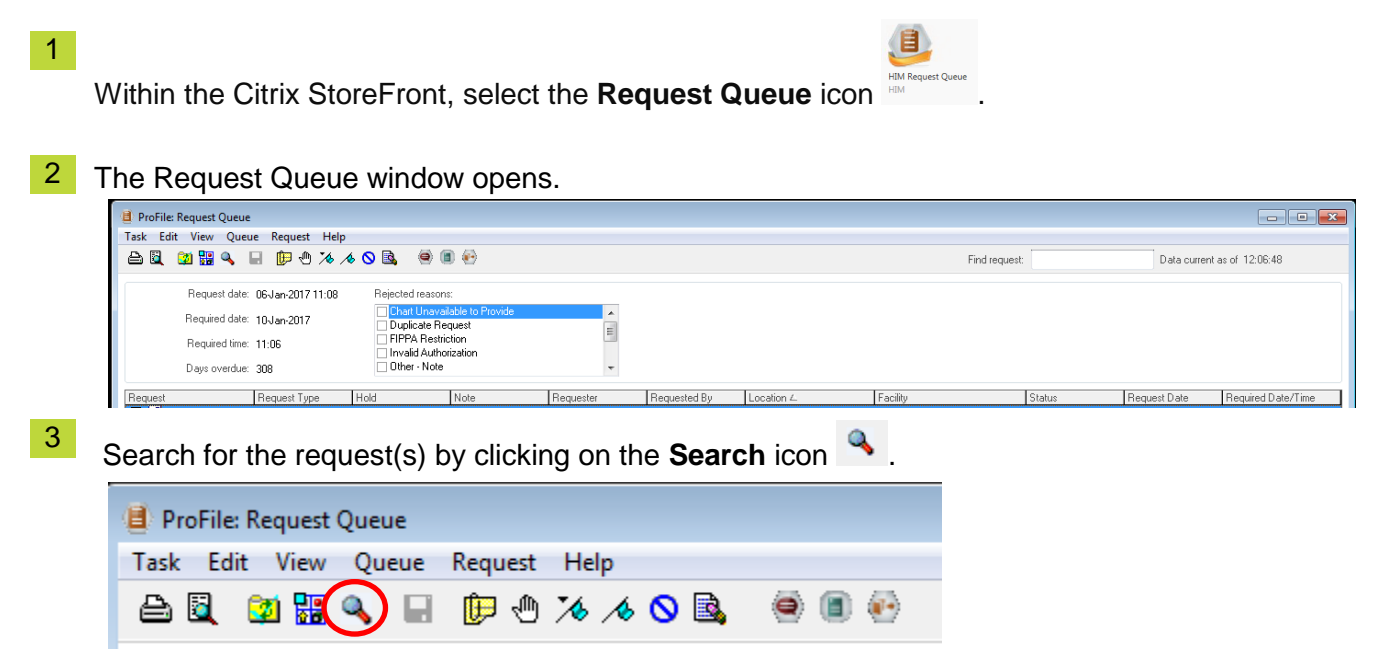

4 The Request Queue Search dialogue box will open.

| V Facilities                                                               |                                    |     |         |     |                               |                   |        |       |          |
|----------------------------------------------------------------------------|------------------------------------|-----|---------|-----|-------------------------------|-------------------|--------|-------|----------|
| BCG Bella Coola (<br>BCG Medical Ima<br>EGH Evergreen H<br>HTH Hiltop Hous | ieneral Hospi<br>jing<br>ouse<br>e | tal |         |     |                               |                   | *<br>• | Se    | elect    |
| Request                                                                    |                                    |     |         |     |                               |                   |        |       |          |
| Request number                                                             |                                    |     |         |     |                               |                   |        |       |          |
| View all requests                                                          |                                    |     |         |     |                               |                   |        |       |          |
| Search Criteria                                                            |                                    |     |         |     |                               |                   |        |       |          |
| Patient                                                                    |                                    |     |         |     |                               |                   |        |       | ýq.      |
| Tracking ID                                                                |                                    |     |         |     |                               |                   |        |       |          |
| Reg. location                                                              |                                    |     |         |     |                               |                   |        |       | ø        |
| Current location                                                           |                                    |     |         |     |                               |                   |        |       | <b>O</b> |
| Requester                                                                  |                                    |     |         |     |                               |                   |        |       |          |
| 🕅 Request date                                                             | **,***,***                         | -   | 0000    | -   | To                            | **,×**,×***       | -      | 0000  | *        |
| Required date                                                              | **,***,***                         | -   | 0000    | · · | To                            | **,***,****       | -      | 0000  | *        |
| Status                                                                     |                                    |     |         | Re  | eques                         | t type            |        |       |          |
| Canceled<br>Complete<br>Logged<br>Processing                               |                                    |     | • 111 • |     | Audit<br>Comn<br>Patier<br>QA | nittee<br>nt Care |        |       | *        |
|                                                                            |                                    |     |         |     | IK                            |                   | Cancel | ] [ ] | Reset    |

5 Under Facilities, select the main Facility (i.e. LGH or SGH).

By clicking on the **Select** button, all areas within **Facilities** will be checked. You will rarely want to do that, as all facilities across the three HO's (VPP) will eventually be listed.

| <b>Å</b>                                                                                                    | Request Queue Search |        |                | × |
|----------------------------------------------------------------------------------------------------|----------------------|--------|----------------|---|
| Facilities<br>GLGH Laboratory<br>GLGH Lions Gate Hospital<br>GLGH Medical Imaging<br>GLGH Neuro Rehab Outpatient Clinic |                      | ^<br>• | <u>S</u> elect |   |

Under Request, you can select by **Request number** (if you know it) or **View all requests** by clinic/area or facility.

- Request-

6

| 📃 Request number  |  |
|-------------------|--|
| View all requests |  |
|                   |  |

- 7 Under **Search Criteria**, you can select by:
  - Patient
  - o Tracking ID
  - Requesting location
  - Current location
  - o Requester
  - Request date/time range
  - Required date/time range
  - o Status
  - Request type

| Search Criteria                      |                                             |             |
|--------------------------------------|---------------------------------------------|-------------|
| Patient                              |                                             | <u>i</u> a, |
| Tracking ID                          |                                             |             |
| 🔲 Req. location                      |                                             | 0           |
| Current location                     |                                             | <b>e</b>    |
| Requester                            |                                             |             |
| 🔲 Request date                       | жж.жик.жик 💽 💌 0000 🚔 То ж.жик.жик 💽 💌 0000 | ×           |
| Required date                        | жж.жжж.жжж 💌 🔽 0000 🚔 То ж.жжж.жжж 💌 💌 0000 | ×           |
| Status                               | Request type                                |             |
| Cancelled Complete Logged Processing | Aust     Committee     Paient Care     QA   | •           |
|                                      | OK Cancel F                                 | Reset       |

Typically, if you are creating a list of charts to pull, you may want to filter by the specific location(s) under **Facilities** and the **Request date** along with the **Status** of **Logged** and **Request type** of

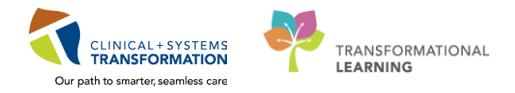

Patient Care. Once you have completed the fields for your Request Queue Search, click OK.

For today's example, we'll run a list of charts required for March 5<sup>th</sup>, 2018 that were logged. Remember to enter the time as well from 0001H - 2359H.

Your screen should look like this:

| <b>A</b>                                                                                           |                                         | Request Q | ueue Search |                                    |        | ×              |
|----------------------------------------------------------------------------------------------------|-----------------------------------------|-----------|-------------|------------------------------------|--------|----------------|
| C Facilities<br>□ LGH Joint Replace<br>□ LGH Lab Northmo<br>□ LGH Laboratory<br>♥ LGH Lions Gate H | ement Access Clinic J<br>unt<br>ospital | JRAC      |             |                                    | •      | <u>S</u> elect |
| Request-                                                                                           |                                         |           |             |                                    |        |                |
| Request number                                                                                     |                                         |           |             |                                    |        |                |
| View all requests                                                                                  |                                         |           |             |                                    |        |                |
| Search Criteria                                                                                    |                                         |           |             |                                    |        |                |
| Patient                                                                                            |                                         |           |             |                                    |        | Ý.             |
| Tracking ID                                                                                        |                                         |           |             |                                    |        |                |
| ✓ Req. location                                                                                    | LGH Cast Clinic                         |           |             |                                    |        | <b>e</b>       |
| Current location                                                                                   |                                         |           |             |                                    |        | <b>B</b>       |
| Requester                                                                                          |                                         |           |             |                                    |        | 9              |
| Request date                                                                                       | **.***.***                              | ✓ 0000    | 🗧 To        | **_***_***                         | ÷ v 00 | 00             |
| Required date                                                                                      | 10-Jan-2018 📫                           | ✓ 0001    | To          | 10-Jan-2018                        | ÷ 🗸 23 | 59             |
| Status  Cancelled  Complete  Villogged  Processing                                                 |                                         | ~         | Reque       | st type<br>t<br>mittee<br>ent Care |        | ~              |
|                                                                                                    |                                         | (         | <u>o</u> k  | <u>C</u> an                        | icel   | <u>R</u> eset  |

<sup>8</sup> You will get a listing of all the charts requested and your screen should look similar to this.

| Teals Edit View Over      | when the first form the second second s |                   |                  |           |              |                 |                         |        |                   |                    |  |
|---------------------------|----------------------------------------------------------------------------------------------------|-------------------|------------------|-----------|--------------|-----------------|-------------------------|--------|-------------------|--------------------|--|
| Task Edit View Que        | ask toit view Queue kequest Heip                                                                                                    |                   |                  |           |              |                 |                         |        |                   |                    |  |
| 을 🗓 🚵 盟 🔍 🔒 🗊 손 🦄 🖉 🔘 🗐 🛞 |                                                                                                    |                   |                  |           |              |                 |                         |        |                   |                    |  |
|                           |                                                                                                    |                   |                  |           |              |                 |                         |        |                   |                    |  |
| Request date              | 18-Feb-2018 17:56                                                                                                    | Rejected reason   | s:               |           |              |                 |                         |        |                   |                    |  |
| Required date             | 18-Feb-2018                                                                                                    | Chart Unava       | lable to Provide | ^         |              |                 |                         |        |                   |                    |  |
| Required time             | 21:00                                                                                                    | FIPPA Restri      | stion            |           |              |                 |                         |        |                   |                    |  |
|                           |                                                                                                    | Invalid Authority | rization         |           |              |                 |                         |        |                   |                    |  |
| Days overdue              | : 0                                                                                                    | Uther - Note      |                  | ×         |              |                 |                         |        |                   |                    |  |
| Request ∠                 | Request Type ∠                                                                                                    | Hold              | Note             | Requester | Requested By | Location        | Facility                | Status | Request Date      | Required Date/Time |  |
| 271285054                 | Patient Care                                                                                                    |                   |                  |           | Poon, Sylvia | LGH Cast Clinic | LGH Lions Gate Hospital | Logged | 18-Feb-2018 17:56 | 18-Feb-2018 21:00  |  |
| 🗷 🕵 271285057             | Patient Care                                                                                                    |                   |                  |           | Poon, Sylvia | LGH Cast Clinic | LGH Lions Gate Hospital | Logged | 18-Feb-2018 17:58 | 18-Feb-2018 17:57  |  |
| 🔳 驞 271287019             | Patient Care                                                                                                    |                   |                  |           | Poon, Sylvia | LGH Cast Clinic | LGH Lions Gate Hospital | Logged | 18-Feb-2018 17:56 | 18-Feb-2018 21:00  |  |
| 표 賭 271287021             | Patient Care                                                                                                    |                   |                  |           | Poon, Sylvia | LGH Cast Clinic | LGH Lions Gate Hospital | Logged | 18-Feb-2018 17:59 | 18-Feb-2018 17:57  |  |

9 To see more patient details, you will need to expand all of the "+" to the left of the Request ID's. Your Screen should look similar to this.

| ProFile: Request Queue                                                                |                                        |                 |                  |                          |        |                     |                    |
|---------------------------------------------------------------------------------------|----------------------------------------|-----------------|------------------|--------------------------|--------|---------------------|--------------------|
| Task Edit View Queue Request Help                                                     |                                        |                 |                  |                          |        |                     |                    |
|                                                                                       |                                        |                 |                  |                          |        |                     |                    |
|                                                                                       |                                        |                 |                  |                          |        |                     |                    |
|                                                                                       |                                        |                 |                  |                          |        |                     |                    |
| Hequest date: 31-Jan-2018 11:18 Hejected reasons:                                     |                                        |                 |                  |                          |        |                     |                    |
| Required date: 05-Mar-2018                                                            |                                        |                 |                  |                          |        |                     |                    |
| Duplicate Request     EIPPA Restriction                                               | =                                      |                 |                  |                          |        |                     |                    |
| Hequired time: 9:00                                                                   |                                        |                 |                  |                          |        |                     |                    |
| Days overdue: 0 Other - Note                                                          | -                                      |                 |                  |                          |        |                     |                    |
|                                                                                       |                                        |                 |                  |                          |        |                     |                    |
| Request Request Type                                                                  | Note Requester                         | Requested By    | Location         | Facility                 | Status | Request Date        | Required Date/Time |
| 271515778 Patient Care                                                                | Poon, Christina Ire                    | ne Poon, Sylvia | LGH Cast Clinic  | LGH Lions Gate Hospital  | Logged | 31 Jan-2018 11:03   | 05-Mar-2018 9:00   |
| 🗐 💇 HIM-PatientFive, Angelo 760001015 1969-Jan-24                                     | Male 49 Years                          | SSN:            |                  |                          |        |                     |                    |
| L <sup></sup> <u>11 Jan-2018</u> <u>11 Jan-2018</u> <u>Outpatient</u>                 | Train, GeneralMedi 7600000001015       |                 |                  |                          |        |                     |                    |
| E 271515782 Patient Care                                                              | Poon, Christina Ire                    | ne Poon, Sylvia | LGH Cast Clinic  | LGH Lions Gate Hospital  | Logged | 31 Jan 2018 11:10   | 05-Mar-2018 9:00   |
| E MiM-Patient Three, Ronald 760000990 1969-Jan-24                                     | Male 49 Years                          | SSN:            |                  |                          |        |                     |                    |
| □ <u>11Jan-2018</u> <u>11Jan-2018</u> <u>Uutpatient</u>                               | Train, GeneralMedi 7600000000990       | D 01.           |                  |                          |        | 01.1 0010.11.14     | 05.14 0010 0.00    |
| Section 24     Section 24     Section 24     Section 24     Section 24     Section 24 | Male 49 Years                          | ne Poon, Sylvia | LGH Last Llinic  | LGH Lions Gate Hospital  | Logged | 31-Jan-2018 11:14   | 05-Mar-2018 9:00   |
| □ 11. Jan. 2019 11. Jan. 2019 Outpationt                                              | Train GeneralMedi 760000000991         | 5514.           |                  |                          |        |                     |                    |
|                                                                                       | Poon Christina Ire                     | ne. Poon Sulvia | LGH Cast Clinic  | LGH Lions Gate Hospital  | Logged | 31. Jan. 2018 11:15 | 05.Mar.2018 9:00   |
| Gene 760000992 1969-Jan-24                                                            | Male 49 Years                          | SSN:            | Earr east clinic | Earr Elons date mospital | Logged | 51001201011.15      | 0011101 2010 0.00  |
| Light 11 Jan-2018 11 Jan-2018 Outpatient                                              | Train. GeneralMedi 760000000992        | 0014.           |                  |                          |        |                     |                    |
| E S 271515791 Patient Care                                                            | Poon, Christina Ire                    | ne Poon, Sylvia | LGH Cast Clinic  | LGH Lions Gate Hospital  | Logged | 31 Jan-2018 11:17   | 05-Mar-2018 9:00   |
| 🗐 😨 HIM-PatientThree, Eddie 760000993 1969-Jan-24                                     | Male 49 Years                          | SSN:            |                  |                          |        |                     |                    |
| C 11-Jan-2018 11-Jan-2018 Outpatient                                                  | Train, GeneralMedi 7600000000993       |                 |                  |                          |        |                     |                    |
| Rev 271515794 Patient Care                                                            | Poon, Christina Ire                    | ne Poon, Sylvia | LGH Cast Clinic  | LGH Lions Gate Hospital  | Logged | 31 Jan-2018 11:17   | 05-Mar-2018 9:00   |
| 🖻 💇 HIM-PatientThree, Martin 760000994 1969-Jan-24                                    | Male 49 Years                          | SSN:            |                  |                          |        |                     |                    |
| L 2018 11-Jan-2018 Outpatient                                                         | <u>Train, GeneralMedi</u> 760000000994 |                 |                  |                          |        |                     |                    |
| E S 271515797 Patient Care                                                            | Poon, Christina Ire                    | ne Poon, Sylvia | LGH Cast Clinic  | LGH Lions Gate Hospital  | Logged | 31 Jan-2018 11:18   | 05-Mar-2018 9:00   |
| E MiM-Patient I hree, Vernon 760000995 1969-Jan-24                                    | Male 49 Years                          | 55N:            |                  |                          |        |                     |                    |
| - <u>✓ 11Jan-2018</u> <u>11Jan-2018</u> <u>Uutpatient</u>                             | Train, GeneralMedi 7600000000995       |                 |                  |                          |        |                     |                    |
|                                                                                       |                                        |                 |                  |                          |        |                     |                    |
|                                                                                       |                                        |                 |                  |                          |        |                     |                    |
|                                                                                       |                                        |                 |                  |                          |        |                     |                    |
|                                                                                       |                                        |                 |                  |                          |        |                     |                    |

You can sort in ascending/descending order by clicking on any of the headings.

10 It is recommended that you keep the Request Queue open if you can, as all the search settings and results remain unchanged. Once you close the application, the results may var as more requests can be added.

While you have the screen open, you can change the request status from Logged to Processing.

To change multiple requests, select the Change Batch Request icon 4.

| 🕘 ProFile: Request Queue |      |      |      |    |         |       |  |     |
|--------------------------|------|------|------|----|---------|-------|--|-----|
| Task                     | Edit | View | Queu | Je | Request | Help  |  |     |
| a 5                      |      | 2 🔡  | ۹.   |    | 10 🗐    | 76/00 |  | ی ک |

#### 11 The Change Multiple Requests dialogue box will appear.

| lequest   | Request Type | Location        | Status | Request status     |
|-----------|--------------|-----------------|--------|--------------------|
| 271515794 | Patient Care | LGH Cast Clinic | Logged | Cancelled          |
| 271515791 | Patient Care | LGH Cast Clinic | Logged |                    |
| 271515788 | Patient Care | LGH Cast Clinic | Logged | Required date/time |
| 271515785 | Patient Care | LGH Cast Clinic | Logged | **_***             |
| 271515782 | Patient Care | LGH Cast Clinic | Logged |                    |
| 271515778 | Patient Care | LGH Cast Clinic | Logged |                    |
|           |              |                 |        |                    |
|           |              |                 |        |                    |
|           |              |                 |        |                    |
|           |              |                 |        |                    |

12 Highlight each request by pressing the shift key and clicking on the applicable requests.

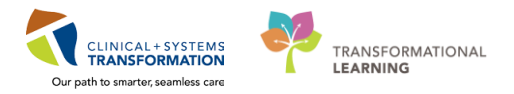

| lequest   | Request Type | Location        | Status | Request status     |
|-----------|--------------|-----------------|--------|--------------------|
| 271515794 | Patient Care | LGH Cast Clinic | Logged | Logged             |
| 271515791 | Patient Care | LGH Cast Clinic | Logged |                    |
| 271515788 | Patient Care | LGH Cast Clinic | Logged | Required date/time |
| 271515785 | Patient Care | LGH Cast Clinic | Logged | **_***             |
| 271515782 | Patient Care | LGH Cast Clinic | Logged |                    |
| 271515778 | Patient Care | LGH Cast Clinic | Logged |                    |
|           |              |                 |        |                    |
|           |              |                 |        |                    |
|           |              |                 |        |                    |
|           |              |                 |        |                    |

13 Under Request status, select Processing.

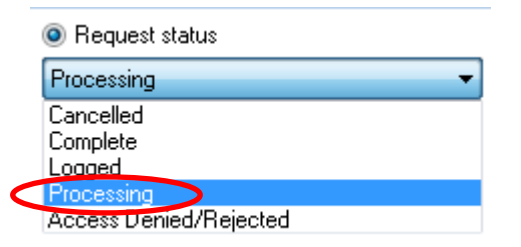

14 Click the **Apply** button Apply. The requests from the list will update the status to the new status but will not disappear from the list. If possible keep the screen open and do not close it.

Note: You would not print your chart pull list from the Request Queue as there are **no historical MRN's** listed. You will need to print the pull list from Discern Reporting Portal.

## Activity 1.2 – Create/Print a PIR Pull List from Discern Reporting

To run a complete list for your facility for a specific date/date range, it is recommended that you use the

Click Run Report.

RM-Patient Info Request (PIR) Pull List. This report will list all charts in TD order by clinic/area.

This report can be run in a Printable PDF format or an Exportable (CSV) format.

If you require a list of charts for a specific clinic/area, run the report as a Printable PDF Format and print only the page(s) required.

From the Citrix StoreFront, click on the Discern Reporting Portal icon

2 From the Reporting Portal window, select RM-Patient Info Request (PIR) Pull List.

#### Reporting Portal 1 2 3 > Last > |0 All Reports (59) My Favorites (0) < First Filters ency by Phys Specialty RM-Deficie HIM Deficiency Mgmt Source Public Detailed Categorie RM-Deficiency by Phys Specialty HIM Deficiency Mgmt Public Summary Recent Reports RM-Loaned Chart Detailed HIM Chart Tracking/PIR Publi RM-Daily Discharge Loan Charts Summary Repo CCL Sugges User: Alternate Name: BC\_ALL\_HIM\_PIR\_PULL\_LIST 8f8-4245-984 PRO

3

1

The Discern Prompt dialogue box will appear.

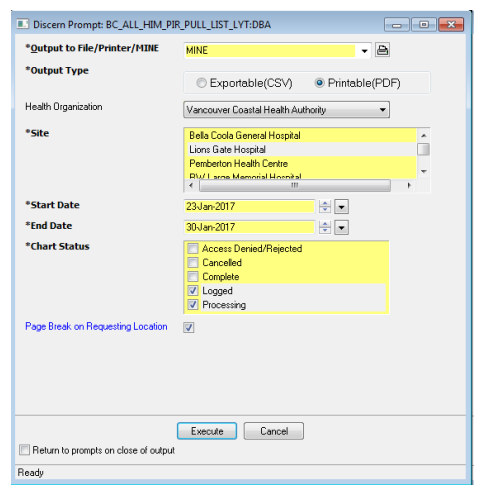

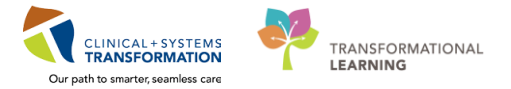

| 4 | 4 Under Output to File/Printer/MINE, this defaults to <b>MINE</b> , which is a screen view. |                                                      |                                               |                               |                        |  |  |  |  |  |
|---|---------------------------------------------------------------------------------------------|------------------------------------------------------|-----------------------------------------------|-------------------------------|------------------------|--|--|--|--|--|
|   |                                                                                             | * <u>O</u> utput to File/Printer/I                   | MINE                                          |                               | • 8                    |  |  |  |  |  |
|   |                                                                                             |                                                      |                                               |                               |                        |  |  |  |  |  |
| 5 | Under<br>(PDF).                                                                             | Output Type, select ho                               | ow you want to view                           | the report – <b>Exporta</b> l | ble (CSV) or Printable |  |  |  |  |  |
|   | *Outpu                                                                                      | t Type                                               | © Exportable(CSV)                             | Printable(PDF)                |                        |  |  |  |  |  |
|   |                                                                                             |                                                      | 0 2440400000                                  | 0.1.1.1.1.1.1.1.1.1           |                        |  |  |  |  |  |
| 6 | Select                                                                                      | the Health Organization                              | on, currently defaults                        | s to Vancouver Coas           | stal Health Authority. |  |  |  |  |  |
|   | Health                                                                                      | Organization                                         | Vancouver Coastal Health                      | Authority 👻                   |                        |  |  |  |  |  |
| _ |                                                                                             |                                                      |                                               |                               |                        |  |  |  |  |  |
| 7 | Under \$                                                                                    | Site, choose the appro                               | priate facility.                              |                               |                        |  |  |  |  |  |
|   | *Site                                                                                       |                                                      | Bella Coola General Ho<br>Lions Gate Hospital | spital                        | <u>^</u>               |  |  |  |  |  |
|   |                                                                                             |                                                      | Pemberton Health Centr                        | e                             | _                      |  |  |  |  |  |
|   |                                                                                             |                                                      | RWL arge Memorial Ho                          | enital<br>III                 |                        |  |  |  |  |  |
|   |                                                                                             | Noto: All clinics (or                                | reas are relled up to t                       | he main facility For          | overale liene          |  |  |  |  |  |
|   | 1                                                                                           | Gate Hospite                                         | al will include all clini                     | ics/areas within LGH,         | Hope Center,           |  |  |  |  |  |
|   | •                                                                                           | North Short                                          | Hospice and Evergre                           | en House).                    |                        |  |  |  |  |  |
|   |                                                                                             |                                                      |                                               |                               |                        |  |  |  |  |  |
| 8 | Select t                                                                                    | the Start and End Date                               | e, using the down arr                         | ow keys to show the           | calendar.              |  |  |  |  |  |
|   | *Start                                                                                      | Date                                                 | 23-Jan-2017                                   |                               |                        |  |  |  |  |  |
|   | *End Da                                                                                     | ate                                                  | 30-Jan-2017                                   |                               |                        |  |  |  |  |  |
| 0 |                                                                                             |                                                      |                                               |                               |                        |  |  |  |  |  |
| 9 | Reque                                                                                       | ests dialogue box earlie<br>ests dialogue box earlie | er, otherwise select I                        | <b>Logged</b> . The report i  | is always defaulted to |  |  |  |  |  |
|   | *Char                                                                                       | t Status                                             | Access Denied/Rej                             | ected                         |                        |  |  |  |  |  |

| Access Denied/Rejected |
|------------------------|
| Cancelled              |
| Complete               |
| Logged                 |
| Processing             |
|                        |

10 If you wish for a page break for each clinic/area, select the **Page Break on Requesting Location** 

#### box.

Page Break on Requesting Location 👘 📝

<sup>11</sup> If you want to return back to the same report parameters, after viewing/printing the report, you will

need to click on the **Return to prompts on close of output**. Click on the Door icon "Close" the report and bring you back to the prompt screen. Otherwise, when you close out the report, it will take you back to the main Discern Reporting Portal window.

Return to prompts on close of output

12 Click the Execute button Execute

The Printable (PDF) report should look similar to this.

| 0  | Reporting Po      |                                         |                                                        |                                                |                                              |                                                                        |           |                               |
|----|-------------------|-----------------------------------------|--------------------------------------------------------|------------------------------------------------|----------------------------------------------|------------------------------------------------------------------------|-----------|-------------------------------|
| Re | portine RM-Pa     | itient Info Request (P                  | IR) Pull List 🗙                                        |                                                |                                              |                                                                        |           |                               |
| G  | ISA BA            | 🕒 🔿 🍣 🖉                                 | 🔍 🔍   150% 🔹 📢                                         |                                                |                                              |                                                                        |           |                               |
|    |                   |                                         |                                                        | RM-Patient Informa                             | tion Request (P                              | R) Pull List Report                                                    | t         |                               |
|    | Submitted B       | v: Poon Sv                              | via                                                    | Facility:                                      | Lions Gate                                   | Hospital                                                               |           |                               |
|    |                   |                                         | 00474500                                               | Required D                                     | ate Range: 23-JAN-201                        | 7 to 30-JAN-2017                                                       |           |                               |
|    | Shormered O       | n: 14-NOV-                              | 2017 15:39                                             | Chart Statu                                    | Is: Logged, Pro                              | ocessing                                                               |           |                               |
|    |                   |                                         |                                                        |                                                |                                              |                                                                        |           |                               |
|    | Historical<br>MRN | Cerner<br>MRN                           | Patient Name                                           | Date of<br>Birth                               | Requesting<br>Location                       | Requestor<br>Request ID                                                | Cerner ID | Comments                      |
|    | Historical<br>MRN | Cerner<br>MRN<br>700000379              | Patient Name                                           | Date of<br>Birth<br>20-SEP-1951                | Requesting<br>Location                       | Requestor<br>Request ID<br>271232955                                   | Cerner ID | <b>Comments</b><br>sgdfgsdg   |
|    | Historical<br>MRN | Cerner<br>MRN<br>700000379<br>700000379 | Patient Name<br>CSTPRODHIM, SALLY<br>CSTPRODHIM, SALLY | Date of<br>Birth<br>20-SEP-1951<br>20-SEP-1951 | Requesting<br>Location<br>EGH ES3<br>EGH ES3 | Requestor           Request ID           271232955           271232957 | Cerner ID | Comments<br>sgafgsdg<br>jhgjh |

|     | Reporting |            |                                    |             |                    |           |                                |           |                    |          |           |                |
|-----|-----------|------------|------------------------------------|-------------|--------------------|-----------|--------------------------------|-----------|--------------------|----------|-----------|----------------|
| Rer | onti      | RM-Pati    | ent Info Request (PIR) Pull List 🗙 |             |                    |           |                                |           |                    |          |           |                |
|     |           |            |                                    |             |                    |           |                                |           |                    |          |           |                |
|     | 🗃 💁       | #A 🗊   🗟 🕻 | è ●● ở ở ≙ ९ ९                     | - 📲         |                    |           |                                |           |                    |          |           |                |
|     | HMRN      | MBN        | PATIENT_NAME                       | DOB         | REQUEST_LOCN       | REQUESTER | STICKY_NOTE_TXT                | CERNER_ID | LOC_SORT           | TDO_SORT | MRN_SORT  | REQUEST_NUMBER |
| 1   |           | 700000379  | CSTPRODHIM, SALLY                  | 20-SEP-1951 | EGH ES3            |           | sgdfgsdg                       |           | EGH ES3            |          | 790370000 | 271232955      |
| 2   |           | 700000379  | CSTPRODHIM, SALLY                  | 20-SEP-1951 | EGH ES3            |           | jhgjh                          |           | EGH ES3            |          | 790370000 | 271232957      |
| 3   |           | 700000403  | CSTPRODHIM, DRYRUN                 | 20-SEP-1951 | LGH 2E             |           | Volume 3 - Dr. Plisvcb, Stuart |           | LGH 2E             |          | 030470000 | 271228611      |
| 4   |           | 700000403  | CSTPRODHIM, DRYRUN                 | 20-SEP-1951 | LGH 2E             |           | Volume 3 - Dr. Plisvcb, Stuart |           | LGH 2E             |          | 030470000 | 271228691      |
| 5   |           | 700000403  | CSTPRODHIM, DRYRUN                 | 20-SEP-1951 | LGH 2E             |           | Volume 3 - Dr. Plisvcb, Stuart |           | LGH 2E             |          | 030470000 | 271230571      |
| 6   |           | 700001770  | CSTPRODHIM, WILMADEMO              | 26-JAN-1984 | LGH 2E             |           |                                |           | LGH 2E             |          | 701770000 | 271232523      |
| 7   |           | 700000379  | CSTPRODHIM, SALLY                  | 20-SEP-1951 | LGH 3PO            |           | Alll volumes                   |           | LGH 3PO            |          | 790370000 | 271232795      |
| 8   |           | 700000379  | CSTPRODHIM, SALLY                  | 20-SEP-1951 | LGH OffsiteStorage |           | sdfasdg                        |           | LGH OffsiteStorage |          | 790370000 | 271232797      |
| 9   |           | 700000379  | CSTPRODHIM, SALLY                  | 20-SEP-1951 | LGH PrimaryStorage |           | Alll volumes                   |           | LGH PrimaryStorage |          | 790370000 | 271232799      |
| 10  | )         | 700000379  | CSTPRODHIM, SALLY                  | 20-SEP-1951 | LGH PrimaryStorage |           | Alll volumes                   |           | LGH PrimaryStorage |          | 790370000 | 271232801      |
| 11  |           | 70000063   | CSTPRODHIM, RULES INPA             | 29-JUN-1984 | LGH RespEd Prog    |           |                                |           | LGH RespEd Prog    |          | 630070000 | 271232500      |
| 12  | 2         | 700000379  | CSTPRODHIM, SALLY                  | 20-SEP-1951 | LGH RespEd Prog    |           | Alll volumes                   |           | LGH RespEd Prog    |          | 790370000 | 271232511      |

The Exportable (CSV) report should look similar to this.

To print from the Printable (PDF) or Exportable (CSV) report, click on the print button  $\overset{13}{\checkmark}$ .

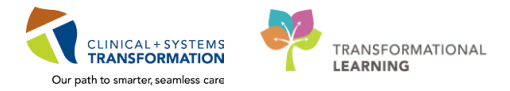

14 Click on the Door icon 10 to "Close" the report and bring you back to either the prompt screen or to the main Reporting Portal window.

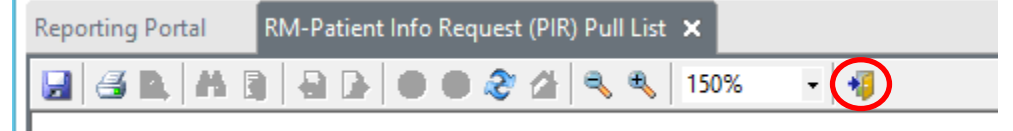

Note: Use this PIR Pull List Report created from the Discern Report Portal to write any notations regarding exceptions (i.e. Charts not found). Once chart pull completed, place this report with the pile of charts to go to the requesting location.

## Activity 1.3 – Change the Status of a Request

Once the report has been printed/viewed and prior to pulling the charts, you should batch update all of the requests to the status of **"Processing"**. This is important for those sites who have multiple staff who pull charts for requesters, as this informs other users that you are working on these requests so that duplication of work is prevented.

Best practice is to leave the Request Queue application open to keep the search and results static to assist in updating the same set of results as a batch.

As the Request Queue displays the Request Number, and you have to expand each Request Number in order to see the patient chart details, it is recommended that you use the PIR Pull List to cross-reference the **Historical MRN** with the **Request ID**.

1 After you have pulled all the charts, go back to the Request Queue PIR list (if you've left it opened). From here, if there are any charts that are not available, click on the applicable Request ID that the patient's chart is not available for, then select the applicable reject reason under **Rejected reasons.** 

| ProFile: Request Queue          |                                        |           |                 |              |                 |               |               |
|---------------------------------|----------------------------------------|-----------|-----------------|--------------|-----------------|---------------|---------------|
| Task Edit View Queue Reque      | t Help                                 |           |                 |              |                 |               |               |
| 🛆 🗓 🔯 🔡 🔍 🔒 🗊 🤇                 | ) % /6 🛇 🗟 🛛 🖲 🔳                       |           |                 |              |                 |               |               |
| Request date: 31 Jan-201        | 8 11:03 Rejected reasons               |           |                 |              |                 |               |               |
| Required date: 05-Mar-201       | 8 Duplicate Reque                      | est       |                 |              |                 |               |               |
| Required time: 9:00             | FIPPA Restrictio     Invalid Authoriza | n<br>tion |                 |              |                 |               |               |
| Days overdue: 9                 | Cther - Note                           | NOT .     | - /             |              |                 |               |               |
| Request Reques                  | :Type Hold                             | Note F    | Requesta        | Requested By | Location        | Facility      | Status ∇      |
| E 271515779 Patient             | Care                                   |           | 'oon, Christina | Poon, Sylvia | LGH Cast Clinic | LGH Lions Gat | Access Denied |
| 🔍 🖻 😴 HIM-PatientFive 📿 7600010 | )15 1969-Jan-24                        | Male 4    | 49 Years        | SSN:         |                 |               |               |
| 🗄 🚺 271515782 Patien            | Care                                   | F         | Poon, Christina | Poon, Sylvia | LGH Cast Clinic | LGH Lions Gat | Logged        |
| 🗄 🗄 271515785 👘 Patient         | Care                                   | F         | Poon, Christina | Poon, Sylvia | LGH Cast Clinic | LGH Lions Gat | Logged        |
| 🗉 🔣 271515788 Patient           | Care                                   | _ F       | Poon, Christina | Poon, Sylvia | LGH Cast Clinic | LGH Lions Gat | Logged        |

In keeping with the SOP, the only reject reasons we use are:

| Rejected reasons:                       | Rejected reasons:                                                  |
|-----------------------------------------|--------------------------------------------------------------------|
| Chart Unavailable to Provide            | <ul> <li>Other - Note</li> <li>✓ Patient Not Discharged</li> </ul> |
| FIPPA Restriction Invalid Authorization | ✓ Patient Not Seen □ Pre-payment/Non-payment                       |
| ✓ Other - Note                          | Record Destroyed                                                   |

2 Once you have selected a reject reason, click on the **Save Request** icon.

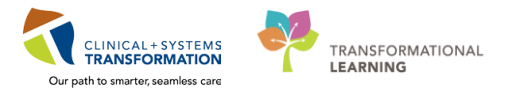

| ProFile: Request Queue<br>Task Edit View Queue          | Request Help                   |                                                                             | 23                        |                                    |
|---------------------------------------------------------|--------------------------------|-----------------------------------------------------------------------------|---------------------------|------------------------------------|
|                                                         |                                | 0 🖻 🧶 🔘                                                                     | *                         |                                    |
| Request date: 3<br>Required date: 0<br>Becuired time: 9 | 1.Jan-2018 11:20<br>9-Mar-2018 | Rejected reasons:<br>Chart Unavailab<br>Duplicate Reque<br>FIPPA Restrictio | le to Provide<br>est<br>n |                                    |
| Days overdue: 9                                         |                                | Invalid Authoriza Other - Note                                              | lition                    | <b>•</b>                           |
| Equest 271515778                                        | Patient Care<br>Patient Care   | Hola                                                                        | Note                      | Poon, Christina<br>Poon, Christina |

If you select **Other – Note**, you must add a note by clicking on the request and select **View/Add Note** icon to add comments as to why the requested chart is not available.

Remember that if you click **Permanent note**, it doesn't mean the note will stay permanent. It will only prompt someone who tries to delete that note, as to whether or not they want to delete the note. The Print on deficiency slip is dithered.

Once the Note has been completed, click Save and Exit.

|                                                                                                    | 🗊 Note View Form 🗕 🗆 🗙        |
|----------------------------------------------------------------------------------------------------|-------------------------------|
|                                                                                                    |                               |
| 🚊 ProFile: Request Queue                                                                                                    | Request - 271285054 Contents: |
| Task Edit View Queue Request Help                                                                                                    | Chart is signed-out to ED.    |
| ≙ ಔ 🖀 🥾 🖬 🗊)⁰ ≫ ≫ ⊗ ಔ, 兽 🖲 🔮                                                                                                    |                               |
| Request date: 31 Jan-2018 11:19 Rejected reasons:                                                                                                    |                               |
| Required date: 09-Mar-2018                                                                                                    |                               |
| Required time: 9:00                                                                                                    |                               |
| Days overdue: 9                                                                                                    |                               |
| Request Type Hold Note Requester                                                                                                    |                               |
| 🗄 😼 271515778 Patient Care Poon, Christina.                                                                                                    |                               |
| ■ S 271515782 Patient Care Poon, Christina.                                                                                                    |                               |
| 🗉 😼 271515788 Patient Care Poon, Christina.                                                                                                    |                               |
| 🗷 🔀 271515797 Patient Care Poon, Christina.                                                                                                    |                               |
| The second second secon | Permanent note                |
| I S 271515806 Patient Lare Hunter, James<br>■ 271515809 Patient Care Hunter James                                                                                                    | Print on deficiency slip      |
| ■ S 271515812 Patient Care Hunter, James                                                                                                    | Author                        |
| Image: Second second second                         | Author                        |

- **3** For all charts that are unavailable, continue with the above steps until you have identified all the unavailable charts.
- For the remaining charts that are available, you can change multiple requests by selecting the **Change Batch Request** icon  $\checkmark$ .

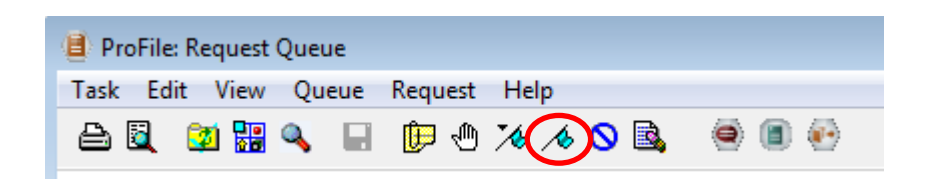

5 The Change Multiple Requests dialogue box will appear.

| celled             |
|--------------------|
|                    |
|                    |
| lequired date/time |
| x_xxxx             |
|                    |
|                    |
|                    |
|                    |
|                    |
|                    |

6 Highlight each request by pressing the shift key and clicking on the applicable requests.

| 🔏 Change Multiple | Requests     |                    |            |   |                    |
|-------------------|--------------|--------------------|------------|---|--------------------|
| Request           | Request Type | Location           | Status     | * | Request status     |
| 271228462         | Patient Care | LGH NCU            | Processing |   | Complete           |
| 271228460         | Patient Care | LGH 6E             | Processing |   |                    |
| 271228454         | Patient Care | LGH 2E             | Processing |   | Required date/time |
| 271228438         | Patient Care | LGH PrimaryStorage | Processing |   | XX_XXX_XXXX A      |
| 271228421         | Patient Care | LGH 2E             | Processing |   |                    |
| 271191822         | Committee    | LGH PACU 1         | Processing |   |                    |
| 271191818         | Pulled       | LGH ED             | Processing |   |                    |
| 8 271191814       | Patient Care | LGH NCU            | Processing |   |                    |
| 8 271191801       | Patient Care | LGH 3PO            | Processing |   |                    |
| 11188304 🔀        | Patient Care | LGH Med Imaging    | Processing |   |                    |
| •                 | III          |                    |            | • | Apply Close        |

7 Under Request status, select **Complete**.

| Request status         |
|------------------------|
| Cancelled 🔹            |
| Cancelled              |
| Complete               |
| Logged<br>Processing   |
| Access Denied/Rejected |

8 Click the **Apply** button Apply. The requests from the list will update the status to the new status but will not disappear from the list. Click close **X** to exit.

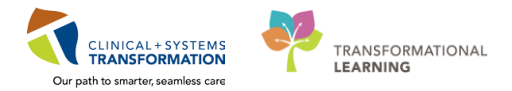

## ACTIVITY 2 – Patient Lists

#### Learning Objectives

- At the end of this activity, you will be able to:
- Have an Overview of What Patient Lists are
- Build a Custom Patient List
- Add / Remove Patients from Patient Lists
- Modify / Delete Patient Lists
- Proxy a Patient List to Another User
- Print a Patient List

### **Overview**

For HIM, Patients Lists will be created in PowerChart by Clerk III's and Clerk IV – ROI staff to provide access to researchers and external ROI requesters to specific patient charts/encounters. By building a Custom Patient List and proxying access to external requesters, it limits their ability to do a broad search in Cerner PowerChart, which is in keeping with privacy laws.

There are ten different types of lists, some of which are populated automatically by the system, while the Custom list is built manually. For example, the computers located in the inpatient areas are defaulted to display the Patient List of the Location of the computer – computers in 3 East at LGH will display the LGH 3 East Location Patient List.

You can build multiple Patient Lists and have up to ten of those available as Active Patient Lists and displayed as tabs in the Patient List view.

### Activity 2.1 – Build a Custom Patient List

In PowerChart, click on the **Patient List** tab

<sup>2</sup> The Patient List window will display. Click the **List Maintenance** wrench icon <sup>*P*</sup>.

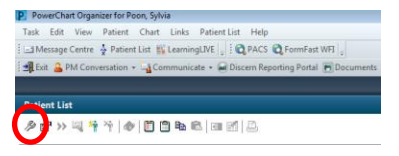

3 The Modify Patient Lists dialogue box opens. Available and Active Lists will display in the left and right pane respectively. Click **New** to create a new list.

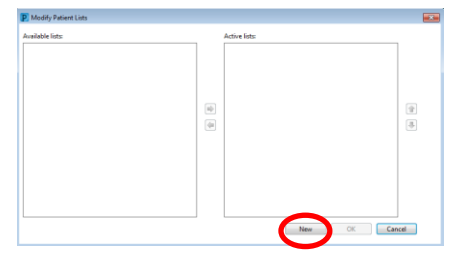

4 The Patient List Type dialogue box opens and displays the Patients Lists that are available for you to create. Single-click on **Custom** and click **Next**.

| Patient List Type                                                                                                    | ×      |
|----------------------------------------------------------------------------------------------------|--------|
| Select a patient list type:                                                                                                 |        |
| Assignment<br>Assignment (Ancillary)<br>Internet<br>Medical Service<br>Provider Group<br>Query<br>Relationship<br>Scheduled |        |
| Back New                                                                                                    | Finish |
| Back                                                                                                    | Finish |

5 The Custom Patient List dialogue box opens.

The left pane displays filter options while the right pane narrows down the options for your lists.

For HIM, the use of these filters will be very minimal.

Click in the Enter a name for the list field and type in the name of your Custom Patient List.

Click **Finish** to complete the action.

| Care Teams<br>Locations<br>Medical Services<br>Encounter Types<br>Relationships<br>Admission Criteria<br>Uscharged Criteria<br>Use Best Encounter | Care Team #1<br>Care Team #2<br>ENT |  |
|----------------------------------------------------------------------------------------------------|-------------------------------------|--|
|                                                                                                    |                                     |  |
| Enter a name for the list: (Limit<br>Research 1 - Albert Einstein                                                                                 | ed to 50 characters)                |  |

### Table of Standard Naming Convention:

| External Requester | Standard Naming Convention                  | Example                      |
|--------------------|---------------------------------------------|------------------------------|
| Research           | Research # - Principal Researcher's Name    | Research 1 – Albert Einstein |
| ROI Requester      | Requester's Organization – Requester's Name | MCFD – Katniss Everdeen      |

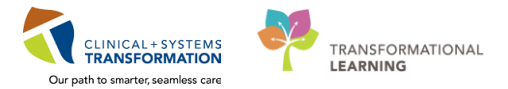

6 The Custom Patient List will now appear as an Available list in the left-hand pane.

To be able to view this list in PowerChart you will have to move it to the Active lists in the right pane.

- Single-click on the Custom Patient List in the Available lists pane

The Custom Patient List will now appear as an Active list and is available to view in PowerChart.

Click **OK** to close the box.

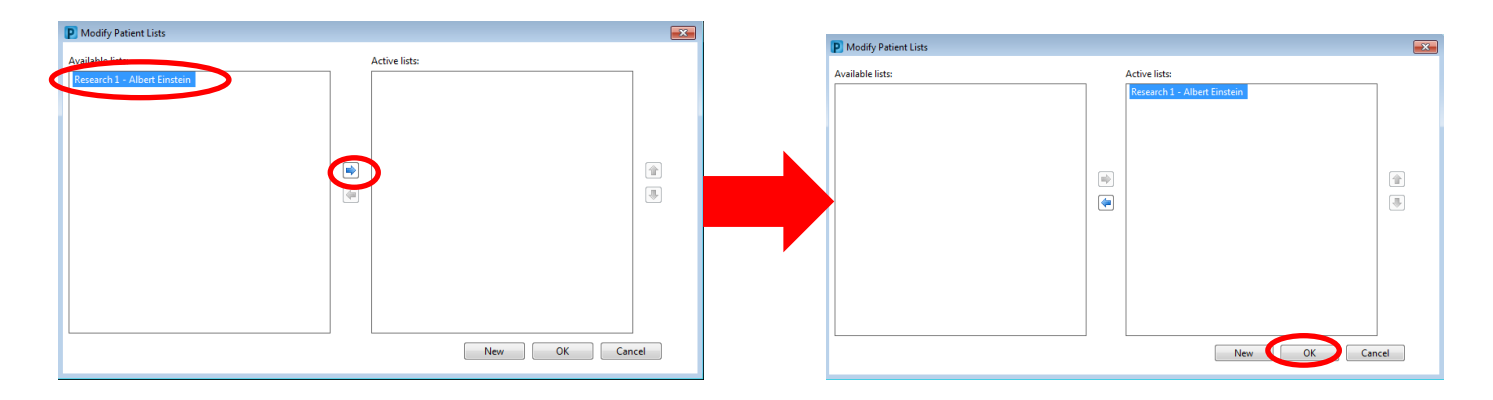

Your Custom Patient List will display in your Patient List window.

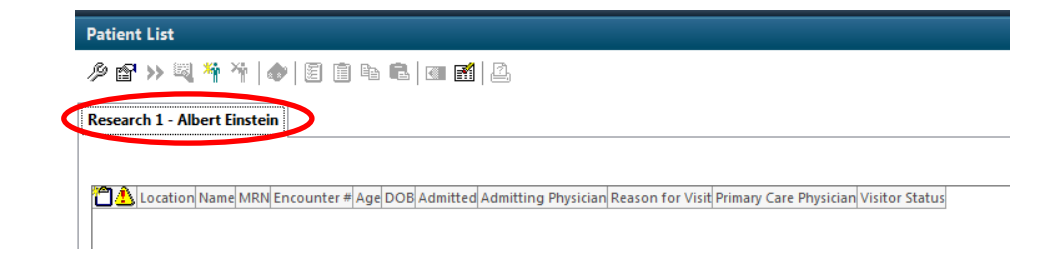

## Activity 2.2 – Add / Remove Patients from Patient Lists

## **Adding Patients**

In the Patient List window, select the appropriate Patient List by clicking on the tab.

|   | Patient List                                                                                                    |
|---|----------------------------------------------------------------------------------------------------|
|   | /> 🗗 >> 💐 🌴 🌴   🛷   🗉 💼 💼   🎟 🚮   🚨                                                                                           |
|   | Research 1 - Albert Einstein MCFD - Katniss Everdeen                                                                          |
|   |                                                                                                    |
|   | 🎦 🛕 Location Name MRN En ounter # Age DOB Admitted Admitting Physician Reason for Visit Primary Care Physician Visitor Status |
|   |                                                                                                    |
|   |                                                                                                    |
| 0 | Click on the <b>'Add Patient'</b> icon                                                                                        |

3 The standard Patient Search window opens.

Search for the patient and select the appropriate encounter using any of the criteria displayed in the left-hand pane.

| BC PHN:          | VIP             | Deceased     | Alerts  | BC PHN     | MRN           | Name         |                   | DOB         | Age       | Gender     | Addre: | 15             | Address (2) | City       |
|------------------|-----------------|--------------|---------|------------|---------------|--------------|-------------------|-------------|-----------|------------|--------|----------------|-------------|------------|
|                  | 2               |              |         | 9878216037 | 700001770     | CSTPRODHIN   | A, WILMADEMO      | 26-Jan-1984 | 33 Years  | Female     | 987 SI | DE STREET      |             | VANCO      |
| IRN:             |                 |              |         |            |               |              |                   |             |           |            |        |                |             |            |
| 00001770         |                 |              |         |            |               |              |                   |             |           |            |        |                |             |            |
| t Name:          | <b>\</b>        |              |         |            |               |              |                   |             |           |            |        |                |             |            |
| st Name:         |                 |              |         |            |               |              |                   |             |           |            |        |                |             |            |
|                  |                 |              |         |            |               |              |                   |             |           |            |        |                |             |            |
| DB:              |                 |              |         |            |               |              |                   |             |           |            |        |                |             |            |
| рогровок         |                 |              |         |            |               |              |                   |             |           |            |        |                |             |            |
| ender:           |                 |              |         |            |               |              |                   |             |           |            |        |                |             |            |
| Postal/Zip Code: | •               |              |         |            |               | m            |                   |             |           |            |        |                |             | •          |
|                  |                 |              | E.e.    |            | vc.a #        | Ene Tree     | M-45-             | 11-3/05-    |           |            | D - J  | E at Animal Da | Bas Da      |            |
| none Number:     | Facil           |              | Enc     | Juriter #  |               | Encirype     | Med St            | Unit/Cim    |           |            | Deu    | ESCAIIVALDA    | ite neg Da  |            |
|                  |                 | pH Lions Gal | 10 7000 | 0000012223 | 700000001229  | U Uutpatient | Medicin           | e LGHEN     | IOSCODY P | rocedure   | 01     |                | 10/18/2     | 2017 10:0  |
| unter #:         |                 | ari FF Lab   | 7000    | 000012214  | 700000001228  | 1 Outpatien  | spirology         | LOH PT      | Lab       | 07         | 02     |                | 10/18/2     | 2017 3:43  |
|                  | 3               | SH Lions Gal | a 700   | 000001217  | 7000000000272 | 9 Inpatient  | aninternal Medici | De LGHEC    |           | 224        | 01     |                | 1/19/2      | 017 12 07  |
| #:               | 7               | 3H Lione Gal | a 700   | 000002713  | 70000000272   | S Inpatient  | Emergencu         | LGH ASI     | - 1       | .24<br>\SC | 02     |                | 1/19/20     | 017 12:07  |
|                  | AN F            | GH Everatee  | n 700   | 0000002711 | 700000000272  | 7 Inpatient  | Besidential       | EGHES       | 2 F       | 308        | 01     |                | 1/19/20     | 017 12:03  |
| cal MRN:         | J.E             | GH Everaree  | n 700   | 0000002710 | 700000000272  | 6 Inpatient  | Residential       | EGH ES      | 2 8       | 208        | 01     |                | 1/19/20     | 017 12:00  |
|                  |                 | GH Evergree  | n 700   | 000002709  | 700000000272  | 5 Inpatient  | Residential       | EGH EN      | 2 E       | 254        | 01     |                | 1/19/20     | 017 11:58  |
|                  |                 | GH Evergree  | n 700   | 000002708  | 700000000272  | 4 Inpatient  | Residential       | EGH EN      | 1 E       | 152        | 04     |                | 1/19/20     | 017 11:54  |
| arch Reset       | 🥖 🕺 🖌           | GH Lions Gal | te 700  | 000002707  | 700000000272  | 3 Inpatient  | Neonatology       | LGH 4E      | 4         | 20         | 01     |                | 1/19/20     | 017 11:50  |
|                  | 🥑 🗐 ເມ          | GH Lions Gal | te 7000 | 000002706  | 700000000272  | 2 Inpatient  | ZZENT             | LGH 3P0     | ) 3       | 306        | 02     |                | 1/19/20     | 017 11:39  |
|                  | ສີໃນ            | GH Lions Gal | te 700  | 000002705  | 700000000272  | 1 Inpatient  | Dermatology       | LGH 2E      | 2         | 218        | 02     |                | 1/19/20     | 017 11:37  |
|                  | - <b>- A</b> LU | GH Lions Ga  | te 7000 | 000002627  | 700000000264  | 3 Inpatient  | Gastroenterology  | LGH 5E      | 5         | 518        | 01     |                | 1/13/20     | 017 3:39 F |
|                  | ٠               |              |         |            |               |              |                   |             |           |            | _      |                |             | ۰.         |
|                  |                 |              |         |            |               |              |                   |             |           |            |        | OK             | <u>с</u> .  | mad        |

*Note: The current build only allows you to add patients by encounter, not the entire patient record.* 

The patient's encounter you selected is now displayed in your list.Continue this step to add all of the patients and their encounters on your list.

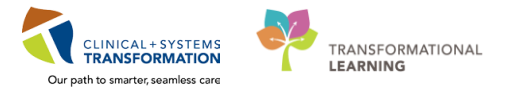

| Patie    | nt List           |                          |                                                                                                    |                |          |             |                       |                      |                  |                                       |
|----------|-------------------|--------------------------|----------------------------------------------------------------------------------------------------|----------------|----------|-------------|-----------------------|----------------------|------------------|---------------------------------------|
| Þ        | r »» 🔍 🌴 🤊        | 4 <b>0</b> 8 8 6 6       | Image: A state of the state of the state | 2              |          |             |                       |                      |                  |                                       |
| _        |                   |                          |                                                                                                    |                |          |             |                       |                      |                  |                                       |
| Resea    | rch 1 - Albert Ei | nstein MCFD - Katniss Ev | erdeen                                                                                                    |                |          |             |                       |                      |                  |                                       |
|          |                   |                          |                                                                                                    |                |          |             |                       |                      |                  |                                       |
| <b>~</b> | Location          | Name                     | MRN                                                                                                    | Encounter #    | Age      | DOB         | Admitted              | Admitting Physician  | Reason for Visit | Primary Care Physician Visitor Status |
| ð        | SGH MS 111 01     | CSTPRODHIM, SALLY        | 700000379                                                                                                    | 7000000007384  | 66 years | 20-Sep-1951 | 11-Jul-2017 00:49 PDT | rianicenig rinysteam | demo             | Plisvck, Rayford, MD                  |
|          | LGH ASC ASC 0:    | CSTLOGINVSI, KINGPHILIP  | 700001800                                                                                                    | 700000002683   | 27 years | 01-Jan-1990 | 18-Jan-2017 11:51 PST |                      | Test             | CERNER, CERNER                        |
|          | LGH ED Hold A     | CSTPRODREGEMPI, SQTWO    | 700000220                                                                                                    | 700000003200   | 27 years | 01-Jan-1990 | 21-Feb-2017 11:21 PST |                      | Test             | Plisvca, Rocco, MD                    |
| 1        | LGH 6W 607 03     | CSTPRODHIM, WILMADEMO    | 700001770                                                                                                    | 700000011217   | 33 years | 26-Jan-1984 | 02-Oct-2017 09:16 PDT |                      | Surgery          | Plisvcn, Herb, MD                     |
|          | LGH NSH HS2 0     | CSTLABVIRTUAL, CANDY     | 700003798                                                                                                    | 3 700000005321 | 42 years | 26-May-197  | 29-May-2017 08:15 PD  |                      | testing lab      | Plisvcb, Stuart, MD                   |

## **Removing Patients**

1 From the Custom Patient List, single-click to highlight the patient encounter you wish to remove from the list.

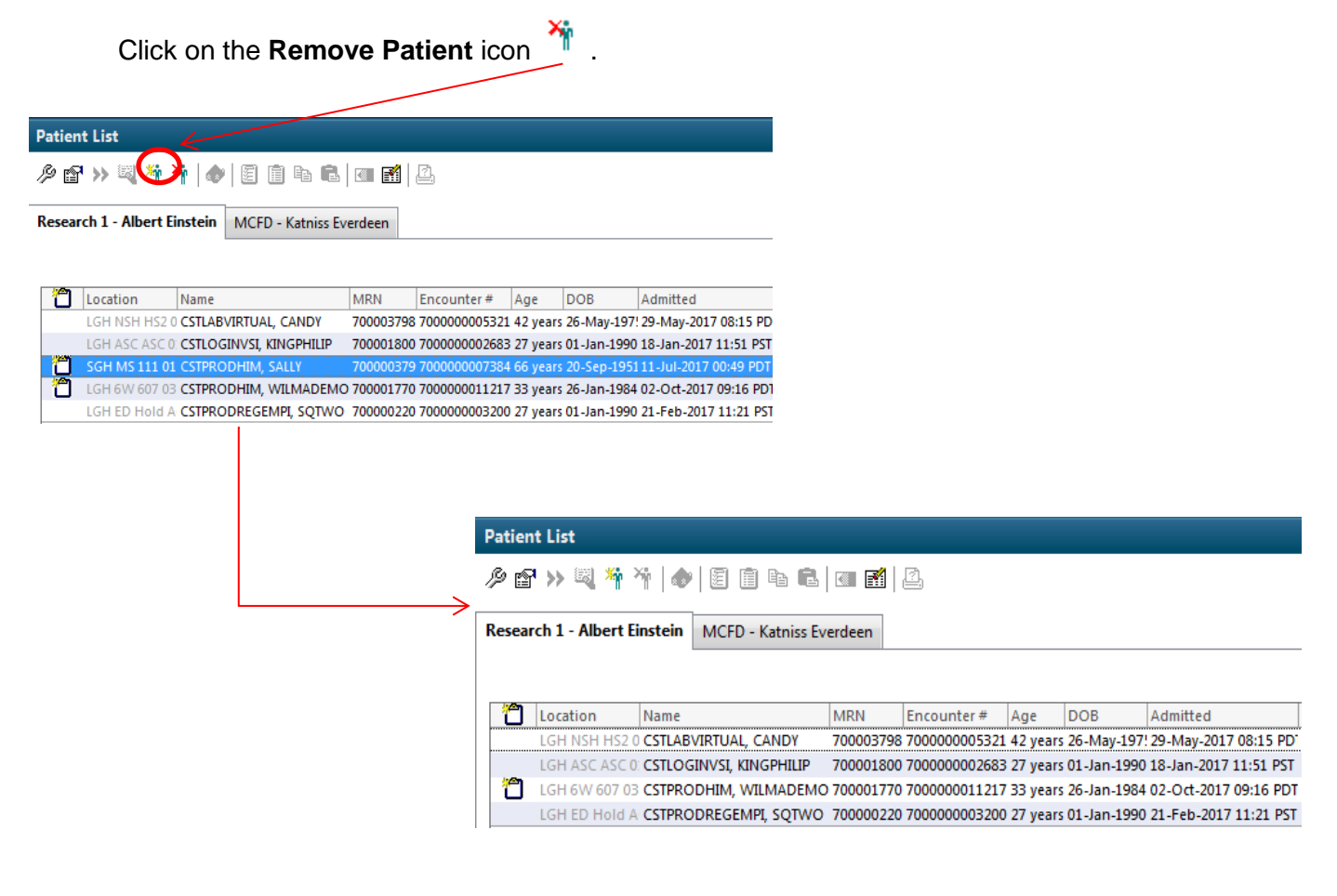

## Activity 2.3 – Modify / Delete Patient Lists

## **Modifying Patient Lists**

- 1 You can modify any of the properties of a Patient List after you have created it.
- 2 In the Patient List window, select the appropriate Patient List by clicking on the tab.

|   | Patient List                                                         |
|---|----------------------------------------------------------------------|
|   | ∥ 🗗 >> 💐 🌴 🌴   �   ඞ 💼 🖻 💼 💼   @ 🚮   🚨                               |
|   | Research 1 - Albert Einstein MCFD - Katniss Everdeen                 |
|   |                                                                      |
|   | Location Name MRN Encounter # Age DOB Admitted Admitting Physician R |
|   |                                                                      |
|   |                                                                      |
| 3 |                                                                      |
|   | Click on the <b>Properties</b> icon                                  |

4 The **Customize Patient List Properties** dialogue box opens.

As HIM use of these filters will be very minimal, changes would typically be limited to changes to the *names* of the Patient Lists as needed.

Click **OK** to complete the activity.

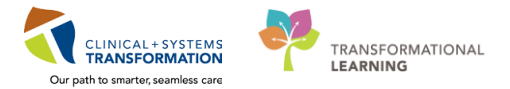

## **Deleting Patient Lists**

1

Once the researcher and/or ROI requester is completed reviewing their list of patient charts in PowerChart, you can delete the Custom Patient List.

From the Patient List view, click the List Maintenance wrench icon  $\overset{\mathscr{P}}{\sim}$  .

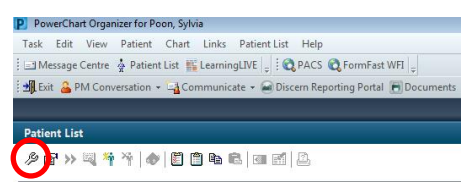

3 The Modify Patient Lists dialogue box opens.

Select the Custom Patient List you wish to delete from the Active lists pane and click <a>[</a> to move it to the Available lists pane.

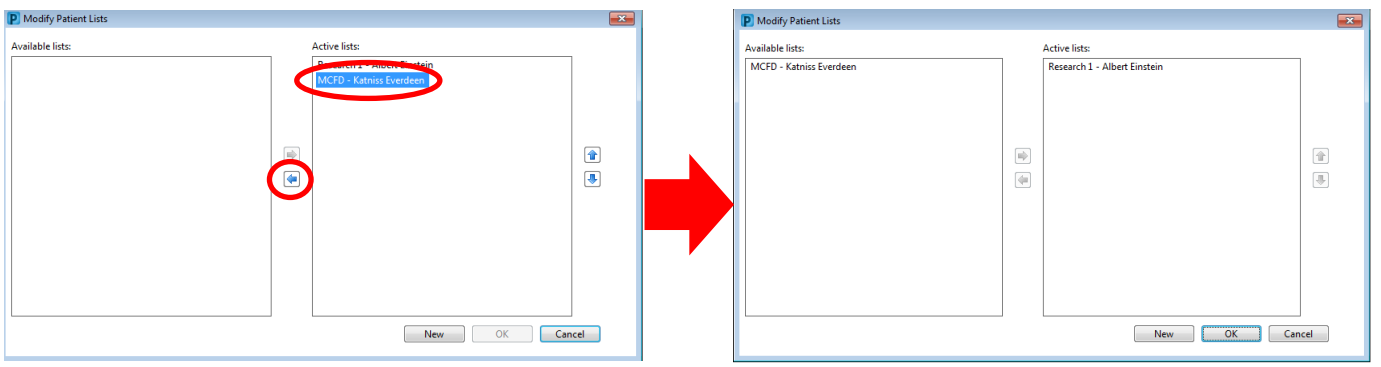

4 Right-click on the Custom Patient List you wish to delete under Available lists.

### Click Delete Patient List.

You will be prompted to select Yes to permanently delete the Patient list.

| P Modify Patient Lists                                                           |                                               | × |                                                                                                   |
|----------------------------------------------------------------------------------|-----------------------------------------------|---|---------------------------------------------------------------------------------------------------|
| Woday Fatenc Lists  Available lists:  MCFD—Katniss Everdeess Delete Patient List | Active lists:<br>Research 1 - Albert Einstein |   | Delete Patient List Ontinuing will permanently delete this patient I Do you wish to continue? Yes |
|                                                                                  | New OK Cancel                                 |   |                                                                                                   |

The Custom Patient List will no longer appear in your Patient List view.

There is no way to recover a deleted list; therefore, it is important to ensure that the external requester/researcher is completed their review prior to deleting their list.

## Activity 2.4 – Granting Proxy to a Patient List

You can proxy any Patient List to another user with the assigned privileges.

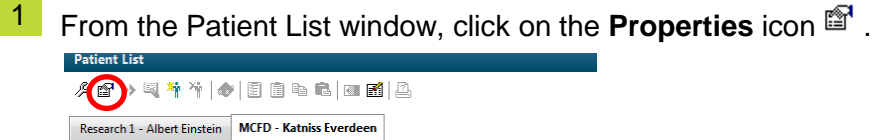

| ግ | Location        | Name                  | MRN       | Encounter #   | Age       | DOB         |
|---|-----------------|-----------------------|-----------|---------------|-----------|-------------|
|   | LGH 2E 210 02   | CSTPRODPAJARO, VALER  | 700000160 | 7000000000177 | 17 years  | 11-Feb-2000 |
|   | LGH LD LDR2 01A | CSTPRODMAT, BABY GIRL | 700001780 | 700000002645  | 10 months | 16-Jan-2017 |
|   | LGH 3W 305 01B  | CSTPRODREG, TESTDIREC | 700001860 | 700000002803  | 37 years  | 22-Feb-1980 |

2 The Customize Patient List Properties dialogue box opens. Click the **Proxy** tab to open the Proxy Tool.

#### Click New.

| ustom Patient et Proxy    |                                                                           |
|---------------------------|---------------------------------------------------------------------------|
| Name (Lim Access End Date | Group     Provider     Access     From:     T1/16/2017     V 1241     P51 |
|                           | Te:                                                                       |

3 From the Customize Patient List Properties dialogue box, select the **Provider** radio button.

Click the magnifying glass to the sight of the provider field.

Enter the *last name* of the researcher's name and/or the external ROI requester's name you wish to proxy the list to.

#### Click Search.

| Last name:                           | First name: | Suffix    |                              | Samph                             |
|--------------------------------------|-------------|-----------|------------------------------|-----------------------------------|
| kwan                                 | ebbie       |           |                              | Seach                             |
|                                      | Alias:      | Alias typ | e j                          | New Provider                      |
|                                      | •           |           |                              | Preview                           |
| Usemame:                             |             |           |                              | Clear                             |
| Limit by gro                         | up          | S No de   | ata filtering                |                                   |
| 📃 Limit by org                       | ganization  | 💡 No da   | ita filtering                |                                   |
| 🔲 Limit by po                        | sition      | No da     | ta filtering                 |                                   |
| E Limit by rela                      | ationship   | No da     | ita filtering                |                                   |
|                                      | ant only    |           |                              |                                   |
| View physici<br>Name                 | Aliases     | Services  | Positions                    | Organizations                     |
| Usew physici<br>Name<br>Kwan, Debbie | Aliases     | Services  | Positions<br>HIM - Manager/S | Organizations<br>EGH Evergreen I  |
| View physici<br>Name<br>Kwan, Debbe  | Afates      | Services  | Positions<br>HIM - Manager/S | Organizations<br>IEGH Evergreen H |
| View physici<br>Name<br>Kwan, Dobbie | AFases      | Services  | Positions<br>HIM - Manager/S | Organizations<br>EGH Evergreen H  |

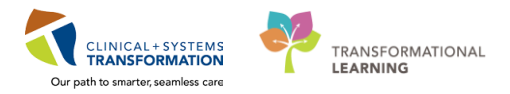

4 Single-click on the appropriate name. Click **OK**.

| Last name:           | First name: | Suffi    | c              |                     |
|----------------------|-------------|----------|----------------|---------------------|
| kwan                 | debbie      |          | •              | Search              |
| Title:               | Alias:      | Alias    | type:          | New Provider        |
|                      | •           |          | <b>v</b>       | Preview             |
| Username:            |             |          |                | Clear               |
| Limit by group       | p           | S No     | data filtering |                     |
| Limit by organ       | nization    | S No     | data filtering |                     |
| Limit by positi      | ion         | S No     | data filtering |                     |
| 🔲 Limit by relati    | onship      | S No     | data filtering |                     |
| le i c               |             |          |                |                     |
| oview prijsticiari   | Aliases     | Services | Positions      | Organizations       |
| lame                 |             |          |                |                     |
| lame<br>Kwan, Debbie |             |          | HIM - Manager  | /S EGH Evergreen H  |
| Vame<br>Kwan, Debbie |             |          | HIM - Manager  | /S  EGH Evergreen H |
| Name<br>Kwan, Debbie |             |          | HIM - Manager  | /S  EGH Evergreen H |

5 Click on the down arrow to the right of the **Access** field.

From the drop-down menu, select the type of access you wish to grant:

- Full Access: Read, add patient, remove patient and delete list.
- Maintain: Read, add patient and remove patient
- Read: Read ONLY.

For researchers and external ROI requesters, select Read.

| Custom Patient List Proxy |          |                                 |     |      |
|---------------------------|----------|---------------------------------|-----|------|
| Name (Lim Access          | End Date | C Group                         |     | ·    |
|                           |          | Provider<br>Kwan, Debbie        |     |      |
|                           |          | Access:                         |     |      |
|                           | (        | Read<br>Full Access<br>Maintain |     |      |
|                           |          | Read                            |     |      |
|                           |          | //                              | × • | PST  |
|                           |          |                                 |     |      |
|                           |          |                                 | New | Annh |
|                           |          |                                 | New | Арру |

### 6 Enter the start and end date of the proxy.

If you plan for this Patient List to be shared for a long-term, pick a date well into the future. For researchers, pick the valid research dates that are specified on the Institutional Approval or Research Extension Form.

When you have completed all the fields, click Apply.

| ustom Patient List Proxy  |                           |                    |
|---------------------------|---------------------------|--------------------|
| Name (Lim Access End Date | Group                     |                    |
|                           | Provider                  |                    |
|                           | Kwan, Debbie              |                    |
|                           | Access:                   |                    |
|                           | From:                     |                    |
| (                         | 02/01/2018 V 0001 V PST   |                    |
|                           | 02/01/2019 🔍 🗸 2359 🔍 PST |                    |
|                           |                           | pclick on the      |
|                           | la                        | rge down arrows to |
|                           | New Apply dis             | splay a calendar.  |
|                           | OK Cancel                 |                    |

## 7 Your proxy will be displayed.

You can either select **New** to add an additional proxy or click **OK** to complete the action.

| Name (Lim Access  | End Date |                                                                                                    |
|-------------------|----------|----------------------------------------------------------------------------------------------------|
| Kwan, Debbie Read | 01-Feb   | © Provider<br>◎ Provider<br>Access:<br>11/16/2017 ↓ ↓ 1451 ↓ PST<br>To:<br>···································· |
|                   |          | New Apply                                                                                                    |

1

Note: To display the proxied Patient List in the researcher/external ROI requester's Patient List window, you will have to move the list from 'Available' Patient Lists to 'Active' Patient Lists.

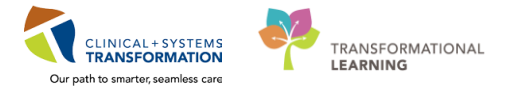

Once the proxied Custom Patient List is an Active Patient List, it will display similar to the screenshot below. The name of the Custom Patient List will appear with the name of the Researcher/External Requester with the HIM staff who proxied the list in brackets.

The Researcher/External Requester will need to also make the list an Active Patient List in order to see the list.

| Patient List                  |                           |                    |                 |                |                         |
|-------------------------------|---------------------------|--------------------|-----------------|----------------|-------------------------|
| ¢ 🗗 » 🔍 🌴 🦄 💧                 | 🖺 🗊 🖿 f                   | 1 🖬 🖬   2          | 1               |                |                         |
| test Oneology (Atho           |                           |                    |                 |                |                         |
| Concology (Athan              | basca,                    |                    |                 |                |                         |
| Name                          | Location                  | DOB                | Age             | Gender         | Medical S               |
| Name<br>PHSAMOCKXTEST, docone | Location<br>3B-CH 15 OF01 | DOB<br>19-Feb-2003 | Age<br>10 years | Gender<br>Male | Medical S<br>Paediatric |

## Activity 2.5 – Printing a Patient List

1

To print a Patient List, select the list from your Patient list window and click the **Print** button

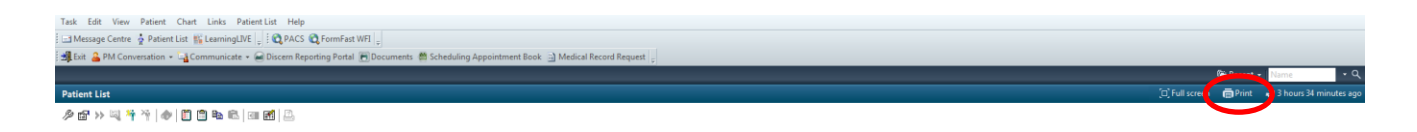

<sup>2</sup> The Print dialogue box will appear. Your defaulted printer should display and click **OK**.

| P Print             |          | <b>X</b>       |
|---------------------|----------|----------------|
| Printer: [gh_him_1] | <b>(</b> | ок             |
|                     |          | Cancel         |
|                     | [        | Set As Default |

## **ACTIVITY 3 – Multiple Document (Batch) Scanning**

#### **Learning Objectives**

- At the end of this activity, you will be able to:
- Have an Overview of the Document Imaging Workflow for HIM Batch Capture
- Access the Kofax Capture
- Understand the Batch Classes
- Perform Document Imaging Scan / Quality Control / Validation

## **Overview**

Kofax Capture is a document scanning, indexing and extracting software solution that captures, classifies and extracts content from all types of paper documents and forms. This application will interface with Cerner to perform Validation. HIM Departments will be utilizing Kofax Capture for batch scanning. A "batch" is defined as documents that are grouped together in preparation for scanning. This can be a batch of documents for one patient (Inpatient discharges) or a batch of documents for multiple patients (Emergencies, Day Surgery or Loose Reports). Note that Ambulatory Clinics and smaller HIM departments may use Cerner Single Document Scanning functionality to scan individual documents into Cerner; however, HIM will be responsible to audit, store and destroy these documents.

### HIM Batch Capture Workflow:

- Chart / Loose Reports Received
- Prep
- Scan
- Recognition (Automated)
- Quality Control (QC)
- Remote to Central Site Batch Transfer (Automated)
- Validation (via Citrix)
- Export (Automated)
- Batch Indexing (Automated)
- Document in Cerner Millennium PowerChart for Viewing

Post go-live, patient charting/documentation will either be direct entry into PowerChart or by using clinical forms printed through WebForm Imprint. These forms will be barcoded with patient encounter and form identification, similar to our current "addressograph labels". These barcoded forms will be auto-detected/indexed through Kofax. However, we will continue to receive forms/documents that are external to the organization and these will need to have barcoded labels applied to them prior to scanning.

Refer to the following Document Imaging SOP's for details on the processing of charts/documents:

- 1. Prepping
- 2. Scanning
- 3. Quality Control and Validation Scanned Documents

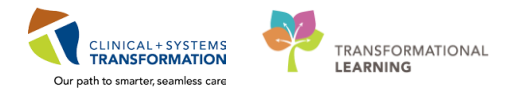

## Activity 3.1 – Access the Kofax Module / Scan Documents

1 From your desktop, click on the Kofax Capture 10.2 folder

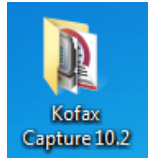

If you do not have this folder on your desktop, follow these steps to place on your desktop:

- a) Click on Start 2 / All Programs
- b) Click on the Kofax Capture 10.2 folder

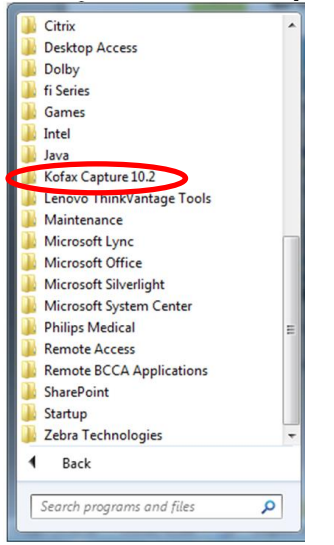

c) Right click and select Send to / Desktop (create shortcut)

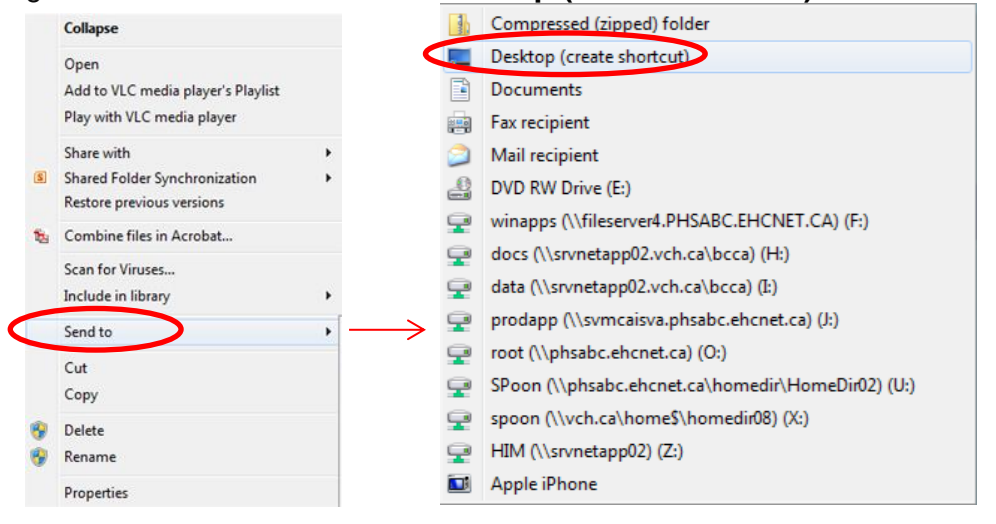

(

- 2 From the Kofax Capture 10.2 folder double-click **Scan**.
- 3 The Kofax Capture Login screen will appear. Enter your User ID and Password. Click **OK**.

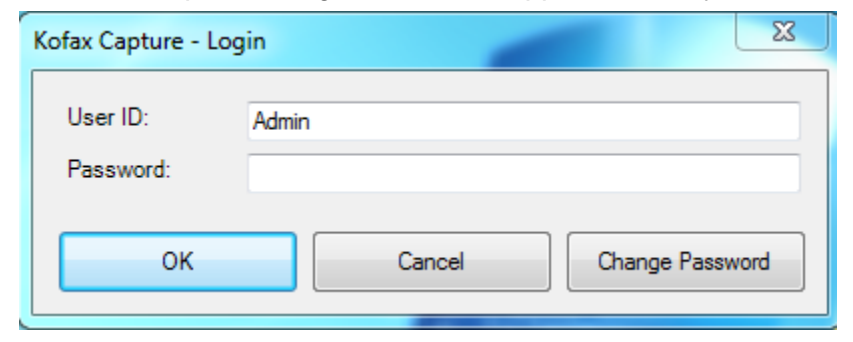

4 The Configure Device Settings window will appear. Click **OK** 

| Configure Device Settings                                        | ×             |
|------------------------------------------------------------------|---------------|
| Selected Device:<br>Fujitsu PaperStream_IP fi-7160 on STI - 0001 | OK     Cancel |
| Default Page Size:<br>Letter - 8.5 x 11 in                       | About         |

5 The Kofax Capture Scan window will appear. Click on **Cancel** to close the Open Batch pop-up window and then click **Create.** 

| 1111 🖬 💭 🖬 🖆 ann 🖷                    |                                     |                                                                                                    |                                                                                                    |                                               |
|---------------------------------------|-------------------------------------|----------------------------------------------------------------------------------------------------|----------------------------------------------------------------------------------------------------|-----------------------------------------------|
| Home Insert View                      | Scan Settings                       |                                                                                                    |                                                                                                    | e 9                                           |
| Create Opin Core Suspend              | Scan Scan Stop Delete Reject        | K ↔ ↔ ↔ ↔ ↔ ↔ ↔ ↔ ↔ ↔ ↔ ↔ ↔ ↔ ↔ ↔ ↔ ↔ ↔                                                                                                    | Arr Al<br>Spin Merge Orange Case Foldering                                                                                                    |                                               |
| Eaton                                 | scan                                | nt Hotate Midde Page                                                                                                    | Document Politier                                                                                                    |                                               |
| Scan Source: * Fujitsu PaperStream_IP | 6-710 • O Remaining Volume Image: 1 | 99373                                                                                                    |                                                                                                    | Scanner Profiles: LGH LOOSE REPORTS • 🖓 🖓 🦨 🗮 |
|                                       |                                     | Spec Bitch (35 batches)           Import Jones (1, 2013)         Class         Date & Tree         1           Bits, Adm. (1, 2013)         Discose (2017)         1/2020113         1/3           Bits, Adm. (1, 2013)         Discose (2017)         1/2020113         1/3           Bits, Adm. (1, 2013)         Discose (2017)         1/2020113         1/3           Bits, Adm. (1, 2013)         Discose (2017)         1/2020113         1/3           Bits, Adm. (1, 2013)         Discose (2017)         1/2020113         1/3           Bits, Adm. (1, 2013)         Discose (2017)         1/2020113         1/3           Bits, Adm. (1, 2013)         Discose (2017)         1/2020113         1/3           Bits, Adm. (1, 2013)         Discose (2017)         1/2020113         1/3           Bits, Adm. (1, 2013)         Discose (2017)         1/2020113         1/3           Bits, Adm. (1, 2018)         Discose (2017)         1/202013         1/3           Bits, Adm. (1, 2018)         Discose (2017)         1/202013         1/3           Bits, Adm. (1, 2018)         Discose (2017)         1/202013         1/3           Bits, Adm. (1, 2018)         Discose (2017)         1/202013         1/3           Bits, Adm. (1, 2018)         Discose (2017) <th>Stat. Porty<br/>Second 5<br/>Second 5<br/>Sec</th> <th></th> | Stat. Porty<br>Second 5<br>Second 5<br>Sec |                                               |
| The coup prove of                     |                                     |                                                                                                    | · · · · · · · · · · · · · · · · · · ·                                                                                                    |                                               |
|                                       |                                     |                                                                                                    |                                                                                                    |                                               |

Note: This screen shows the batches that have been already created.

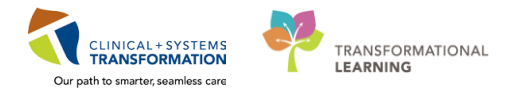

Included in your "batch" of documents, you will find:

- Barcoded forms from WebForm Imprint.
  - Multi-page continuous forms.
  - Single-paged forms same document type. 0
- Non-barcoded forms (external forms).

This batch of documents has already been prepped. The typical steps involved in prepping include:

- Removing staples and paperclips
- Ensuring all pages are right-side up
- Cutting off rough edges and repairing damaged pages
- Arranging pages in the correct order for multi-paged documents
- Ensuring patient's name and FIN (encounter number) are correct on every page
- > For poor quality images, consider using a "Poor Quality Original" stamp on the page.

Of note, you will see:

- A Separator Sheet to separate bar-coded and non-bar coded documents.
- A FaceSheet or an I Have Been Scanned document (if no FaceSheet provided) at the last page of the batch.

Note: The order in which documents are prepped is critical.

### Some Important Notes Regarding Barcoded Forms and Separator Sheets

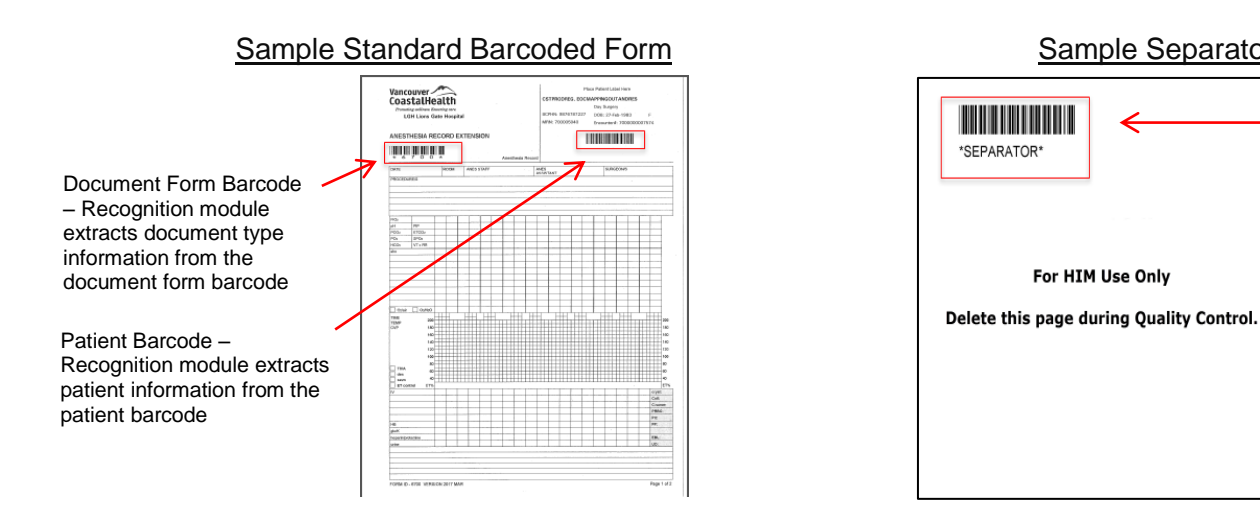

Sample Separator Sheet

For HIM Use Only

Separator Sheet -Recognition module will split on form barcode

No patient label.

### Separator Sheet

- Separator sheet will need to be deleted manually during Quality Control
- Multiple separator sheets should not be used in one batch
- Only used as a visual/physical split between barcoded and non-barcoded forms at the end of the batch
- During prep, non-barcoded forms will be placed at the end of the batch
- During the automated recognition process, forms are split/combined based on the barcode being detected
- Non-barcoded forms at the end of the batch will be **combined** in one book with the separator sheet and will need to be manually split in QC.

| General Total | s Scan          |                      |   |                  |   |
|---------------|-----------------|----------------------|---|------------------|---|
| Batch class:  | LGH INPATIENT   |                      |   | Priority:        | 5 |
| Description:  | ENCOUNTER       |                      |   |                  |   |
| Name:         | LGH LOOSE REPOR | RTS<br>'PE           |   |                  |   |
| Description:  | WQM             |                      |   |                  |   |
| Pages per doo | cument: 0 🚔     | Documents per batch: | 0 | Pages per batch: | 0 |
|               |                 |                      |   |                  |   |
|               |                 |                      |   |                  |   |

6 The Create Batch window will appear. Select the Batch class:

- LGH/SGH Ambulatory
- LGH/SGH Day Surgery Loose Reports
- LGH/SGH Emergency Loose Reports
- LGH/SGH Inpatient
- LGH/SGH Loose Reports
- LGH/SGH Release of Information
- LGH/SGH Same Doc Type

### **Batch Class Descriptions**

| Batch Class             | Used For:                                                                                                    | Description                                                                                                    |
|-------------------------|----------------------------------------------------------------------------------------------------|----------------------------------------------------------------------------------------------------|
| Inpatient<br>Ambulatory | Single Patient:<br>Inpatient<br>Ambulatory                                                                                            | <ul> <li>Batch prepped for one patient, single encounter.</li> <li>Patient labels should be on front and back of every page.</li> <li>Patient information is sticky.</li> <li>Same document type barcodes will combine: <ul> <li>Consent Form followed by a Consent Form will combine (assuming matching form barcode).</li> <li>Consent Form followed by a non-barcoded document will combine.</li> </ul> </li> <li>Multi-paged documents should be placed in chronological order and grouped together. <ul> <li>Same document types that need to be separated should be prepped between another document so they will not combine.</li> </ul> </li> <li>Non-barcoded forms prepped at end of batch with a separator sheet.</li> </ul> |
| Loose<br>Reports        | <ul> <li>Multi-Patient:</li> <li>Day Surgery<br/>Loose Reports</li> <li>Emergency<br/>Loose Reports</li> <li>Loose Reports</li> </ul> | <ul> <li>Batch can contain documents of different patients/encounters.</li> <li>Patient label should be placed on front and back of all pages.</li> <li>Splits on document type barcode.</li> <li>If document barcode is missing, documents will combine in QC: <ul> <li>Consent Form followed by a Consent Form will not combine (assuming match form barcode).</li> <li>Consent Form followed by a non-barcoded document will combine.</li> </ul> </li> <li>Multi-paged documents should be placed in chronological order and grouped together (manually combined in QC).</li> <li>Non-barcoded forms prepped at end of batch with separator</li> </ul>                                                                               |

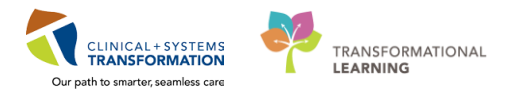

|             |                     | sheet.                                                               |  |  |  |  |
|-------------|---------------------|----------------------------------------------------------------------|--|--|--|--|
| Same Doc    | This batch consists | Batch can contain documents for different patients/encounters.       |  |  |  |  |
| Туре        | of documents        | Patient label placed on front and back of all pages.                 |  |  |  |  |
|             | belonging to the    | Splits on patient label barcode.                                     |  |  |  |  |
|             | same document type  | If patient barcode is missing the document will combine with         |  |  |  |  |
|             | (i.e Consent Forms) | previous patient barcoded document:                                  |  |  |  |  |
|             |                     | <ul> <li>Consent Form followed by a Consent Form will not</li> </ul> |  |  |  |  |
|             |                     | combine for the same patient (assuming matching form                 |  |  |  |  |
|             |                     | barcode).                                                            |  |  |  |  |
|             |                     | Consent Form followed by a non-barcoded document type                |  |  |  |  |
|             |                     | will combine.                                                        |  |  |  |  |
|             |                     | Multi-paged documents should be placed in chronological order        |  |  |  |  |
|             |                     | and grouped together (manually combined in QC).                      |  |  |  |  |
| Release of  | Release of          | Batch can contain documents for different patients/encounters.       |  |  |  |  |
| Information | Information         | Patient label placed on front and back of all pages.                 |  |  |  |  |
|             | Correspondence      | Splits on patient label barcode.                                     |  |  |  |  |
|             |                     | Hardcoded ROI Doc Type.                                              |  |  |  |  |
|             |                     | Release of Information correspondence will all be within one book    |  |  |  |  |
|             |                     | per patient.                                                         |  |  |  |  |

<u>Note:</u> All documents will be scanned in grayscale. If your site has colored documents that have been identified as needing to be scanned in color (i.e. clinical impact/significance), you will need to pull these out during prepping and scan them separately by changing the **Scanner Profiles** under the **Home** tab to **Color**.

| ( <b>*** * * * * * * * * *</b>                      | 2                                      |                                    |                                          | Kofax Capture Scan |                                |                           | _ = x              |
|-----------------------------------------------------|----------------------------------------|------------------------------------|------------------------------------------|--------------------|--------------------------------|---------------------------|--------------------|
| Home Sert View Scan Setting                         | gs.                                    |                                    |                                          |                    |                                |                           | 9 Q                |
| Create Open Close Suspend<br>Batch Scan             | Stop Delete Reject Unreject Properties | 90 90<br>Left Right<br>Rotale Mode | Rescan VRS QC<br>Later Non-blank<br>Page | Document           | Change Auto<br>Class Foldering |                           |                    |
| Scan Source: 📲 Fujitsu PaperStream_JP fi-7161 💌 🔕 🕴 | Remaining Volume Image: 10998511       |                                    |                                          |                    |                                | Scarner Profiles: Default | • <b>•</b> • • • • |
| Batch Contents                                      | × Folder f                             | ∜A Doc:N/A   Page:N/A   Totali     | lages: 0 Tobal Docs: 0 Toba              | Folders: 0         |                                | Citat<br>Gaystab          |                    |

7 Place forms as indicated on scanner onto the scanner tray.

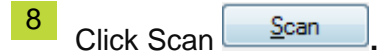

9 The scanned documents will appear on the window with thumbnails on the left hand column.

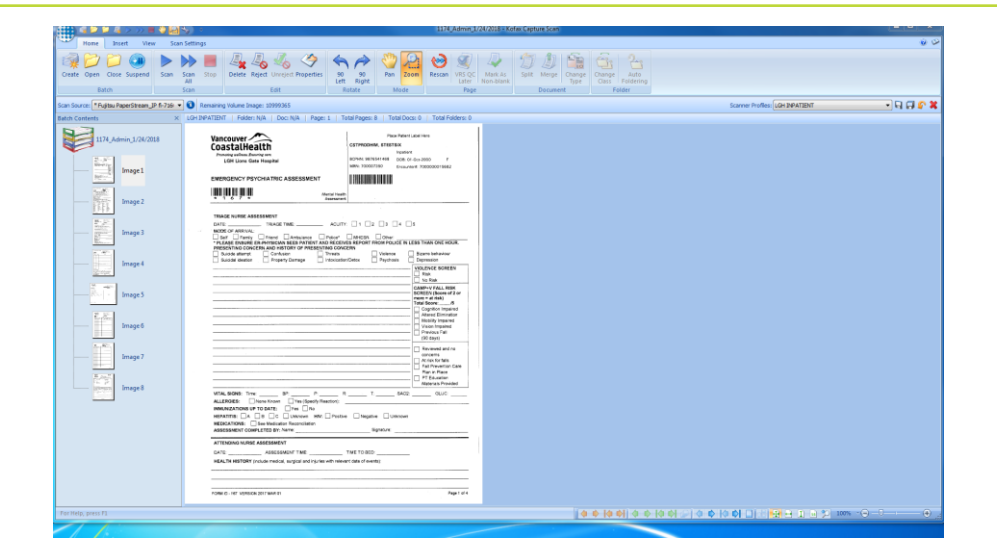

### 10 Complete the Batch Capture Coversheet.

| Site:           | Batch ID:                                                                |                          |  |  |  |  |
|-----------------|--------------------------------------------------------------------------|--------------------------|--|--|--|--|
| Scanner #:      |                                                                          |                          |  |  |  |  |
| Batch Class:    | □ Inpatient<br>□ Day Surgery Loose Reports                               | □ Loose Reports<br>□ ROI |  |  |  |  |
|                 | <ul> <li>Emergency Loose Reports</li> <li>Ambulatory (Clinic)</li> </ul> | □ Same Doc Type          |  |  |  |  |
|                 | Kofax User Profile Name                                                  | Date<br>(DD-MMM-YYYY)    |  |  |  |  |
| Prepped By:     |                                                                          |                          |  |  |  |  |
| Scanned By:     |                                                                          |                          |  |  |  |  |
| QC'd By:        |                                                                          |                          |  |  |  |  |
| Validated By:   |                                                                          |                          |  |  |  |  |
| Audited By:     |                                                                          |                          |  |  |  |  |
| Comments:       |                                                                          |                          |  |  |  |  |
| Total # of Page | s HIM removed for Securing / Other                                       | Date:                    |  |  |  |  |
|                 |                                                                          |                          |  |  |  |  |

## Complete the following:

- > Site
- Batch ID
- ➤ Scanner #:
- Batch Class
- Prepped By
- Scanned By
- > Comments

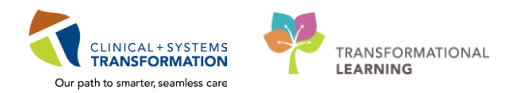

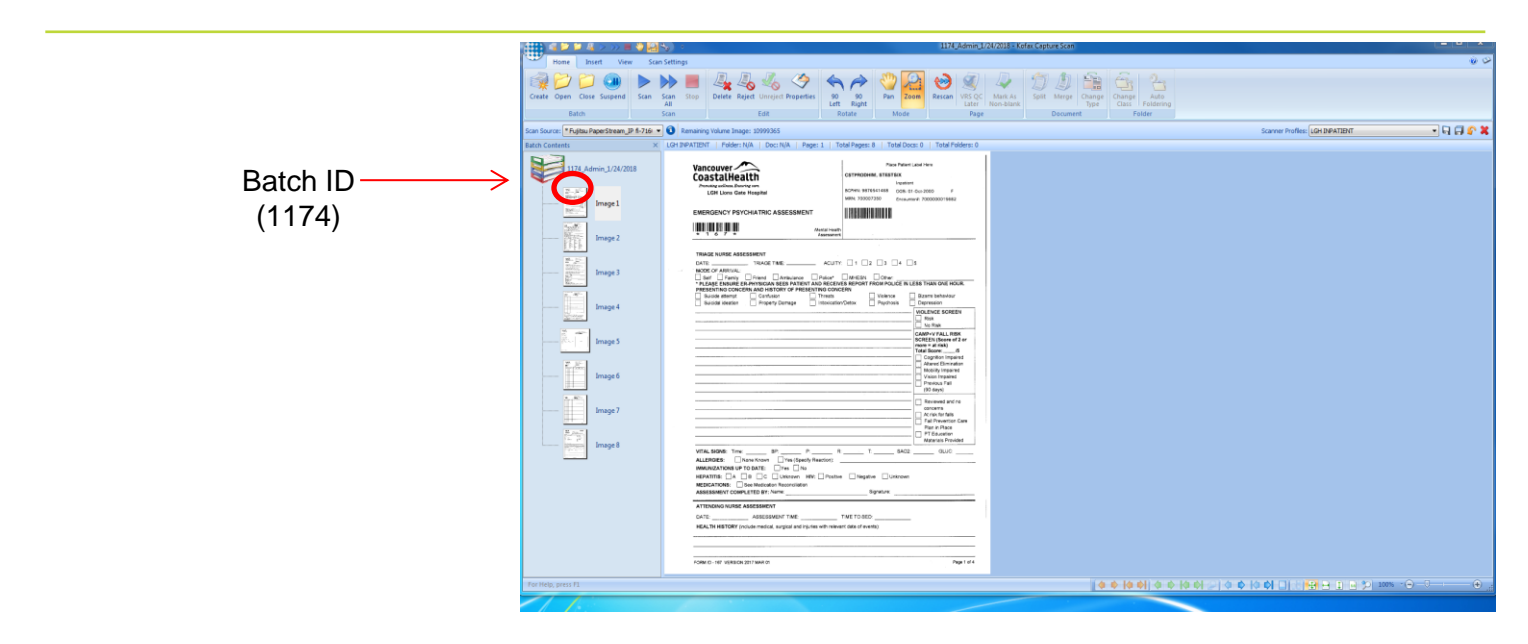

11 Click on the round Kofax button was at the top left corner. Choose EXIT.

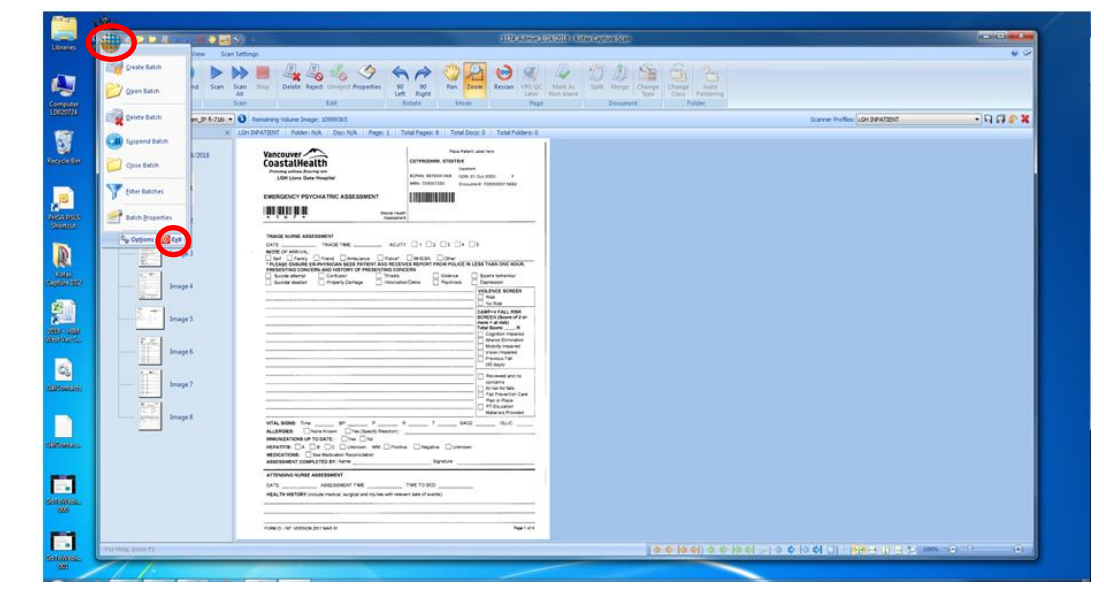

12 After scanning all of your batches, the Scan dialogue box will appear. Click **Close** and then it will ask you to confirm in another box.

Click Yes.

Health Information Management – Clerk III

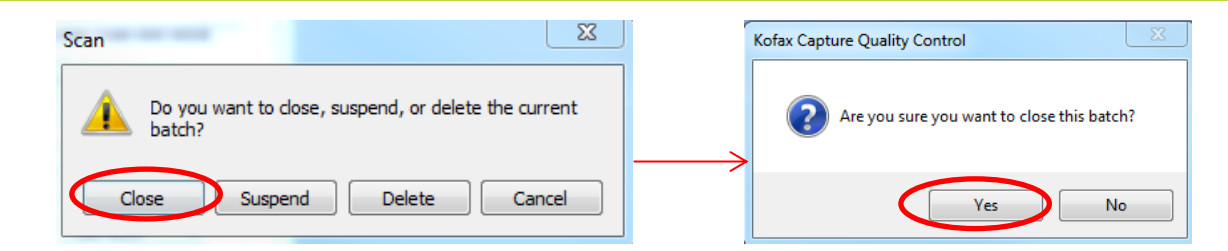

**13** The next process is called Kofax Recognition which is an automated process for indexing the scanned documents based on the barcodes.

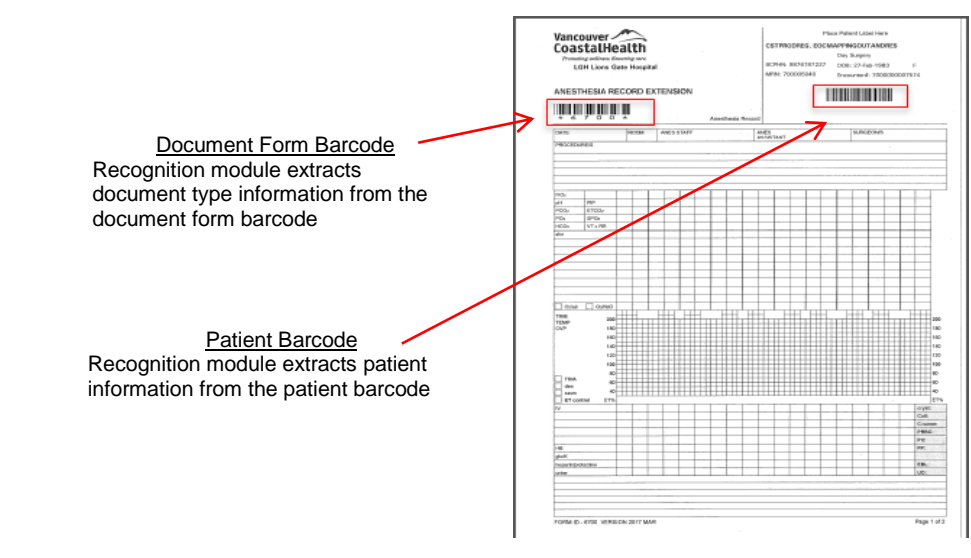

## Activity 3.2 – Quality Control

### **Overview**

In this module you will examine the batch for quality:

- No pages are missing
- No blank pages
- Images are good quality
- Documents are separated correctly
- Documents are rotated correctly
- Color pages are rescanned in color if required
- All information on the page is readable and matches the paper copy
- Books are broken up appropriately

Functions available:

- Replace Images
- Insert Pages
- Delete Images
- Rotate Images
- Move Images

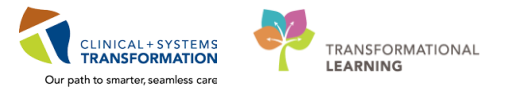

1

Open Quality Control from your desktop shortcut. If you don't already have this on your desktop, click on Kofax Capture 10.2 folder on your desktop. Double-click on **Quality Control**.

| A Refay Can         | sture 10.2                       |                               | - to Sear | h Kofax Canture 10.2 | 0 |
|---------------------|----------------------------------|-------------------------------|-----------|----------------------|---|
| Organize 👻 🗈 Open   | Burn New folder                  |                               |           | 8= -                 | 0 |
| 4 🔆 Favorites       | Name                             | Date modified                 | Туре      | Size                 |   |
| Desktop             | Administration                   | 8/18/2016 2:08 PM             | Shortcut  | 3 KB                 |   |
| Downloads           | Batch Manager                    | 8/18/2016 2:08 PM             | Shortcut  | 3 KB                 |   |
| Recent Places       | Export                           | 8/18/2016 2:08 PM             | Shortcut  | 3 KB                 |   |
|                     | License Utility                  | 8/18/2016 2:08 PM             | Shortcut  | 3 KB                 |   |
| 4 🥽 Libraries       | CCR Full Text                    | 8/18/2016 2:08 PM             | Shortcut  | 3 KB                 |   |
| Documents           | DDE Commission                   | 8/18/2016 2:08 PM             | Shortcut  | 3 KB                 |   |
| 🛛 🚽 Music           | S Quality Control                | 8/18/2016 2:08 PM             | Shortcut  | 3 KB                 |   |
| Pictures            | APP INSTANTING OF VET            | 8/18/2016 2:08 PM             | Shortcut  | 3 KB                 |   |
| Videos              | Report Viewer                    | 8/18/2016 2:08 PM             | Shortcut  | 3 KB                 |   |
| _                   | Scan                             | 8/18/2016 2:08 PM             | Shortcut  | 3 KB                 |   |
| E Computer LD020724 | Scanner Configuration Utility    | 8/18/2016 2:00 PM             | Shortcut  | 2 KB                 |   |
|                     | Separator Sheets                 | 8/18/2016 2:08 PM             | Shortcut  | 3 KB                 |   |
| 🖻 📬 Network         | Nalidation                       | 8/18/2016 2:08 PM             | Shortcut  | 3 KB                 |   |
|                     | Verification                     | 8/18/2016 2:08 PM             | Shortcut  | 3 KB                 |   |
|                     |                                  |                               |           |                      |   |
|                     |                                  |                               |           |                      |   |
| Quality Control     | Date modified: 8/18/2016 2:08 PM | Date created: 1/24/2018 10:26 | AM        |                      |   |
| Shortcut            | Size: 2.47 KB                    |                               |           |                      |   |

2 The Kofax Capture – Login box will appear. Enter User ID and Password – Click **OK**.

| Kofax Capture - Lo    | ogin 🛛 🕅               |
|-----------------------|------------------------|
| User ID:<br>Password: | Admin                  |
| ОК                    | Cancel Change Password |

3 The Kofax Capture Quality Control window will appear displaying all open batches that have been scanned.

| dis of the second second                                                                                                    | (*) (*) (*) *               |                                                                                                    | × 0 =                                                                                                    |
|----------------------------------------------------------------------------------------------------|-----------------------------|----------------------------------------------------------------------------------------------------|----------------------------------------------------------------------------------------------------|
| Hane buet View                                                                                                    | Tion Settings               |                                                                                                    | 9 P                                                                                                    |
| and the second second                                                                                                    | A                           | TRACTOR DESCRIPTION FOR FOR A                                                                                                    |                                                                                                    |
|                                                                                                    | P PP 📰 👘 💥 -                |                                                                                                    |                                                                                                    |
| Onits Open Think Superiol                                                                                                    |                             |                                                                                                    |                                                                                                    |
| Batth -                                                                                                    | 504                         | Lat Safety Rame Page Distanced Page                                                                                                    |                                                                                                    |
| tion for one (with one discontinuous the                                                                                                    |                             |                                                                                                    | and a state of the second state of the second |
| the function of the second second sec | Party N.S.   Can N.S.   Can | Mill Table - The Control of Table - The Control of Table - The Contr |                                                                                                    |
| Presidente A                                                                                                    |                             |                                                                                                    |                                                                                                    |
|                                                                                                    |                             |                                                                                                    |                                                                                                    |
|                                                                                                    |                             |                                                                                                    |                                                                                                    |
|                                                                                                    |                             | Open Selder (2/2 Deldrea)                                                                                                    |                                                                                                    |
|                                                                                                    |                             | Nere Dass Data Time / Status Pronty                                                                                                    |                                                                                                    |
|                                                                                                    |                             | Service Annual Contract Contract Contra |                                                                                                    |
|                                                                                                    |                             | Sandh Nu2, Adam, 1U. – BACOURTRE 11/14/03/2140                                                                                                    |                                                                                                    |
|                                                                                                    |                             | Buch two), Anny 11/ DCOMTRE 110/03/176 Dray 5<br>Buch two Anny 11/ DCOMTRE 110/03/1764 Seamfed 5                                                                                                    |                                                                                                    |
|                                                                                                    |                             | 0x01105_A040_11274_ 0x20x1790 1104051781_ 6nv 5                                                                                                    |                                                                                                    |
|                                                                                                    |                             | (bash ps)_Aber_110 ENCOUTEL 1104251751 Superded 5                                                                                                    |                                                                                                    |
|                                                                                                    |                             | Been G2, Amer, LU. DCOATDL LUNCLES, Draw 5                                                                                                    |                                                                                                    |
|                                                                                                    |                             | Design Start (10-001 File DOC THE 10/2017 11A Branch Start)                                                                                                    |                                                                                                    |
|                                                                                                    |                             | USI Area (1900) DODATE (1900) KL. Saterial S                                                                                                    |                                                                                                    |
|                                                                                                    |                             | 1011_Advis_128(2017 LOH SelfE DOC FIRE 128(2017) Id=4                                                                                                    |                                                                                                    |
|                                                                                                    |                             | 102_Adm_128(2017 LOHSHEDOCTIVE L28(201736:5                                                                                                    |                                                                                                    |
|                                                                                                    |                             | 1946_4696_30(2)(2)(7) ENCOUNTER 12(2)(2)(37.62                                                                                                    |                                                                                                    |
|                                                                                                    |                             | 1258_Adves_122123/2017 EACOUNTRY 12222/2017 9:3 Brian 9                                                                                                    |                                                                                                    |
|                                                                                                    |                             | STATING LUCION WINDOW MONTO DURING LUCION AL DIS S                                                                                                    |                                                                                                    |
|                                                                                                    |                             | and party party approach to a party of the second statement of the second statement of the second stat |                                                                                                    |
|                                                                                                    |                             | 278_Advec_U0/2018 ENCOUNTER U/2018-325 Sugerderf 5                                                                                                    |                                                                                                    |
|                                                                                                    |                             | Langer and Antonio Antonio                                                                                                    |                                                                                                    |
|                                                                                                    |                             | Description                                                                                                    |                                                                                                    |
|                                                                                                    |                             | Number of documenta: 2 Number of pagest 2                                                                                                    |                                                                                                    |
|                                                                                                    |                             | OK Carcol (the Street (top)                                                                                                    |                                                                                                    |
|                                                                                                    |                             |                                                                                                    |                                                                                                    |
|                                                                                                    |                             |                                                                                                    |                                                                                                    |
|                                                                                                    |                             |                                                                                                    |                                                                                                    |
|                                                                                                    |                             |                                                                                                    |                                                                                                    |
|                                                                                                    |                             |                                                                                                    |                                                                                                    |
|                                                                                                    |                             |                                                                                                    |                                                                                                    |
|                                                                                                    |                             |                                                                                                    |                                                                                                    |
| NUCL IN THE REAL PROPERTY IN THE REAL PROPERTY INTERNAL PROPERTY INTERNAL PROPERTY INTERNAL PROP |                             |                                                                                                    |                                                                                                    |
|                                                                                                    |                             |                                                                                                    |                                                                                                    |
|                                                                                                    |                             |                                                                                                    |                                                                                                    |
| 1                                                                                                    |                             |                                                                                                    | the second second second second second second second second second second second second second second second s                                                                                                    |
|                                                                                                    |                             |                                                                                                    | IT I REPORT AND A CONTRACTOR                                                                                                    |
|                                                                                                    |                             | A DE LE CENTRE DE LE CENTRE DE  |                                                                                                    |

4 Select the Batch ID that you wrote on the Batch Capture Coversheet – click on the Date & Time and/or Name column to sort and find your Batch ID. Click OK.

|                      | Class             | Date & Time    | ! Status  | Priority |  |
|----------------------|-------------------|----------------|-----------|----------|--|
| 174_Admin_1/24/2018  | LGH INPATIENT     | 1/24/2018 11:4 | Ready     | 5        |  |
| 152_Admin_1/18/2018  | ENCOUNTER         | 1/18/2018 3:38 | Suspended | 5        |  |
| 1151_Admin_1/18/2018 | ENCOUNTER         | 1/18/2018 3:38 | Ready     | 5        |  |
| 1150_Admin_1/18/2018 | ENCOUNTER         | 1/18/2018 3:29 | Suspended | 5        |  |
| 1149_Admin_1/18/2018 | ENCOUNTER         | 1/18/2018 3:16 | Error     | 5        |  |
| 1120_Admin_1/9/2018  | ENCOUNTER         | 1/9/2018 3:40: | Suspended | 5        |  |
| 1097_Admin_1/4/2018  | ENCOUNTER         | 1/4/2018 10:37 | Suspended | 5        |  |
| 1096_Admin_1/4/2018  | ENCOUNTER         | 1/4/2018 10:33 | Error     | 5        |  |
| 1095_Admin_1/4/2018  | ENCOUNTER         | 1/4/2018 10:28 | Error     | 5        |  |
| 1094_Admin_1/4/2018  | ENCOUNTER         | 1/4/2018 10:23 | Error     | 5        |  |
| 1093_Admin_1/4/2018  | ENCOUNTER         | 1/4/2018 10:18 | Suspended | 5        |  |
| 1091_Admin_1/3/2018  | ENCOUNTER         | 1/3/2018 4:56: | Error     | 5        |  |
| 1090_Admin_1/3/2018  | ENCOUNTER         | 1/3/2018 4:51: | Error     | 5        |  |
| 1089_Admin_1/3/2018  | ENCOUNTER         | 1/3/2018 4:45: | Error     | 5        |  |
| 1087_Kevin_1/3/2018  | ENCOUNTER         | 1/3/2018 4:25: | Error     | 5        |  |
| 1077_Admin_1/2/2018  | LGH LOOSE REPORTS | 1/2/2018 3:26: | Suspended | 5        |  |
| 1076_Admin_1/2/2018  | ENCOUNTER         | 1/2/2018 3:25: | Suspended | 5        |  |
|                      | LOU THOATTONT     | 1/2/2018 3:25: | Sugnanded | E        |  |

5 The scanned documents will appear on the window. The cursor will always land on Page 1, Image 1.

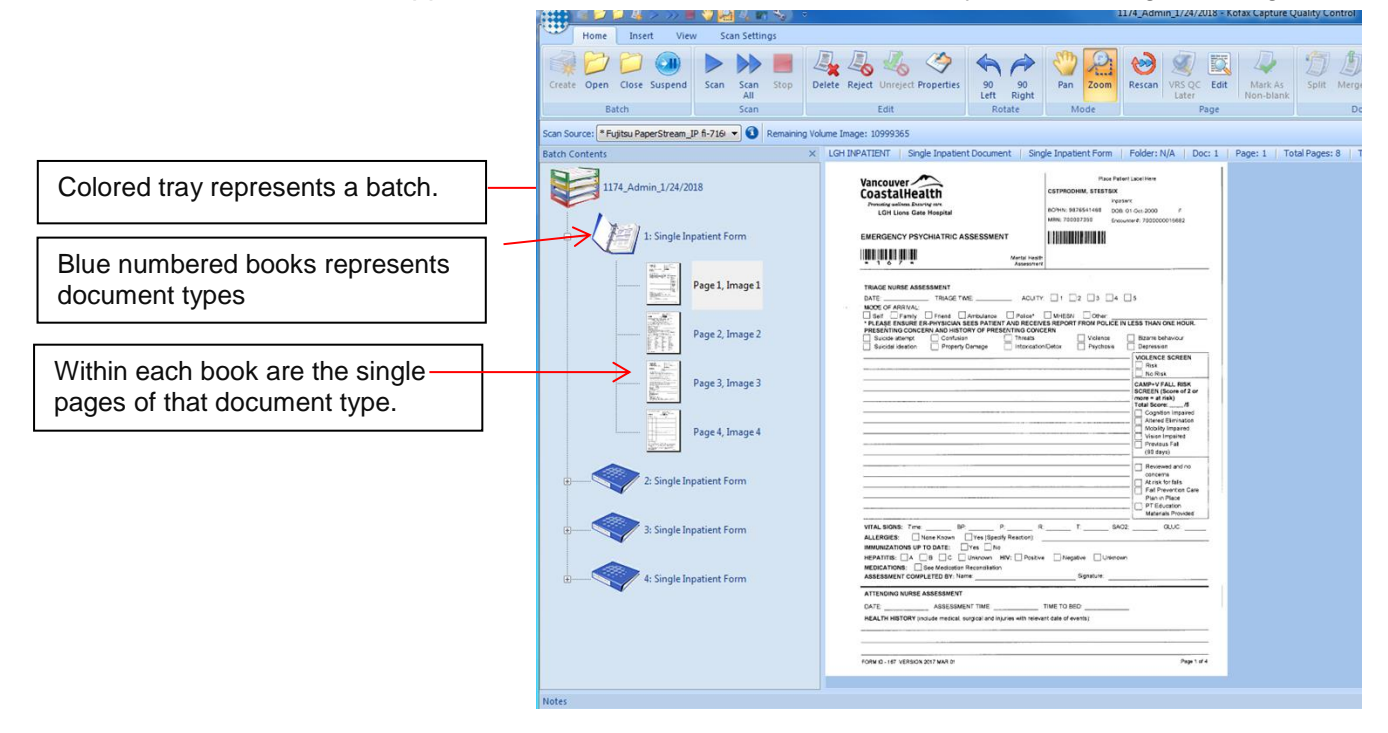

6 Compare each paper page with the screen page to ensure they are identical (see QC/Validation SOP). Click the "**Enter**" button after every page.

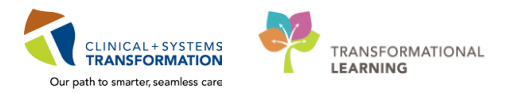

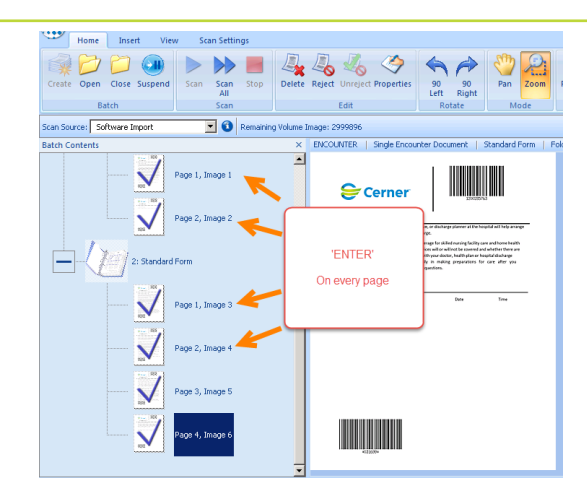

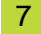

Check books are accurately separated.

| (;;;;) ( ) ( ) ( ) ( ) ( ) ( ) ( ) ( ) (                                                                                          | 3/14/2016 31 - Kofax Capture Quality Control                                                                                                    |
|----------------------------------------------------------------------------------------------------|----------------------------------------------------------------------------------------------------|
| Home Insert View Scan Settings                                                                                                    |                                                                                                    |
| Create Open Close Suspend<br>Batch                                                                                                | Jack         Jack         Jack <td< th=""></td<> |
| Scan Source: Software Import 💽 🗿 Remaining                                                                                        | Volume Image: 2999896 Sc                                                                                                    |
| Batch Contents                                                                                                    | × ENCOUNTER   Single Encounter Document   Standard Form   Folder: N/A   Doc: 1   Page: 1   Total Pages: 6   Total Docs: 2   Total Folders: 0                                                                                                    |
| 3/14/2016-31<br>1: Standard Fom<br>1: Standard Fom<br>Page 1, Jinope 1<br>Page 2, Jinage 2<br>Page 2, Jinage 2<br>2: Standard Fom | <image/> <image/> <section-header><section-header><section-header><section-header><section-header><section-header><section-header></section-header></section-header></section-header></section-header></section-header></section-header></section-header>                                                                                                    |

### What are Books?

- Images are broken down based on the logic of the batch.
- Books consist of images that belong together.

 $\geq$ 

- Each book should have a single patient and a single document type.
   Examples:
  - ✤ Example 1:
- Daffy Duck has a 3 page Progress Note followed by a 2 page Physician Order.
  - > How many books will there be?
    - ✓ 2 books
  - How many pages will be in each book?
    - ✓ Book 1 = 3 page Progress Notes
    - ✓ Book 2 = 2 page Physician Orders
- Example 2: There are 7 pages of Progress Notes in a row.

The first 4 pages belong to Madonna, the last 3 pages belong to Cher.

- How many books will there be?
  - ✓ 2 books
- How many pages will be in each book?
  - ✓ Book 1 = 4 pages for Madonna
  - ✓ Book 2 = 3 pages for Cher

<sup>8</sup> A blue check mark will appear over the pages that you have QC'd.

In QC, you have the ability to split, merge, insert and delete pages.

|                                                                                                    | 84 m 8)                                     | ÷.                                                                                                    |                                                                                                    |                                                                                                    | 1174 Admin                                                                                                    | 1/24/2018 Kofax ( | Cap |
|----------------------------------------------------------------------------------------------------|---------------------------------------------|----------------------------------------------------------------------------------------------------|----------------------------------------------------------------------------------------------------|----------------------------------------------------------------------------------------------------|----------------------------------------------------------------------------------------------------|-------------------|-----|
| Home Insert View                                                                                                    | Scan Settings                               |                                                                                                    |                                                                                                    |                                                                                                    |                                                                                                    |                   |     |
| Creste Open Close Suspend Sta                                                                                                    | Scan Stup                                   | Delete Reject Unveject F                                                                                                    | Yoperties 90                                                                                                    | 90 Pan Z                                                                                                    | com Rescan                                                                                                    | RS QC Edit        | 100 |
| Betch                                                                                                    | Scan                                        | Edit                                                                                                    | Rot                                                                                                    | sta Mode                                                                                                    |                                                                                                    | Page              |     |
| - Company and the second second s |                                             | and the Party of States                                                                                                    |                                                                                                    |                                                                                                    |                                                                                                    |                   |     |
| an source Politicu Paperse can UP #72                                                                                                    | e e o senare                                | g roune mage: 1799365                                                                                                    | de Terrelleret Des sous                                                                                                    | Death Interface                                                                                                    | Free Taldes and                                                                                                    | The A             |     |
| 1174, Admin, J.724/2008                                                                                                    | Form<br>, Image 1<br>, Image 2<br>, Image 3 |                                                                                                    | TROCASIONALIST<br>INCOMPOSITION IN<br>INCOMPOSITION IN<br>INCOMPOSITIONI IN<br>INCOMPOSITIONI IN<br>INCOMPOSITIONI IN<br>INCOMPOSITI |                                                                                                    | port Later we      warm                                                                                                    |                   |     |
| ()                                                                                                    | , Jmage 4<br>Form                           | Provension Construction Construction Constru | Construction     Construction     C                                                                                                    | Dealety Person  <br>Draw // Person  <br>Draw // Person  <br>Draw // Person  <br>Draw // Person  <br>Person  <br>Dealetting  <br>Person  <br>Dealetting  <br>Dealetting  <br>Deal | Other<br>ICOWN present<br>ICOWN present<br>ICOWN present<br>DELUTIONS<br>DELUTIONS<br>DEL | -                 |     |
| A: Single Inpatient     A: Single Inpatient                                                                                                    | Form                                        | conserption trajero     foncent     foncent     f      | Oter<br>  Mode<br>  Free entries<br>  Free entries<br>  Aparel<br>  Steve (deterministion)<br>  Steve (deterministion)<br>  Steve (deterministion)<br>  Steve (deterministion)<br>  Steve (deterministion)<br>  Steve (deterministion)<br>  Steve (deterministion)                                                                                                    | Part Instantion voice     Part Instantion voice     Part Instantion voice     Part Instantion     Part     Source I is instant     Part     Source     Source     Source     Source     Source     Part     Source     Part     Part                                                                                                    | Angroue     Angroue     Other     Other                                                                                                    | -                 |     |
| iotes<br>Page note:                                                                                                    |                                             | STALE . ST UNION (ST W                                                                                                    | A gr                                                                                                    | Uow                                                                                                    | fige (                                                                                                    | "                 |     |
| For Help, press F1                                                                                                    |                                             |                                                                                                    |                                                                                                    |                                                                                                    |                                                                                                    |                   |     |

### Kofax Shortcut Keys

The grid below displays the shortcut keys for Kofax for managing the scanned documents.

| Action                  | Keystroke             |
|-------------------------|-----------------------|
| Open a Batch            | CTRL + O              |
| Close a Batch           | CTRL+L                |
| Suspend the Batch       | CTRL + S              |
| Delete the Batch        | CTRL + D              |
| Combine                 | c                     |
| Reject document or page | CTRL + R then press a |
|                         | number or type a      |
|                         | rejection reason      |
| Go to Next Document     | CTRL + P              |
| Go to Previous Document | CTRL + SHIFT + B      |
| Split the Document      | S                     |
| Delete the Document     | Delete Key            |
| Rotate left             | 1                     |
| Rotate Right            | ]                     |
| First Document          | CTRL+F                |
| Last Document           | CTRL + Shift + F      |
| Next Page               | CTRL + B              |
| Previous Page           | CTRL + Shift + B      |
| Exit                    | ALT + F4              |
|                         |                       |

#### **Splitting Documents**

9 Click on the page to split and click the **Split** button. The system will now move the page to a new book.

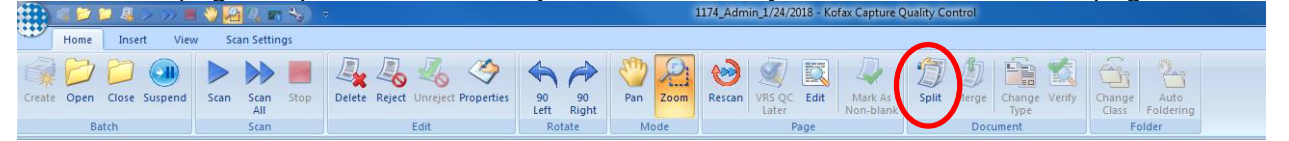

### **Merging Documents**

If you see a page belonging to the same document prior you will need to merge these to the same book as they belong together (only applies to multi-paged documents).

10 Click the page that you want to merge and drag and drop the page into the book in the correct sequence that you want it to display. The system will now move the pages to the same book.

Note: Always delete Separator Sheets.

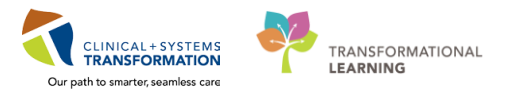

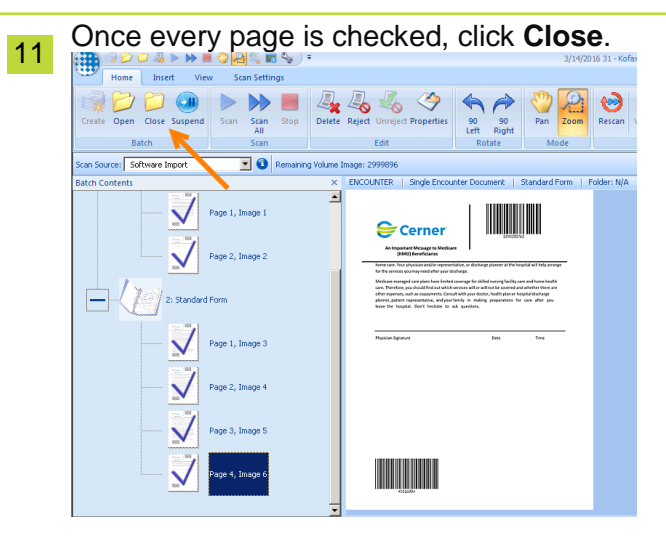

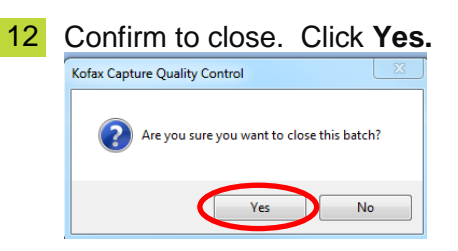

- **13** The Open Batch window will re-appear to allow you to continue QC'ing any other batches you scanned.
- <sup>14</sup> If you want to move to Validation, click **Cancel.**

| lame                             | Class             | Date & Time    | ! Status  | Priority                      |
|----------------------------------|-------------------|----------------|-----------|-------------------------------|
| 174_Admin_1/24/2018              | LGH INPATIENT     | 1/24/2018 11:4 | Ready     | 5                             |
| 152_Admin_1/18/2018              | ENCOUNTER         | 1/18/2018 3:38 | Suspended | 5                             |
| 151_Admin_1/18/2018              | ENCOUNTER         | 1/18/2018 3:38 | Ready     | 5                             |
| 150_Admin_1/18/2018              | ENCOUNTER         | 1/18/2018 3:29 | Suspended | 5                             |
| 149_Admin_1/18/2018              | ENCOUNTER         | 1/18/2018 3:16 | Error     | 5                             |
| .120_Admin_1/9/2018              | ENCOUNTER         | 1/9/2018 3:40: | Suspended | 5                             |
| .097_Admin_1/4/2018              | ENCOUNTER         | 1/4/2018 10:37 | Suspended | 5                             |
| .096_Admin_1/4/2018              | ENCOUNTER         | 1/4/2018 10:33 | Error     | 5                             |
| .095_Admin_1/4/2018              | ENCOUNTER         | 1/4/2018 10:28 | Error     | 5                             |
| 094_Admin_1/4/2018               | ENCOUNTER         | 1/4/2018 10:23 | Error     | 5                             |
| 093_Admin_1/4/2018               | ENCOUNTER         | 1/4/2018 10:18 | Suspended | 5                             |
| 091_Admin_1/3/2018               | ENCOUNTER         | 1/3/2018 4:56: | Error     | 5                             |
| 090_Admin_1/3/2018               | ENCOUNTER         | 1/3/2018 4:51: | Error     | 5                             |
| 089_Admin_1/3/2018               | ENCOUNTER         | 1/3/2018 4:45: | Error     | 5                             |
| 087_Kevin_1/3/2018               | ENCOUNTER         | 1/3/2018 4:25: | Error     | 5                             |
| 077_Admin_1/2/2018               | LGH LOOSE REPORTS | 1/2/2018 3:26: | Suspended | 5                             |
| 076_Admin_1/2/2018               | ENCOUNTER         | 1/2/2018 3:25: | Suspended | 5                             |
| 075_Admin_1/2/2018               | LGH INPATIENT     | 1/2/2018 3:25: | Suspended | 5                             |
| scription:<br>mber of documents: | 4 Number of pages | :: 8           | ſ         | OK Cancel Filter Refresh Helo |

15 Click on the round Kofax button was at the top left corner. Choose EXIT.

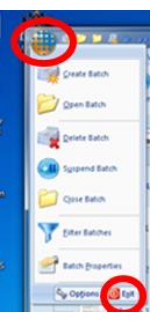

## Activity 3.3 – Validation

### <u>Overview</u>

The Validation module runs from Citrix. During this step, extracted values for patient information and document types are validated against the database and the documents are then indexed according to the following fields:

- FIN Encounter Number
- MRN Medical Record Number
- Patient Name Last Name, First Name
- Document Type

| Index Fields  |                          | > |
|---------------|--------------------------|---|
| FIN:          |                          |   |
| MRN:          |                          |   |
| Patient Name: |                          |   |
| Doc Type:     | Mental Health Assessment |   |

A parent folder can consist of many document types. For example the parent folder 'Consent Procedure' will contain document types such as: Acute Care Services Consent – Surgical Operation, Special Operation, Special Procedure or Treatment and Special Considerations: Consent for Personal Health Information Access. Each WebForm Imprint form will have a parent folder name listed in the header.

### **Purpose of Validation:**

- Review/validate the accuracy of the index boxes for the scanned documents in a batch with the database.
- The values in the index fields will be used to place the documents in the appropriate patient chart (on the correct encounter) under the appropriate document type.
- In Validation the system only allows the users to view the first page of each book since all images in a book belong to the same document type.

### Validation Process:

- Index Fields are displayed on the left hand side of the screen.
- You should be ensuring that both patient information is correct as well as the appropriate document type selected.
- Document Types are extracted from the Document Type Barcodes and can be added or changed using the Document Type Search Window.
- Patients are extracted from the Patient Label and can be added or change using the Patient Search Window.
- There are two ways to process within Kofax Validation. This is determined based on the Batch Class:

### Manual Validation:

- During manual validation, the user tabs through all the boxes and verifies information and matches the documents
- $\circ$  The 1st page of each book will display when tabbing
- Indexed data can be corrected, if necessary
- Encounter search window or document type search window will open if there is missing information
- After all documents have been tabbed through, module will ask to save and submit the batch.

### Auto Process Documents:

- o Automatically processes patient information and document type
- Use only for the Inpatient or Ambulatory batch classes since documents could combine to wrong encounter if patient label didn't read properly
  - Risk 1<sup>st</sup> page of new encounter document could append to last page of previous encounter document

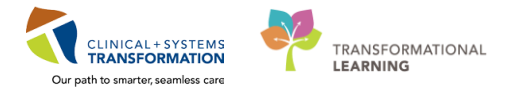

 1 Launch via the Citrix StoreFront Index shortcut.

 Image: Construct of the Citrix StoreFront Index shortcut.
 Image: Construct of the Citrix StoreFront Index shortcut.

 Image: Construct of the Citrix StoreFront Index shortcut.
 Image: Construct of the Citrix StoreFront Index shortcut.
 Image: Construct of the Citrix StoreFront Index shortcut.

 Image: Construct of the Citrix StoreFront Index shortcut.
 Image: Construct of the Citrix StoreFront Index shortcut.
 Image: Construct of the Citrix StoreFront Index shortcut.

 Image: Construct of the Citrix StoreFront Index shortcut.
 Image: Construct of the Citrix StoreFront Index shortcut.
 Image: Construct of the Citrix StoreFront Index shortcut.

 Image: Construct of the Citrix StoreFront Index shortcut.
 Image: Construct of the Citrix StoreFront Index shortcut.
 Image: Construct of the Citrix StoreFront Index shortcut.

 Image: Construct of the Citrix StoreFront Index shortcut.
 Image: Construct of the Citrix StoreFront Index shortcut.
 Image: Construct of the Citrix StoreFront Index shortcut.

 Image: Construct of the Citrix StoreFront Index shortcut.
 Image: Construct of the Citrix StoreFront Index shortcut.
 Image: Construct of the Citrix StoreFront Index shortcut.

 Image: Construct of the Citrix StoreFront Index shortcut.
 Image: Construct of the Citrix StoreFront Index shortcut.
 Image: Construct of the Citrix StoreFront Index shortcut.

 Image: Construct of the Citrix StoreFront Index shortcut.
 Image: Constr

2 The Kofax Capture – Login box will appear. Enter User ID and Password – Click **OK**.

| Kofax Capture - Lo    | gin   |        | ×               |
|-----------------------|-------|--------|-----------------|
| User ID:<br>Password: | Admin |        |                 |
| ОК                    |       | Cancel | Change Password |

3 The Open Batch window will appear. Select the desired batch from the list. Click OK.

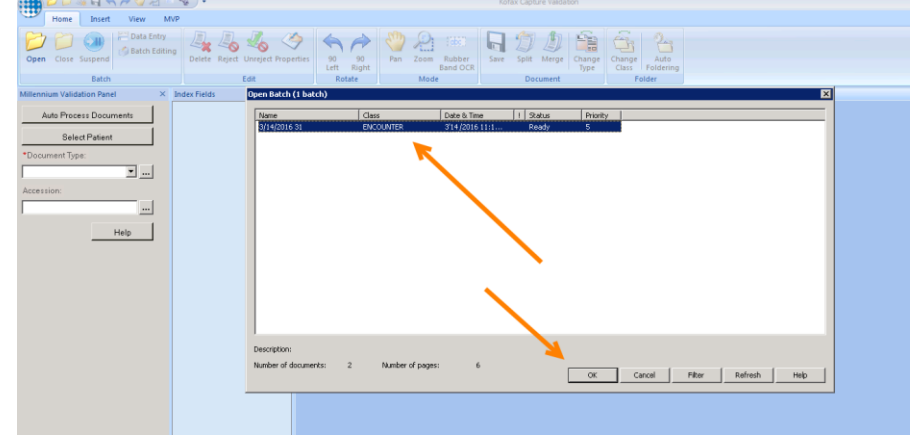

4 Enter Millennium user credentials if required. However, Single Sign-On should not require user credentials to be entered.

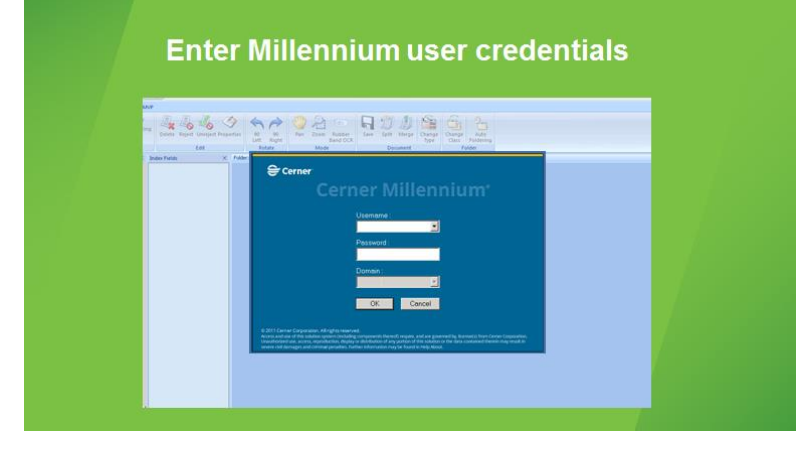

6

5 The window will display three panes, depending on your screen size, expand the panels using the click and drag function, so that you can see all the panes. Maximize your screen.

| 22 ≥ Q ≤ A < 2 2 3                                                                                 |                                                                                                    |                                                       |                                                                                |                    |                              | Ţ                            | Test001]_Admin           | in_2/5/2018 - Kofax Capture Validat                                              | 📲 🖓 🖾 🖓 🖓 🖓 🖓 🖓 🖓 🖓                                                                                           | ¢y) ∓                                  |                        |                               |                                   |                                                                                                    | {Te                                                                    | s#001)_Admir                                                                                                    | n_2/5/2018 - Ko                                                                                                    | fax Capture Vi                                   | lidation              |
|----------------------------------------------------------------------------------------------------|----------------------------------------------------------------------------------------------------|-------------------------------------------------------|--------------------------------------------------------------------------------|--------------------|------------------------------|------------------------------|--------------------------|----------------------------------------------------------------------------------|----------------------------------------------------------------------------------------------------|----------------------------------------|------------------------|-------------------------------|-----------------------------------|----------------------------------------------------------------------------------------------------|------------------------------------------------------------------------|----------------------------------------------------------------------------------------------------|----------------------------------------------------------------------------------------------------|--------------------------------------------------|-----------------------|
| Hone Inset View M/P<br>Den Cose Surgerd Eatch Edition<br>Batch<br>Millenn × Inder Fields × LOP DPA | Edit Edit Single Inpatient Document                                                                                                    | 90<br>Right<br>state<br>t Single Inpu                 | Pan Zoom<br>Mode                                                               | Rubber<br>Band OCR | Save Spl                     | Merge<br>Document<br>Page: 1 | Change<br>Total Pages: 2 | Change Auto<br>Class<br>Foldering<br>Folderi<br>Total Docs: 1   Total Folders: 0 | Home Insert View MV<br>Open Close Supperd<br>Eatch<br>Millenotym Validation Panel 22                          | Deinter Rep                            | ed Unreed Properties   | 90 90<br>Left Right<br>Rotate | Pan Zoom Rubber<br>Rubber<br>Mode | Save Save                                                                                                | Document<br>Single Inpe                                                | Ounger<br>Typer                                                                                                    | Auto<br>Folder<br>Folder: N/A                                                                                                    | ng<br>Doc: 1 Pag                                 | e: 1   Total Pages: 2 |
| Adub P (Ne                                                                                         | MATERNITY SELF-MEDICATION IN<br>THE SELF AMERICATION IN A STATE<br>A STATE AND A STATE AND A STATE<br>A STATE AND A STATE AND A STATE<br>A STATE AND A STATE<br>A STATE AND A STATE<br>A STATE AND A STATE<br>A STATE AND A STATE<br>A STATE AND A STATE<br>A STATE<br>A S | RECORD<br>Address<br>Not ordened<br>Date<br>Time Doae | Ich Toks<br>Intention<br>Record<br>Alet and Instructor<br>Take<br>Take<br>Doee | Plan               | -edmovalreed<br>Cate<br>Cate | o Date                       | Dose                     |                                                                                  | <br>Aub Process Douments<br>Select Parkent<br>*Doument Tyres<br>Madatore Advention Rec •<br>Accession<br>Help | FIN<br>MRN<br>Patient Name<br>Doc Type | Medications Administra | ten Pecord                    | MATERNITY SELF-                   | MEDICATION R<br>I<br>Isodans that err no<br>rely Set Madeata<br>reg record<br>Reg Choices<br>reg tablets | ECORD<br>MEDINES<br>tororest<br>in Pregram pampin<br>Date<br>Time Dose | SATIONS<br>RUINOS<br>RUINOS<br>R | Pace Pr<br>Pace Pr<br>Pace P | der Latel Here<br>nicklined<br>Date<br>Time Dose | Date Time Dose        |

If all of the forms have both the document type barcode and patient barcode, and they are recognized, then these values will populate the **Index Fields** automatically.

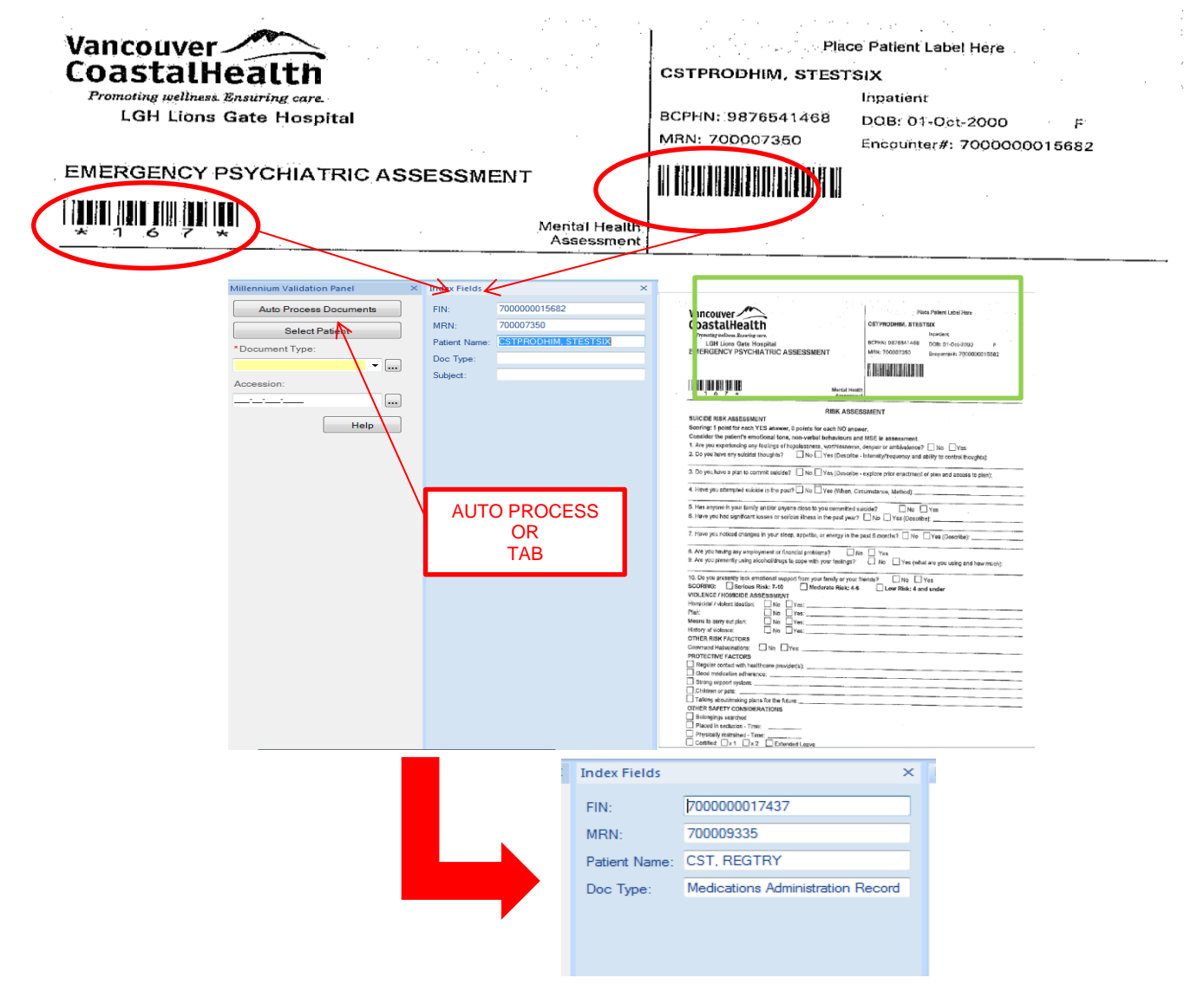

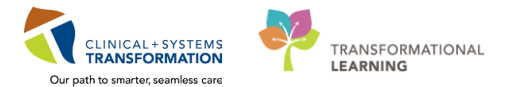

Note: There is an **Auto Process Documents** button which will automatically index the forms if all of the Index Fields were automatically populated. It is at the discretion of the Records Management Manager to determine when an end user can begin to utilize the functionality of Auto Processing in the step of Validation."

The system will then move to the next document that has missing fields. If there are NO barcodes or the barcodes were not recognized, you will have to **tab manually** through each Index Field and either **manually apply the MRN and/or the Document Type** 

|   | Index Fields  | ×                 |
|---|---------------|-------------------|
| 5 | FIN:          |                   |
| - | MRN:          |                   |
|   | Patient Name: |                   |
| , | Doc Type:     | Medications Admir |
|   |               |                   |

7

8 To manually Validate documents that have a document type barcode, but no patient barcode, you will be prompted to select a patient when you are in the blank MRN index Field or you click the **Select Patient** button Select Patient on the left-hand pane to confirm patient and select correct encounter from

button Select Patient on the left-hand pane to confirm patient and select correct encounter from the **Encounter Search** window and click **OK**.

|         | VIP        | Deceased A     | Alerts | BC PHN    | MBN M         | lame      |                 | DOB         | Age      | Gender  | Address      | Address (2)      | City         | Posta  |
|---------|------------|----------------|--------|-----------|---------------|-----------|-----------------|-------------|----------|---------|--------------|------------------|--------------|--------|
|         | 2          |                |        | 987654146 | 3 700007350 0 | STPRODHI  | M, STESTSIX     | 01-Oct-2000 | 17 Years | Female  | 1081 Burrard | St               | Vancouver    |        |
|         |            |                |        |           |               |           |                 |             |          |         |              |                  |              |        |
|         |            |                |        |           |               |           |                 |             |          |         |              |                  |              |        |
|         |            |                |        |           |               |           |                 |             |          |         |              |                  |              |        |
|         |            |                |        |           |               |           |                 |             |          |         |              |                  |              |        |
| ÷ •     | -          |                |        |           |               |           |                 |             |          |         |              |                  |              |        |
| •       |            |                |        |           |               |           |                 |             |          |         |              |                  |              |        |
| ode:    | •          |                |        |           |               |           |                 |             |          |         |              |                  |              |        |
| lumber: | Faci       | ility          | Enco   | unter #   | Visit #       | Enc Type  | Med Service     | Unit/Clinic | Room     | Bed Est | Arrival Date | Reg Date         | Disch Date   |        |
|         | <b>3</b> 1 | .GH Lions Gate | 7000   | 000015682 | 700000015682  | Inpatient | Cardiac Surgery | / LGH 2E    | 224      | 03      |              | 29-Nov-2017 8:25 | 5 02-Jan-201 | 8 15:1 |
| 1000    | -          |                |        |           |               |           |                 |             |          |         |              |                  |              |        |
| 1682    |            |                |        |           |               |           |                 |             |          |         |              |                  |              |        |
|         | -          |                |        |           |               |           |                 |             |          |         |              |                  |              |        |
| IN:     |            |                |        |           |               |           |                 |             |          |         |              |                  |              |        |
|         |            |                |        |           |               |           |                 |             |          |         |              |                  |              |        |
| Revel   | -          |                |        |           |               |           |                 |             |          |         |              |                  |              |        |
| Terei   |            |                |        |           |               |           |                 |             |          |         |              |                  |              |        |
|         |            |                |        |           |               |           |                 |             |          |         |              |                  |              |        |
|         |            |                |        |           |               |           |                 |             |          |         |              |                  |              |        |
|         | 1          |                |        |           |               |           |                 |             |          |         |              |                  |              |        |

9 To manually Validate documents that do not have a Document Type barcode, you will be prompted to select a **Document Type** from the left-hand pane. Click on the ellipsis to do a Document Type Search. Under **Document Alias**, enter the number under the Document Type barcode if available. If the Document Alias is not available, you can search by Document Type or Subject.

|                                   |   | Document Type Search                     |
|-----------------------------------|---|------------------------------------------|
| lennium Validation Panel          | × | Document type:                           |
| Auto Process Documents            | ] | l<br>Subject                             |
| Select Patient                    |   | Document alas:<br>Results:               |
|                                   |   | Document type Subject Document Alias     |
| Document Type:                    |   | Abdominal Parac Abdominal Para           |
|                                   |   | Abdominal Ultras Abdominal Ultras        |
| Aedications Administration Becc 🚽 |   | Admission Note P., VGH Burn Estim., 4674 |
|                                   | 1 | Advance Care PL. North Shore Hos 6437    |
|                                   |   | Advance Care PL. Advance Care P 2611     |
| ccession                          |   | Advance Lare PL. Hesideniai Lare 5317    |
| 1000331011.                       |   | Advance Care PL. Form 3 - Centroa 6/36   |
|                                   | 1 | Advance Care PL. Point 2 - Centrica 6/5/ |
|                                   |   | Advance Care PL Form 1 - Cettilica       |
|                                   | 1 | Advance Care PL My Advance Car., 6074    |
|                                   |   | Allergy Immunolo Allergy Immunolo        |
|                                   | 1 | Allergy Immunolo Allergy Immunolo        |
| Help                              |   | Allergy Immunolo Allergy Immunolo        |
|                                   | J | La                                       |
|                                   |   | Show all document types DK               |

Note: You can adjust the document, if it does not appear in an upright position by using the **Rotate** arrows.

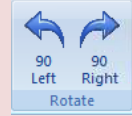

10 After all documents have been validated, click Save.

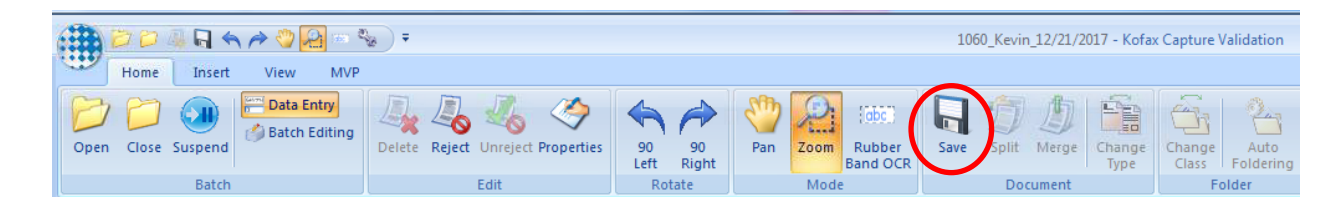

11 The Kofax Capture Validation window will appear. If you want to re-review, click **No**, if you want to move to the next batch click **Yes**.

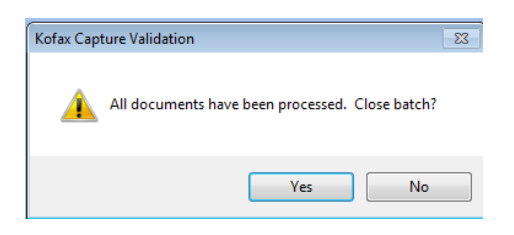

To re-review, use the arrow buttons at the bottom of the screen to move through the documents. By hovering over the arrows there will be a description of what each arrow function is.

|  |  | 0 |  |
|--|--|---|--|
|--|--|---|--|

| 12 |                                 | 0     |
|----|---------------------------------|-------|
|    | To end the session, click Close | Close |

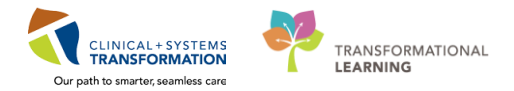

## **ACTIVITY 4 – Task Queue**

#### **Learning Objectives**

- At the end of this activity, you will be able to:
- Have an Overview of the Task Queue
- Identify Task Types associated with your role in HIM
- Set and View Task Queue Preferences / Options
- Manage the Assembly Residential Task Queue (Pass/Complete a Task)
- Manage the Pre\Scan Reconciliation Task Queue (Pass/Transfer/Complete a Task)
- Change the Status / Remove / Add Encounter or Notes to a Task
- Preview and Print Reports

### **Overview**

The Task Queue in HIM ProFile manages the creation, modification, and completion of tasks required by your organization to fulfill records management activities. Rules have been built for each patient encounter type so that the task queues are automatically created. The order of tasks can include prerequisites, for example, chart assembly/prep and scan must be completed prior to QA.

The following is a list of the available Task Types available in the Task Queue and the associated HIM roles:

| Task Type                  | HIM Role                             |
|----------------------------|--------------------------------------|
| Assembly - Residential     | HIM Clerk III                        |
| Prep/Scan - Reconciliation | HIM Clerk III                        |
| QA – Day Surgery           | HIM Clerk IV – Record Completion/QC  |
| QA - Inpatient             | HIM Clerk IV - Record Completion/QC  |
| For Review                 | All HIM Roles, except Clerk IV - ROI |

It is important to note the following:

- For the **Assembly Residential** task type, the Task Status will need to be manually changed to "Complete" after the paper chart has been assembled.
- The Prep/Scan Reconciliation task type is to be used to reconcile any paper charts/chartlets that have not been prepped / scanned into the system.
  - The system has been built to *automatically* remove prep/scan tasks from the Task Queue after the system detects a Facesheet or an "I Have Been Scanned" document that is placed at the end of each patient encounter when scanned.
  - If after investigating, and there are no paper documents associated with an encounter, you can transfer the task to the applicable QA task.

0

## Activity 4.1 – Set and View Task Queue Preferences / Options

1 From the View menu select **Options**. The Options window is displayed.

| 🕑 ProFile: 1 | Task Queue          |     |                         |
|--------------|---------------------|-----|-------------------------|
| Task View    | Help                |     |                         |
| 2(           | Task Details        |     | As of 12:14:49          |
|              | Application Toolbar |     |                         |
| Filte        | Options             |     | ete / In Process / Pend |
| Name         |                     | MRN | 🛆 Task Status 🛛 Task Ty |

2 Task Queue preferences for HIM include filtering by Status. Under the **View** tab, select **Hide tasks of this status** and select **Complete**. This will set your preferences to only view outstanding tasks. Click **OK**.

| otions                                          |     |     |
|-------------------------------------------------|-----|-----|
| View Duery Printing Export Debugging            |     |     |
| Hidden Tasks                                    |     |     |
|                                                 |     |     |
| • Hide tasks of this status                     |     |     |
| Complete                                        |     |     |
| Pending                                         |     |     |
| Opened<br>On hold                               |     |     |
| Rework                                          |     |     |
|                                                 |     |     |
|                                                 |     |     |
|                                                 |     |     |
|                                                 |     |     |
| L                                               |     |     |
| Prompt to modify task note when a task is saved |     |     |
| Include time in date/time column sort           |     |     |
|                                                 |     |     |
|                                                 |     |     |
| OK Cancel                                       | App | lų. |
|                                                 |     | ·   |

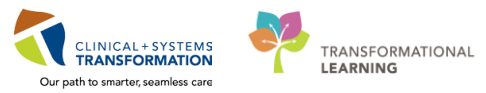

### Activity 4.2 – View a Task Type 1 From the Citrix StoreFront, select the Task Queue icon 2 The ProFile Task Queue window will open and look similar to this. 🧭 ProFile: Task Qu Task View Help .... LGH Lions Gate Hospital More Tasks 2 6 9 1 P (( Filters: Update Date: All Dates / Complete / In Process / Pending / Opened / On Hold ne MRN 🙄 Taik Status | Taik Type | Reason | User | Update Date | //: Oreske Date | Admit Date | //: Orichtage Date | Admit Date | //: Orichtage Date | Admit Date | //: Orichtage Date | Admit Date | //: Orichtage Date | Admit Date | //: Orichtage Date | Admit Date | //: Orichtage Date | Admit Date | //: Orichtage Date | Admit Date | //: Orichtage Date | Admit Date | //: Orichtage Date | Admit Date | //: Orichtage Date | Admit Date | //: Orichtage Date | /: Orichtage Date | /: Orichtage Date | /: Orichtage Date | /: Orichtage Date | /: Orichtage Date | /: Orichtage Date | /: Orichtage Date | /: Orichtage Date | /: Orichtage Date | /: Orichtage Date | /: Orichtage Date | /: Orichtage Date | /: Orichtage Date | /: Orichtage Date | /: Orichtage Date | /: Orichtage Date | /: Orichtage Date | /: Orichtage Date | /: Orichtage Date | /: Orichtage Date | /: Orichtage Date | /: Orichtage Date | /: Orichtage Date | /: Orichtage Date | /: Orichtage Date | /: Orichtage Date | /: Orichtage Date | /: Orichtage Date | /: Orichtage Date | /: Orichtage Date | /: Orichtage Date | /: Orichtage Date | /: Orichtage Date | /: Orichtage Date | /: Orichtage Date | /: Orichtage Date | /: Orichtage Date | /: Orichtage Date | /: Orichtage Date | /: Orichtage Date | /: Orichtage Date | /: Orichtage Date | /: Orichtage Date | /: Orichtage Date | /: Orichtage Date | /: Orichtage Date | /: Orichtage Date | /: Orichtage Date | /: Orichtage Date | /: Orichtage Date | /: Orichtage Date | /: Orichtage Date | /: Orichtage Date | /: Orichtage Date | /: Orichtage Date | /: Orichtage Date | /: Orichtage Date | /: Orichtage Date | /: Orichtage Date | /: Orichtage Date | /: Orichtage Date | /: Orichtage Date | /: Orichtage Date | /: Orichtage Date | /: Orichtage Date | /: Orichtage Date | /: Orichtage Date | /: Orichtage 3 Select the Facility by clicking on the drop-down arrow. Facilities are listed in alphabetical order. Task View Help → 40 ◆ → 10 12 Multiple 9 otherapy Clinic Nes Education Clinic Ioencephalography Clinic Filters: Update Date: All Dates / Complete / In Process / Pending / Opened / On Hold bilitation Outpatient Program IROP tent Access Clinic JRAC Name MRN 🗸 Task Status Task Type Resson User Update Date /\* Create Date Admit Date /\* Discharge Date Patient Type Financial Class Facility Med ia Clínic eurology Clinic RA aging MaxWh Care Click Choose Task Type (...) on the toolbar. The Task Types dialog box is displayed. 4 Select the Task Type of Assembly – Residential and click As of.

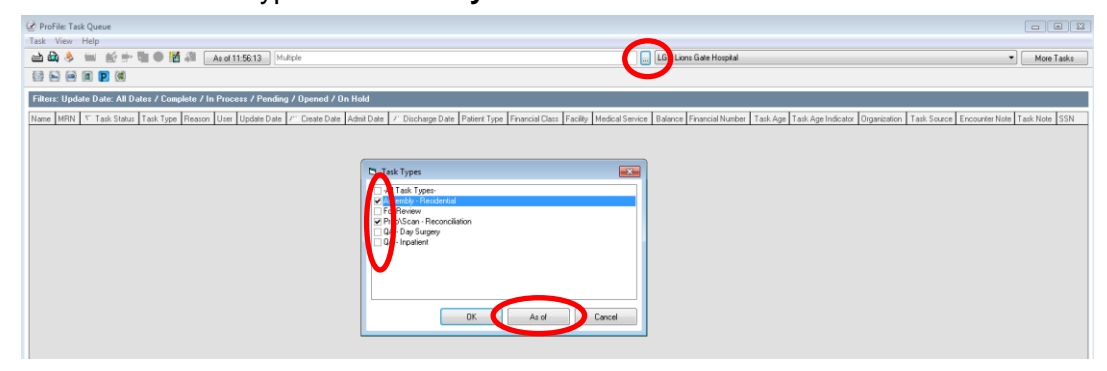

5 The selected Task Type or Task Types are displayed and your screen will look similar to this.

| Rev &                                                                                                    | a 🗟 🔶 😑 🗹 🗄 🖷                                                                     | . 🖌 🦂     | As of 12:1    | 4:49 Al Task     | fypes    |                                         |               |             |                      |                  |         | LGH Lions   | Gate Hosp  | ital       |             |              |                 |                | •                   | More T | asks     |
|----------------------------------------------------------------------------------------------------|-----------------------------------------------------------------------------------|-----------|---------------|------------------|----------|-----------------------------------------|---------------|-------------|----------------------|------------------|---------|-------------|------------|------------|-------------|--------------|-----------------|----------------|---------------------|--------|----------|
| Effect:         Update Date:         / Complete / In Process / Poundary / Opened / On Hold           Name         Nimit         / Taik Stand         Taik Taik         Taik Stand         Taik Stand         Taik Taik         Taik Stand         Taik Stand <th>2 🕞 🖻 🗊 関 🕷</th> <th></th> <th></th> <th></th> <th></th> <th></th> <th></th> <th></th> <th></th> <th></th> <th></th> <th></th> <th></th> <th></th> <th></th> <th></th> <th></th> <th></th> <th></th> <th></th> <th></th>                                                                                                    | 2 🕞 🖻 🗊 関 🕷                                                                       |           |               |                  |          |                                         |               |             |                      |                  |         |             |            |            |             |              |                 |                |                     |        |          |
| Name         With         I         Task Space         Task Space         Descore         Descore         Desc                                                                                                    | Rers: Update Date: All Dates / Complete / In Process / Pending / Opened / On Hold |           |               |                  |          |                                         |               |             |                      |                  |         |             |            |            |             |              |                 |                |                     |        |          |
| CSTPRODHW, WILMACEMD         X0000770, OH48d         GA-Instanter         Feedback         TestUse, Color-Hard         Status 2017 18.23 (Status 2017 18.23 (Status 2017 18.2                                                                                                    | Name                                                                              | MBN       | / Task Status | Task Type        | Reason   |                                         | User          |             | Update Date          | / Create Dat     | te      | Admit Date  |            | / Discha   | rge Diate   | Patient Type | Financial Class | Facility       | Medical Service     | Balanc | e Financ |
| CS PRODUNEL VILLAGEND         70000770 Orhidal         GA - Ingenter         Analysis - For Review         Fall Lons Gave         24.4/2017 (01.143)         21.4/2017 (01.143)         21.4/2017 (01.143)         21.4/2017 (01.143)         21.4/2017 (01.143)         21.4/2017 (01.143)         21.4/2017 (01.143)         21.4/2017 (01.143)         21.4/2017 (01.143)         21.4/2017 (01.143)         21.4/2017 (01.143)         21.4/2017 (01.143)         21.4/2017 (01.143)         21.4/2017 (01.143)         21.4/2017 (01.143)         21.4/2017 (01.143)         21.4/2017 (01.143)         21.4/2017 (01.143)         21.4/2017 (01.143)         21.4/2017 (01.143)         21.4/2017 (01.143)         21.4/2017 (01.143)         21.4/2017 (01.143)         21.4/2017 (01.143)         21.4/2017 (01.143)         21.4/2017 (01.143)         21.4/2017 (01.143)         21.4/2017 (01.143)         21.4/2017 (01.143)         21.4/2017 (01.143)         21.4/2017 (01.143)         21.4/2017 (01.143)         21.4/2017 (01.143)         21.4/2017 (01.143)         21.4/2017 (01.143)         21.4/2017 (01.143)         21.4/2017 (01.143)         21.4/2017 (01.143)         21.4/2017 (01.143)         21.4/2017 (01.143)         21.4/2017 (01.143)         21.4/2017 (01.143)         21.4/2017 (01.143)         21.4/2017 (01.143)         21.4/2017 (01.143)         21.4/2017 (01.143)         21.4/2017 (01.143)         21.4/2017 (01.143)         21.4/2017 (01.143)         21.4/2017 (01.143)         21.4/2017 (01.143)         21.4/2017 (0                                                                                                    | CSTPRODHIM, WILMADEMO                                                             | 700001770 | OnHold        | QA - Inpatient   | Analysis | - For Review                            | TestUser, Clo | ek-HIM      | 15-Sep-2017 11:55:4  | 8 24-May-2017 1  | 4:32:23 | 19Jan-2017  | 7 11:37:00 | 19Jan-201  | 7 11:39.00  | Inpatient    | MSP             | LGH Lions Gate | Dermatology         | 0      | 70000    |
| CSTPRODHW, VILLMODRO         70000770, OrHeld         For Review         Analysis - For Training Review Stricts, SYSTEM Come (B-Au-2017 1016:2)         BAu-2017 1207/01 [B-au-2017 1016:0] Impact MMP         MEP         Life Lises Base Internal Medicine         0         7000           CSTPRODHW, VILLMODRO         70000770 OrHeld         For Review         Analysis - For Review         SYSTEM Come (B-Au-2017 1016:2)         BAu-2017 1207:00 [B-Bu-2017 1200         Bioseant MMP         Life Lises Base Internal Medicine         0         7000           CSTPRODHW, VILLMODEND         70000770 OrHeld         For Review         Analysis - For Review         SYSTEM Come (B-Au-2017 1016:2)         Bioseant T17 10100         Bioseant MMP         Life Lises Base Internal Medicine         0         7000           CSTPRODHW, VILLMODEND         70000770 OrHeld         For Review         Analysis - For Review         SYSTEM Come (B-Au-2017 1012:2)         Bioseant T17 10100         Bioseant T17 10100         Bioseant T17 10100         Bioseant T17 10100         Bioseant T17 10100         Bioseant T17 101000000         Bioseant T17 10100000000000000000000000000000000                                                                                                    | CSTPRODHIM, WILMADEMO                                                             | 700001770 | OnHold        | QA - Inpatient   | Analysis | <ul> <li>For Review</li> </ul>          | TestUser, Cle | sk-HIM      | 26Jul-2017 08:14:15  | 24-May-2017 1    | 4:33:06 | 19Jan-2017  | 7 11:50:00 | 19-Jan-201 | 7 11:54:00  | Inpatient    | MSP             | LGH Lions Gate | Neonatology         | 0      | 70000    |
| CS PRODUMI, WILARCHO         2000/07/0 Orbid         For Rever         Asylain-Far Rever         515/EEX 515/EE (06/ash.2017 (116/28) (16/ash.2017 116/28) (16/ash.2017 116/ash.2017 116/ash.2017 116/ash.2                                                                                                    | CSTPRODHIM, WILMADEMO                                                             | 700001770 | OnHold        | For Review       | Analysis | <ul> <li>For Training Review</li> </ul> | SYSTEM, SY    | STEM Cerner | 01-Jun-2017 13:05:3  | 0 01-Jun-2017 13 | 3.05:30 | 19Jan-2017  | 7 12:07:00 | 19-Jan-201 | 71211:00    | Inpatient    | MSP             | LGH Lions Gate | zzInternal Medicine | 0      | 70000    |
| CSTPRODUNTUTSTING 70000770 Orbid Chemer Adapter For Fereire SYSTEX SYSTEM Cemer (34-w2017 02-01) [34-w2017 03-01) [34-w2017 12-30) [34-w2017 12-30] [34-w2017 12-30] [34-w2017 1                                                                                                    | CSTPRODHIM, WILMADEMO                                                             | 700001770 | OnHold        | For Review       | Analysis | For Review                              | SYSTEM, SY    | STEM Cerner | 09Jun-2017 10:16:2   | 3 09Jun-2017 10  | 0:16:29 | 19Jan-2017  | 7 11:37:00 | 19-Jan-201 | 7 11:39:00  | Inpatient    | MSP             | LGH Lions Gate | Dermatology         | 0      | 70000    |
| 12 FPRODHM, UTESTPATERT (20000002) Orefait<br>DA - Ingenter A adapter - For Taleng Reverse (2010)<br>EXTPRODHM, UTESTPATERT (20000002) Orefait<br>DA - Ingenter A adapter - For Taleng Reverse (2010)<br>EXTPRODHM, UTESTPATERT (20000002) Orefait<br>DA - Day Sugary Analysis - For Reverse<br>Schwadz, Hagge<br>Schwadz, Hagge<br>Schwadz, H | CSTPRODHIM, WILMADEMO                                                             | 700001770 | OnHold        | For Review       | Analysis | - For Review                            | SYSTEM, SY    | STEM Cerner | 09-Jun-2017 10:20:1  | 3 09-Jun-2017 10 | 0:20:18 | 19-Jan-2017 | 7 11:50:00 | 19-Jan-201 | 7 11:54:00  | Inpatient    | MSP             | LGH Lions Gate | Neonatology         | 0      | 70000    |
| CSTPRODNEN, UTTSTPATIENT 700000023 Oxfold         For Reverw         Assign: For Training Reverw         Comment (SAss, 2017) 10:42, 2018, 2014; 2013; 2014; 2013)         CSTPRODNEN, MUTTSTPATIENT 700000023 Oxfold         MSP         CSTPRODNEN, MUTTSTPATIENT 700000023 Oxfold         CSTPRODNEN, MUTTSTPATIENT 700000023 Oxfold         MSP         CSTPRODNEN, MUTTSTPATIENT 700000023 Oxfold         CSTPRODNEN, MUTTSTPATIENT 700000023 Oxfold         MSP         CSTPRODNEN, MUTTSTPATIENT 700000023 Oxfold         CSTPRODNEN, MUTTSTPATIENT 700000023 Oxfold         MSP         CSTPRODNEN, MUTTSTPATIENT 70000000000         MSP         CSTPRODNEN, MUTTSTPATIENT 7000000000000000000000000000000000000                                                                                                    | CSTPRODHIM, UTTESTPATIENT                                                         | 700000023 | OnHold        | QA - Inpatient   | Analysis | <ul> <li>For Training Review</li> </ul> | TestUser, Cle | ek-HIM      | 07-Jul-2017 10:27:00 | 24-May-2017 0    | 8:15:19 | 28-Nov-2011 | 6 15:43:00 | 28-Mar-201 | 7 15:41:00  | Inpatient    | MSP             | LGH Lions Gate | General Surgery     | 0      | 70000    |
| (2) PHOLOMEN, HINE (2) MG2 (2000) (2) PHOLOMEN, Hogge 24/4-y/17 (102:12) (4) A2/17 (102:10) (4) A2/17 (102:10) (4) A2/17 (10                                                                                                    | CSTPRODHIM, UTTESTPATIENT                                                         | 700000023 | OnHold        | For Review       | Analysis | <ul> <li>For Training Review</li> </ul> | SYSTEM, SY    | STEM Cerner | 09Jun-2017 10:14:2   | 0 09-Jun-2017 10 | 0:14:20 | 28-Nov-2011 | 6 15:43:00 | 28-Mar-201 | 7 15:41:00  | Inpatient    | MSP             | LGH Lions Gate | General Surgery     | 0      | 70000    |
| (S1PHDDHML HLUES DARCHE, 2000,000 DH by Sugary, Analysis -1st Flereer Standards, Hugge (24144-2017) 1322 21 21444-2017) 1222 13 114-042019 (UK300 (DH by 2017) 1220 10 Dh by Sugary, SELP Lish Lish Lish Pan Medore 0 7000     (241-0-9 Sugar), ST TEK, 515TEK Cereir 244-9-2017 1428 50 2444-2017 1428 50 114-9-2017 0652 00 1444-9-2017 00.5100 Dh g Sugary, HEP Lish Lise Gae Candelog 0 7000     (241-0-9 Sugar), SELP Lish Lise Gae Candelog, 0 7000     (241-0-9 Sugar), SELP Lish Lise Gae Candelog, 0 7000     (241-0-9 Sugar), SELP Lish Lish Lish Sugar)     (241-0-9 Sugar), SELP Lish Lish Lish Sugar)     (241-0-9 Sugar), SELP Lish Lish Lish Sugar)     (241-0-9 Sugar), SELP Lish Lish Lish Sugar)     (241-0-9 Sugar), SELP Lish Lish Lish Sugar)     (241-0-9 Sugar), SELP Lish Lish Lish Sugar)     (241-0-9 Sugar), SELP Lish Lish Lish Sugar)     (241-0-9 Sugar), SELP Lish Lish Lish Sugar)     (241-0-9 Sugar), SELP Lish Lish Lish Sugar)     (241-0-9 Sugar), SELP Lish Lish Lish Sugar)     (241-0-9 Sugar), SELP Lish Lish Lish Sugar)     (241-0-9 Sugar), SELP Lish Lish Lish Sugar)     (241-0-9 Sugar), SELP Lish Lish Lish Sugar)     (241-0-9 Sugar), SELP Lish Lish Lish Lish Lish Sugar)     (241-0-9 Sugar)     (241-0-9 Sugar), SELP Lish Lish Lish Lish Lish Lish Lish Lish                                                                                                    | CSTPHODHIM, HIMTESTING                                                            | 700000414 | UnHold        | QA · Day Surgery | Analysis | <ul> <li>For Training Review</li> </ul> | Schneider, M  | aggie       | 22-May-2017 08:21:1  | 0 10-Apr-2017 0E | 8:36:08 | 10-Apr-2017 | 08.29.00   | 10-Apr-201 | 7 08:35:00  | Day Surgery  | PHOV            | LGH Lions Gate | General Surgery     | 0      | 70000    |
| (STPHOUMIN, SALLTOLMU //00000/n Perang (A-Op Suppy, STSTEM care 24469-2017 K2dSO 24469-2017 K2dSO 14469-2017 (BS200 14469-2017 05SO Up Suppy, MSP Lan Lan Lan Lan Lan Lan Lan Lan Lan Lan                                                                                                    | CSTPRODHIM, RULES DAYCARE                                                         | 700000065 | UnHold        | QA - Day Surgery | Analysis | For Review                              | Schneider, M  | aggie       | 24-May-2017 13:22:3  | 7 24-May-2017 1  | 3:22:13 | 11-Aug-2016 | 610.43.00  | 09-May-20  | 17121200    | Day Surgery  | SELF            | LGH Lions Gate | Pan Medicine        | 0      | 70000    |
|                                                                                                    | CSTPHUDHIM, SALLYDEMU                                                             | 700000378 | Pending       | UA - Day Surgery |          |                                         | SYSTEM, SY    | STEM Cerner | 24-May-2017 14:28:5  | 0 24-May-2017 1  | 4:28:50 | 11-Apr-2017 | 06:52:00   | 14-May-20  | 17 00:51:00 | Day Surgery  | MSP             | LGH Lions Gate | Cardiology          | 0      | 70000    |
|                                                                                                    |                                                                                   |           |               |                  |          |                                         |               |             |                      |                  |         |             |            |            |             |              |                 |                |                     |        |          |

## Activity 4.3 – Manage the Asembly - Residential Task Queue

Residential (ECU) charts will remain in paper. They will continue to be assembled as we do today.

Utilize these tips to manage the Task Queue efficiently and easily:

- Click a column heading to change the order in which the data is displayed (ascending/descending order). Always click on the Discharge Date column to show the oldest tasks at the top. These are the priority for following-up on and will be denoted with a red color under the **Task Age Indicator** if it is considered "overdue".
- You can rearrange the column order by dragging and dropping the column headers to where you want them to display.
- Adjust the width of a column by clicking the line separating two column headings and dragging until the column is the size you want.

#### Change the Status of a Task

1 Once you have completed assembling a residential chart, you can change the status of the task. Select the task you want to change from the list of tasks displayed.

| 🔮 ProFile: Task Queue       |                                                              |             |                   |          |                                |                  |        |                 |        |            |            |             |            |             |          |              |                 |              |                        |                   |
|-----------------------------|--------------------------------------------------------------|-------------|-------------------|----------|--------------------------------|------------------|--------|-----------------|--------|------------|------------|-------------|------------|-------------|----------|--------------|-----------------|--------------|------------------------|-------------------|
| Task View Help              |                                                              |             |                   |          |                                |                  |        |                 |        |            |            |             |            |             |          |              |                 |              |                        |                   |
| : 🖆 💩 🔌 🖾                   | 🖹 🏟 🎐 🖶 😰 🖶 🚵 🖉 🖉 🖉 (Az of 1826:11)   Assembly - Residential |             |                   |          |                                |                  |        |                 |        |            |            |             |            |             |          |              |                 |              |                        |                   |
| 🖾 🖻 🖻 関 🕷                   |                                                              |             |                   |          |                                |                  |        |                 |        |            |            |             |            |             |          |              |                 |              |                        |                   |
| Filters: Update Date: Al    | ll Dates / Co                                                | mplete / In | n Process / Per   | nding .  | / Opened / On Hold             |                  |        |                 |        |            |            |             |            |             |          |              |                 |              |                        |                   |
| Name                        | MBN T                                                        | ask Status  | Task Type         | F        | Reason                         | User             |        | Update Date     |        | ∠ Create   | Date       | Admit Date  |            | Discharge D | ate      | Patient Type | Financial Class | Facility     | Medical Service        |                   |
| HIM-PatientThree, Leslie    | 760000989 0                                                  | nHold       | Assembly - Reside | ential A | Inalysis - For Review          | Train, Clerk-    | HIM8   | 2018-Mar-1918   | 25:58  | 2018-Mar-1 | 2 17:28:25 | 2018Jan-11  | 1 05:56:00 | 2018Jan-11  | 18:30:00 | Outpatient   |                 | LGH Neuro RO | P Physical Medicine an | d Rehabilitation  |
| HIM-PatientThree, Ronald    | 760000990 P                                                  | ending      | Assembly - Reside | ential   |                                | Schneider, N     | faggie | 2018-Mar-12 17: | 28:46  | 2018-Mar-1 | 2 17:28:46 | 2018-Jan-11 | 1 05:56:00 | 2018-Jan-11 | 18:30:00 | Outpatient   |                 | LGH Neuro RO | Physical Medicine an   | d Rehabilitation  |
| HIM-PatientThree, Rudolph   | 760000991 P                                                  | ending      | Assembly - Reside | ential   |                                | Schneider, N     | faggie | 2018-Mar-12 17: | 28:57  | 2018-Mar-1 | 2 17:28:57 | 2018-Jan-11 | 1 05:56:00 | 2018-Jan-11 | 18:30:00 | Outpatient   |                 | LGH Neuro RO | Physical Medicine an   | d Rehabilitation  |
| HIM-PatientThree, Gene      | 760000992 P                                                  | ending      | Assembly - Reside | ential   |                                | Schneider, N     | faggie | 2018-Mar-12 17: | 29:07  | 2018-Mar-1 | 2 17:29:07 | 2018-Jan-11 | 1 05:56:00 | 2018-Jan-11 | 18:30:00 | Outpatient   |                 | LGH Neuro RO | Physical Medicine an   | d Rehabilitation  |
| HIM-PatientThree, Eddie     | 760000993 P                                                  | ending      | Assembly - Reside | ential   |                                | Schneider, N     | faggie | 2018-Mar-12 17: | 29:18  | 2018-Mar-1 | 2 17:29:18 | 2018Jan-11  | 1 05:56:00 | 2018-Jan-11 | 18:30:00 | Outpatient   |                 | LGH Neuro RO | Physical Medicine an   | d Rehabilitation  |
| HIM-PatientThree, Martin    | 760000994 P                                                  | ending      | Assembly - Reside | ential   |                                | Schneider, N     | laggie | 2018-Mar-12 17: | 29:29  | 2018-Mar-1 | 2 17:29:29 | 2018Jan-11  | 1 05:56:00 | 2018Jan-11  | 18:30:00 | Outpatient   |                 | LGH Neuro RO | Physical Medicine an   | d Rehabilitation  |
| HIM-PatientThree, Vernon    | 760000995 0                                                  | nHold       | Assembly - Reside | ential A | Inalysis - For Training Review | // Train, Clerk- | HIM8   | 2018-Mar-19 18  | :25:35 | 2018-Mar-1 | 2 17:29:39 | 2018Jan-11  | 1 05:56:00 | 2018Jan-11  | 18:30:00 | Outpatient   |                 | LGH Neuro RO | Physical Medicine an   | id Rehabilitation |
| HIM-PatientThree, Felix     | 760000996 P                                                  | ending      | Assembly - Reside | ential   |                                | Schneider, N     | faggie | 2018-Mar-12 17: | 29:51  | 2018-Mar-1 | 2 17:29:51 | 2018Jan-11  | 1 05:56:00 | 2018 Jan 11 | 18:30:00 | Outpatient   |                 | LGH Neuro RO | P Physical Medicine an | d Rehabilitation  |
| HIM-PatientThree, Andres    | 760000997 P                                                  | ending      | Assembly - Reside | ential   |                                | Schneider, N     | faggie | 2018-Mar-12 17: | :30:02 | 2018-Mar-1 | 2 17:30:02 | 2018-Jan-11 | 1 05:56:00 | 2018-Jan-11 | 18:30:00 | Outpatient   |                 | LGH Neuro RO | P Physical Medicine an | d Rehabilitation  |
| HIM-PatientFour, Jacqueline | 760001004 P                                                  | ending      | Assembly - Reside | ential   |                                | Schneider, N     | faggie | 2018-Mar-12 17: | :30:24 | 2018-Mar-1 | 2 17:30:24 | 2018-Jan-11 | 1 05:56:00 | 2018-Jan-17 | 13:24:00 | Outpatient   |                 | LGH EEG      | Neurology              |                   |
| HIM-PatientFour, Janice     | 760001006 P                                                  | ending      | Assembly - Reside | ential   |                                | Schneider, N     | faggie | 2018-Mar-12 17: | :30:37 | 2018-Mar-1 | 2 17:30:37 | 2018-Jan-11 | 1 05:56:00 | 2018-Jan-11 | 13:24:00 | Outpatient   |                 | LGH EEG      | Neurology              |                   |
| HIM-PatientFour, Karen      | 760001000 P                                                  | ending      | Assembly - Reside | ential   |                                | Schneider, N     | faggie | 2018-Mar-12 17: | :30:45 | 2018-Mar-1 | 2 17:30:45 | 2018-Jan-11 | 1 05:56:00 | 2018-Jan-11 | 13:24:00 | Outpatient   |                 | LGH EEG      | Neurology              |                   |
| HIM-PatientFour, Latoya     | 760000999 P                                                  | ending      | Assembly - Reside | ential   |                                | Schneider, N     | faggie | 2018-Mar-12 17: | :30:51 | 2018-Mar-1 | 2 17:30:51 | 2018Jan-11  | 1 05:56:00 | 2018Jan-11  | 13:24:00 | Outpatient   |                 | LGH EEG      | Neurology              |                   |
| HIM-PatientFour, Mona       | 760001001 P                                                  | ending      | Assembly - Reside | ential   |                                | Schneider, N     | laggie | 2018-Mar-12 17: | :30:58 | 2018-Mar-1 | 2 17:30:58 | 2018Jan-11  | 1 05:56:00 | 2018Jan-11  | 13:24:00 | Outpatient   |                 | LGH EEG      | Neurology              |                   |
| HIM-PatientFour, Patti      | 760001002 P                                                  | ending      | Assembly - Reside | ential   |                                | Schneider, N     | laggie | 2018-Mar-12 17: | :31:04 | 2018-Mar-1 | 2 17:31:04 | 2018Jan-11  | 1 05:56:00 | 2018Jan-11  | 13:24:00 | Outpatient   |                 | LGH EEG      | Neurology              |                   |
| HIM-PatientFour, Rosalie    | 760000998 P                                                  | ending      | Assembly - Reside | ential   |                                | Schneider, N     | faggie | 2018-Mar-12 17: | 31:14  | 2018-Mar-1 | 217:31:14  | 2018Jan-11  | 1 05:56:00 | 2018-Jan-11 | 13:24:00 | Outpatient   |                 | LGH EEG      | Neurology              |                   |

2

You can change the status by using the Task menu and selecting the status, right-clicking on the selected chart and select the status or by clicking on the buttons on the toolbar. For Assembly – Residential, you will only use either **Complete** or **Pass**.

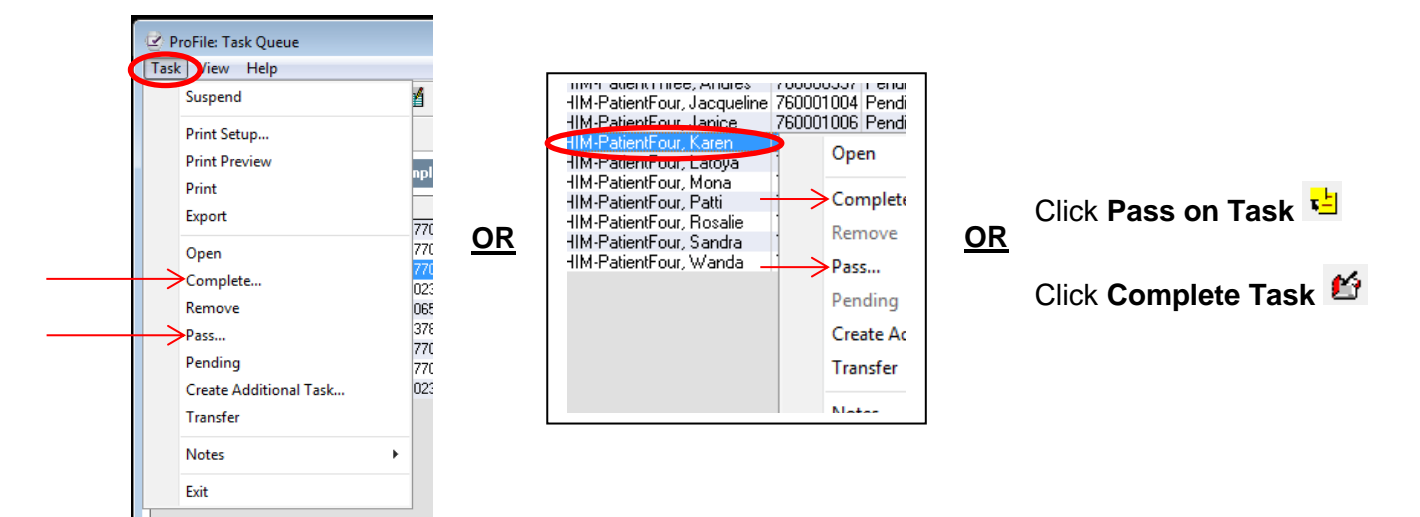

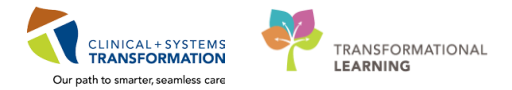

### Passing a Task

You would select **Pass** on a task in the cases where the assembled residential chart requires someone else to analyze/check the assembly order (i.e. new staff in training).

- <sup>1</sup> To pass on a task, select the task from the Task Queue and click **Pass on Task** ڬ on the toolbar.
- 2 The Pass on task dialog box appears. Select a Pass on task reason and click **OK**. The task is displayed with a task status of **OnHold**.

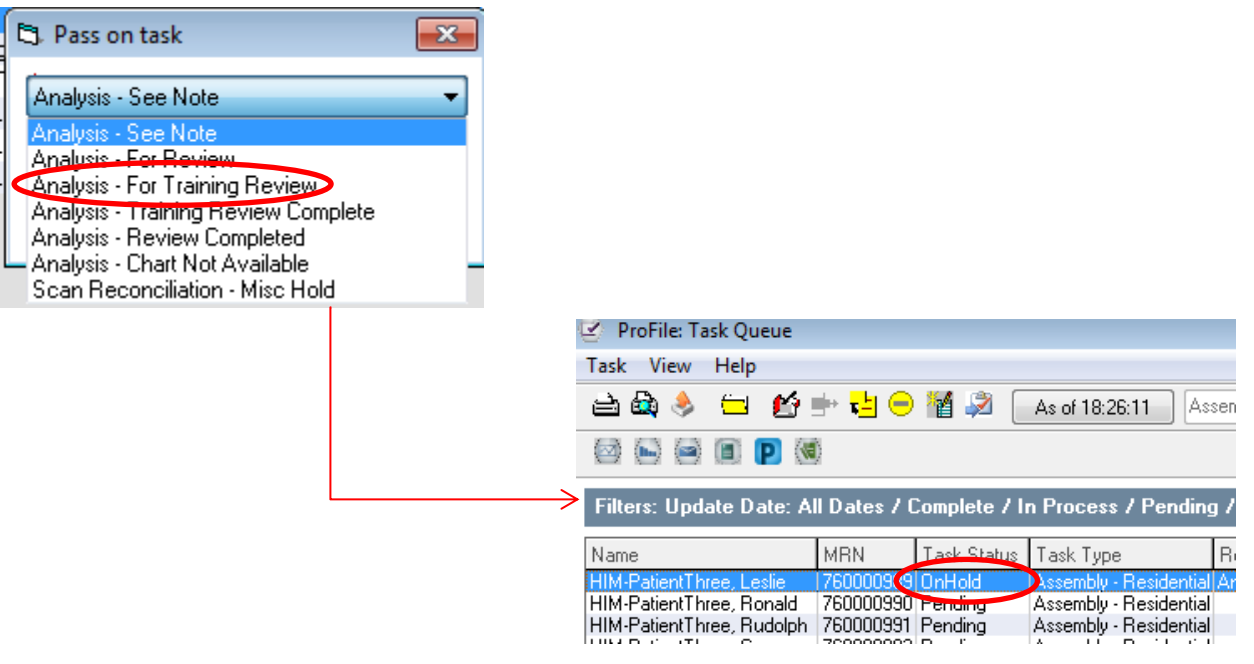

Note: After you refresh the application, the task status will change to On Hold.

#### **Completing a Task**

1

When you have completed assembly of the residential chart, you want to remove this from the Task Queue by changing the status to **Complete.** 

To complete a task, select the task from the Task Queue and click **Complete Task** 🇳 on the toolbar.

2 The Complete task dialogue box will appear with the Completed date and time. Click **OK**. The task will now drop out of the Task Queue.

| 🕄 Complete task 🗾          |
|----------------------------|
| * Completed date and time: |
| 19-Mar-2018 🚔 💌 1841 🚔     |
|                            |
| OK Cancel                  |

## Activity 4.4 – Manage the Prep\Scan Reconciliation Task Queue

Most of the Pre\Scan tasks will automatically be completed as the paper chartlets/documents are scanned into the system.

However, in the cases where they are not automatically dropped out of the Task Queue, you will have to investigate further (i.e. no paper documents received, documents were scanned but didn't have a Facesheet or an "I Have Been Scanned" document).

Of note, if you notice that the **Discharge Date is blank**, that indicates that this encounter has been cancelled and this task can be "Completed".

#### Change the Status of a Task

Select the task you want to change from the list of tasks displayed.

| 🕑 ProFile: Task Queue                                               |                                                                                      |             |                            |        |                    |                      |                      |                      |                      |              |  |  |  |
|---------------------------------------------------------------------|--------------------------------------------------------------------------------------|-------------|----------------------------|--------|--------------------|----------------------|----------------------|----------------------|----------------------|--------------|--|--|--|
| Task View Help                                                      | fask View Help                                                                       |             |                            |        |                    |                      |                      |                      |                      |              |  |  |  |
| 🗎 🍓 👶 🚍 🛃 🖶 🚼 🜑 🎬 🖉 🛛 As of 18:45:19 Prep\Scan - Reconciliation 🛛 🛄 |                                                                                      |             |                            |        |                    |                      |                      |                      |                      |              |  |  |  |
| 2 5 2 1 <b>p</b> (4                                                 |                                                                                      |             |                            |        |                    |                      |                      |                      |                      |              |  |  |  |
| Filters: Update Date: All D                                         | Filters: Update Date: All Dates / Complete / In Process / Pending / Opened / On Hold |             |                            |        |                    |                      |                      |                      |                      |              |  |  |  |
| Name                                                                | MBN                                                                                  | Task Status | Task Type                  | Reason | Task Age Indicator | Update Date          | ∠ Create Date        | Admit Date           | Discharge Date       | Patient Type |  |  |  |
| CSTCORE, TEST                                                       | 760010001                                                                            | Pending     | Prep\Scan - Reconciliation |        |                    | 2017-Dec-27 10:47:38 | 2017-Dec-27 10:47:38 | 2017-Dec-27 10:41:00 | 2017-Dec-27 10:47:00 | Inpatient    |  |  |  |
| Validate, IP-PHY-One                                                | 760000645                                                                            | Pending     | Prep\Scan - Reconciliation |        |                    | 2017-Dec-27 14:16:44 | 2017-Dec-27 14:16:44 | 2018-Jan-02 07:45:50 | 2017-Dec-26 10:00:00 | Inpatient    |  |  |  |
| Validate, NICU-Nurse                                                | 760000663                                                                            | Pending     | Prep\Scan - Reconciliation |        |                    | 2017-Dec-28 10:22:00 | 2017-Dec-28 10:22:00 | 2018-Jan-02 07:45:54 | 2017-Dec-28 10:21:00 | Inpatient    |  |  |  |
| Validate, IP-PHY-Five                                               | 760000649                                                                            | Pending     | Prep\Scan - Reconciliation |        |                    | 2017-Dec-29 12:07:15 | 2017-Dec-29 12:07:15 | 2018-Jan-02 07:45:51 | 2017-Dec-28 12:07:00 | Inpatient    |  |  |  |
| HIM-PatientOne, Peter                                               | 760000949                                                                            | Pending     | Prep\Scan - Reconciliation |        |                    | 2018-Jan-24 11:43:18 | 2018-Jan-24 11:43:18 | 2018-Jan-11 05:56:00 | 2018-Jan-20 11:42:00 | Inpatient    |  |  |  |
| HIM-PatientOne, Jean                                                | 760000937                                                                            | Pending     | Prep\Scan - Reconciliation |        |                    | 2018-Jan-24 13:18:15 | 2018-Jan-24 13:18:15 | 2018-Jan-11 05:56:00 | 2018-Jan-11 13:16:00 | Day Surgery  |  |  |  |
| HIM-PatientOne, Myron                                               | 760000933                                                                            | Pending     | Prep\Scan - Reconciliation |        |                    | 2018-Jan-24 13:18:50 | 2018-Jan-24 13:18:50 | 2018-Jan-11 05:56:00 | 2018 Jan 11 13:16:00 | Day Surgery  |  |  |  |
| HIM-PatientOne, Stanley                                             | 760000929                                                                            | Pending     | Prep\Scan - Reconciliation |        |                    | 2018-Jan-24 13:19:23 | 2018-Jan-24 13:19:23 | 2018-Jan-11 05:56:00 | 2018 Jan 11 13:16:00 | Day Surgery  |  |  |  |
| HIM-PatientOne, Javier                                              | 760000917                                                                            | Pending     | Prep\Scan - Reconciliation |        |                    | 2018 Jan 25 08:58:46 | 2018-Jan-25 08:58:46 | 2018-Jan-24 05:07:00 | 2018-Jan-25 08:58:00 | Inpatient    |  |  |  |
| HIM-Coding-Three, Christine                                         | 760000906                                                                            | Pending     | Prep\Scan - Reconciliation |        |                    | 2018 Jan 29 10:29:48 | 2018-Jan-29 10:29:48 | 2018-Jan-11 05:56:00 | 2018-Jan-18 10:29:00 | Inpatient    |  |  |  |
| HIM-Coding-Four, Byron                                              | 760000907                                                                            | Pending     | Prep\Scan - Reconciliation |        |                    | 2018-Jan-29 12:09:51 | 2018-Jan-29 12:09:51 | 2018-Jan-11 05:56:00 | 2018-Jan-21 12:09:00 | Inpatient    |  |  |  |
| HIM-CODING-FIVE, DOROTHY                                            | 760000916                                                                            | Pending     | Prep\Scan - Reconciliation |        |                    | 2018 Jan 29 15:46:21 | 2018-Jan-29 15:46:21 | 2018-Jan-11 05:56:00 | 2018-Jan-30 08:28:00 | Inpatient    |  |  |  |
| HIM-CODING-FIVE, JOANNE                                             | 760000912                                                                            | Pending     | Prep\Scan - Reconciliation |        |                    | 2018-Jan-30 09:53:39 | 2018-Jan-30 09:53:39 | 2018-Jan-11 05:56:00 | 2018-Jan-30 09:53:00 | Inpatient    |  |  |  |

You can change the status by using the Task menu and selecting the status, right-clicking on the selected chart and select the status or by clicking on the buttons on the toolbar. For Pre\Scan Reconciliation, you will only use either **Pass** or **Transfer**.

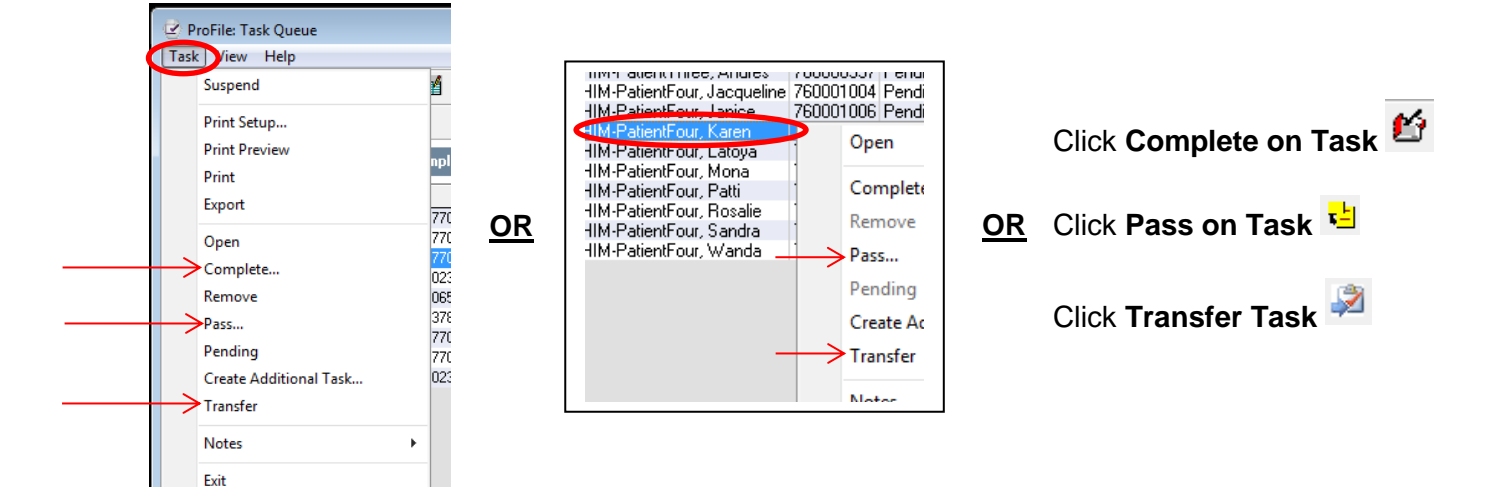

2

1

50

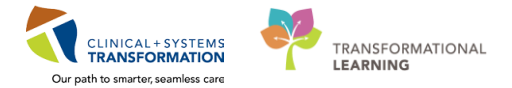

#### **Completing a Task**

1

Only Complete a task when the Discharge Date is blank, indicating that the encounter was cancelled.

To complete a task, select the task from the Task Queue and click **Complete Task** 🇳 on the toolbar.

2 The Complete task dialogue box will appear with the Completed date and time. Click **OK**. The task will now drop out of the Task Queue.

| 🖏 Complete task            | <b>—</b> |
|----------------------------|----------|
| * Completed date and time: |          |
| 19-Mar-2018 🊔 👻 1841       | ×        |
|                            |          |
| ОКС                        | Cancel   |

### Passing a Task

You would select **Pass** on a task in the cases where the scanned documents requires someone else to do some further analysis/review.

 $^{10}$  To pass on a task, select the task from the Task Queue and click **Pass on Task**  $^{12}$  on the toolbar.

2 The Pass on task dialog box appears. Select a Pass on task reason and click **OK**. The task is displayed with a task status of **OnHold**.

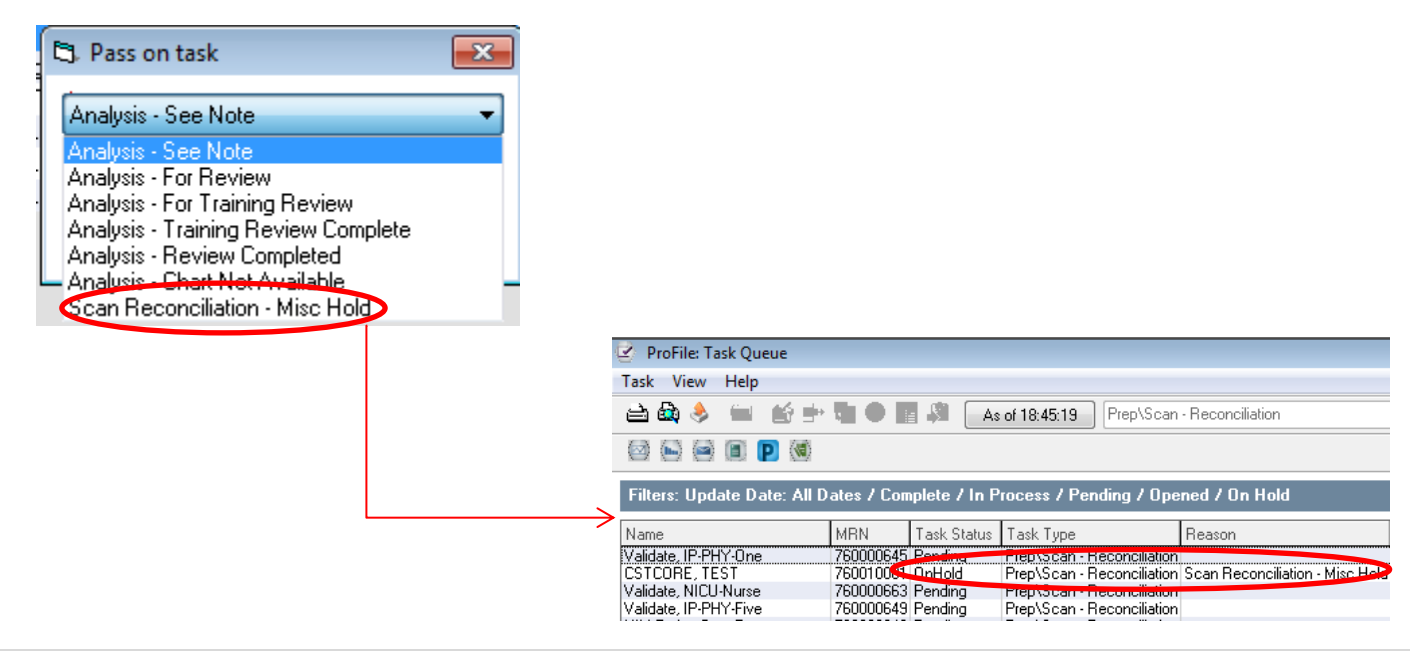

#### Transferring a Task

In the cases where there were no paper documents associated with a patient's encounter, you would then transfer the task to **QA – Inpatient or QA – Day Surgery** dependent on the Patient Type.

1 To transfer a task from the Pre\Scan Reconciliation Task Queue to the QA Task Queue, select a task from the Task Queue.

| 🖉 ProFile: Task Queue                                                                |                          |            |             |                |                                 |              |  |  |  |  |  |  |
|--------------------------------------------------------------------------------------|--------------------------|------------|-------------|----------------|---------------------------------|--------------|--|--|--|--|--|--|
| Task View Help                                                                       |                          |            |             |                |                                 |              |  |  |  |  |  |  |
| 🚔 🎰 🔶 📁 😰 🖶 🛃 🗶 🦹 🥥 As of 18:45:19 Prep\Scan - Reconciliation                        |                          |            |             |                |                                 |              |  |  |  |  |  |  |
|                                                                                      |                          |            |             |                |                                 |              |  |  |  |  |  |  |
| Filters: Update Date: All Dates / Complete / In Process / Pending / Opened / On Hold |                          |            |             |                |                                 |              |  |  |  |  |  |  |
| Name                                                                                 | MBN                      | ask Status | Task Type   |                | Reason                          | Patient Type |  |  |  |  |  |  |
| Validate, IP-PHY-One                                                                 | 760000645                | Pending    | Prep\Scan - | Reconciliation |                                 | Inpatient    |  |  |  |  |  |  |
| CSTCORE, TEST                                                                        | 760010001                | OnHold     | Prep\Scan - | Reconciliation | Scan Reconciliation - Misc Hold | Inpatient    |  |  |  |  |  |  |
| Validate, NICU-Nurse                                                                 | 760000663                | Pending    | Prep\Scan - | Reconciliation |                                 | Inpatient    |  |  |  |  |  |  |
| Validate, IP-PHY-Five                                                                | 760000649                | Pending    | Prep\Scan - | Reconciliation |                                 | Inpatient    |  |  |  |  |  |  |
| HIM-PatientOne, Peter                                                                | 760000949                | Pending    | Prep\Scan - | Reconciliation |                                 | Inpatient    |  |  |  |  |  |  |
| HIM-PatientOne, Jean                                                                 | 760000937                | Pending    | Prep\Scan - | Reconciliation |                                 | Day Surgery  |  |  |  |  |  |  |
| HIM-PatientOne, Myron                                                                | 7600009 <mark>3</mark> 3 | Pending    | Prep\Scan - | Reconciliation |                                 | Day Surgery  |  |  |  |  |  |  |
| HIM-PatientOne, Stanley                                                              | 760000929                | Pending    | Prep\Scan - | Reconciliation |                                 | Day Surgery  |  |  |  |  |  |  |
| HIM-PatientOne, Javier                                                               | 760000917                | Pending    | Prep\Scan - | Reconciliation |                                 | Inpatient    |  |  |  |  |  |  |
| HIM-Coding-Three, Christine                                                          | 760000906                | Pending    | Prep\Scan - | Reconciliation |                                 | Inpatient    |  |  |  |  |  |  |
| HIM-Coding-Four, Byron                                                               | 760000907                | Pending    | Prep\Scan - | Reconciliation |                                 | Inpatient    |  |  |  |  |  |  |
|                                                                                      | 1                        |            |             |                |                                 |              |  |  |  |  |  |  |

- 2 Click **Transfer Task** 🧖 on the toolbar.
- 3 The Transfer Task dialogue box will appear. From the Task type list select the new task type (QA-Day Surgery or QA Inpatient). Click OK.

| 📲 Transfer Task                                                                                                    |
|----------------------------------------------------------------------------------------------------|
| Patient and Visit Information<br>Name: HIM-Coding-Two, Muriel<br>Admit date: 2018Jan-11 05:56:00<br>Discharge date: 2018Jan-30 15:18:00<br>* Task type:<br>QA - Inpatient |
|                                                                                                    |

Note: The system allows you to transfer tasks in a Pending and On Hold status.

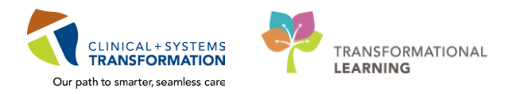

## Activity 4.5 – Add Encounter or Notes to a Task

- 1 To add an encounter or task note to a task, select a task from the queue.
- 2 Right-click and select **Notes** > **Encounter Notes** or **Task Notes**.

| Task view riep                 |           |      |              |                 |       |        |                     |           |       |
|--------------------------------|-----------|------|--------------|-----------------|-------|--------|---------------------|-----------|-------|
| ≟ 💐 🌷 🗖 😰 🖻 🔁                  | 😑 🎽       | Z    | As of 16:4   | 1:28 All Task   | Types |        |                     |           |       |
| 2 🕒 2 🖻 Р 🕷                    |           |      |              |                 |       |        |                     |           |       |
| Filters: Update Date: All Date | s / Compl | lete | / In Process | : / Pending / O | pene  | d 7 I  | )n Hold             |           |       |
| Name                           | MBN       | 1    | Task Status  | 🛆 Task Type     | Rea   | son    |                     | User      |       |
| CSTPRODHIM, WILMADEMO          | 70000177  | ) Or | hHold        | For Review      | Anal  | vsis - | For Training Review | SYSTEM.   | , Sʻi |
| CSTPRODHIM, WILMADEMO          | 70000177  | 0    | hHold        | For Review      | Anal  | vsis - | For Review          | SYSTEM.   | , S'i |
| CSTPRODHIM, WILMADEMO          | 700001    |      | 0            |                 |       |        | For Review          |           |       |
| CSTPRODHIM, RULES DAYCARE      | 7000000   |      | Open         |                 |       | vsis - | For Review          | Schneide  | r, N  |
| CSTPRODHIM, SALLYDEMO          | 7000000   |      | Consolato    |                 |       |        |                     | SYSTEM.   | , Sʻi |
| CSTPRODHIM, WILMADEMO          | 700001    |      | complete     |                 |       | sis -  | For Review          | TestUser, | , Cl  |
| CSTPRODHIM, WILMADEMO          | 7000011   |      | Remove       |                 |       | isis - | For Review          | TestUser, | . Ck  |
| CSTPRODHIM, UTTESTPATIENT      | 7000000   |      | Pass         |                 |       | vsis - | For Training Review | TestUser, | . Ck  |
|                                |           |      | Donding      |                 |       |        |                     |           |       |
|                                |           |      | rending      |                 |       |        |                     |           |       |
|                                |           |      | Create Addit | ional Task      |       |        |                     |           |       |
|                                |           |      | Transfer     |                 |       |        |                     |           |       |
|                                |           |      | Noter        |                 |       |        | Encounter Noter     |           | 1     |
|                                |           | -    | Notes        |                 |       |        | Encounter Notes     |           |       |
|                                |           |      | Tack Details |                 |       |        | Task Notes          |           |       |

- 3 The **Note View Form** is displayed. Enter the note in the **Contents** pane.
  - o If necessary, select the Permanent Note.

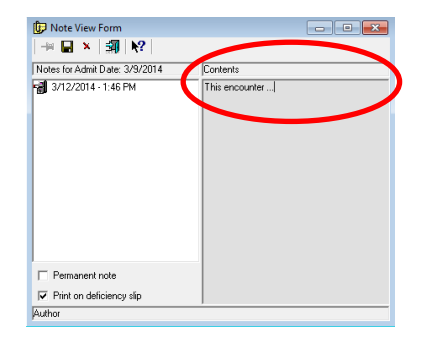

4 Click Save 🗟, then Exit 🌌 on the toolbar.

|   | Dote View Form             | I         |  |
|---|----------------------------|-----------|--|
| 1 | Notes for For Review task: | Contents: |  |
|   |                            | Test      |  |

5 View the note in the **Notes for Review Task** pane.

## **Activity 4.6 – Previewing and Printing Reports**

- **1** From the View menu select **Options**. The Options window is displayed.
- 2 Click the **Printing** tab and select **Print Detail Report** or **Print Summary Report**. Click **OK**.

| l c | Printing Into                       |                                 |                  |                |  |
|-----|-------------------------------------|---------------------------------|------------------|----------------|--|
|     | <ul> <li>Printing Report</li> </ul> |                                 | Page Orientation |                |  |
|     | Print detail report                 |                                 |                  |                |  |
|     |                                     |                                 | Portrait (132 ch | aracters]      |  |
|     | Print summary re                    | port                            | 🔘 Landscape (160 | ) characters)  |  |
|     | Prompt for report                   | type                            |                  |                |  |
|     | 🔽 Group bu facilitu                 |                                 |                  |                |  |
|     | MRN<br>Task Status<br>Task Type     | MRN<br>Task Status<br>Task Type |                  | 15<br>11<br>15 |  |
|     | Reason                              | Reason                          |                  | 25             |  |
|     | User                                | User                            |                  | 25             |  |
|     | (                                   |                                 |                  |                |  |

<sup>3</sup> To preview the report click **Print Preview** and the toolbar.

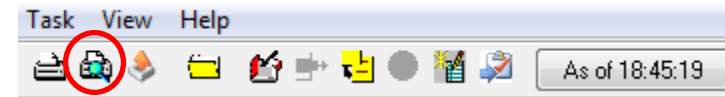

The Detail Report will look similar to this.

| Report Output - preview_11_16_2017_01_36 | ,56.tmp           |             |                   |            |            |                |                |      |   |
|------------------------------------------|-------------------|-------------|-------------------|------------|------------|----------------|----------------|------|---|
| 3 3 R A B B B 0 0 2                      | 🕼 🔍 🔍 150%        | - 📲         |                   |            |            |                |                |      |   |
|                                          |                   |             |                   |            |            |                |                |      | _ |
|                                          |                   |             |                   |            |            |                |                |      | 0 |
|                                          |                   |             |                   |            |            |                |                |      |   |
|                                          |                   |             |                   |            |            |                |                |      |   |
| SPOON                                    |                   |             |                   |            |            |                |                | PAGE | 1 |
|                                          |                   |             | Him Task Repor    | t - Detail |            |                |                |      |   |
|                                          |                   |             | 15/11/            | 17         |            |                |                |      |   |
| Organizations - LGH Lions                | s Gate Hospital   |             |                   |            |            |                |                |      |   |
| Date Range -                             |                   |             |                   |            |            |                |                |      |   |
| Statuses - Complete, In 1                | Process, Pending, | On Hold, O  | pened             |            |            |                |                |      |   |
| Tasks - Assembly - Reside                | ential, For Revie | w, Prep\Sca | n - Reconciliatio | n, QA - Da | y Surgery, | QA - Inpatient |                |      |   |
|                                          |                   |             |                   |            |            |                |                |      |   |
|                                          |                   |             |                   |            |            |                |                |      |   |
|                                          |                   |             |                   |            |            |                |                |      |   |
| Name                                     | MRN               | Task Statu  | s Task Type       | Create Da  | Discharge  | Patient Type   | Facility       |      |   |
| CSTPRODHIM, WILMADEMO                    | 700001770         | OnHold      | For Review        | 01/06/17   | 19/01/17   | Inpatient      | LGH Lions Gate |      |   |
| CSTPRODHIM, WILMADEMO                    | 700001770         | OnHold      | For Review        | 09/06/17   | 19/01/17   | Inpatient      | LGH Lions Gate |      |   |
| CSTPRODHIM, WILMADEMO                    | 700001770         | OnHold      | For Review        | 09/06/17   | 19/01/17   | Inpatient      | LGH Lions Gate |      |   |
| CSTPRODHIM, RULES DAYCAR                 | 70000065          | OnHold      | QA - Day Surger   | 24/05/17   | 09/05/17   | Day Surgery    | LGH Lions Gate |      |   |
| CSTPRODHIM, SALLYDEMO                    | 700000378         | Pending     | QA - Day Surger   | 24/05/17   | 14/05/17   | Day Surgery    | LGH Lions Gate |      |   |
| CSTPRODHIM, WILMADEMO                    | 700001770         | OnHold      | QA - Inpatient    | 24/05/17   | 19/01/17   | Inpatient      | LGH Lions Gate |      |   |
| CSTPRODHIM, WILMADEMO                    | 700001770         | OnHold      | QA - Inpatient    | 24/05/17   | 19/01/17   | Inpatient      | LGH Lions Gate |      |   |
| CSTPRODHIM, UTTESTPATIEN                 | 70000023          | OnHold      | QA - Inpatient    | 24/05/17   | 28/03/17   | Inpatient      | LGH Lions Gate |      |   |
|                                          |                   |             |                   |            |            |                |                |      |   |
| Complete:991 In Proces                   |                   |             |                   |            |            |                |                |      |   |
| comprese.ssi in rises.                   | ss:0 Pending:     | On Hold     | :7 Opened:0       |            |            |                |                |      |   |
| comprese.ssi in ribee.                   | ss:0 Pending:     | On Hold     | :7 Opened:0       |            |            |                |                |      |   |
|                                          | ss:0 Pending:     | On Hold     | :7 Opened:0       |            |            |                |                |      | , |

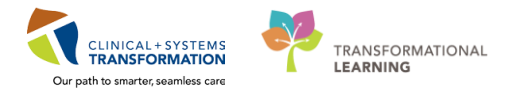

The Summary Report will look similar to this.

| Report Output - preview_03_20_2018_02_29_36.tmp |                   |                          |   |  |  |  |  |
|-------------------------------------------------|-------------------|--------------------------|---|--|--|--|--|
| 🚽 🍜 R.   AA 🖪   🗟 🕞   🛛 🖌                       | 🔊 🚈 🔍 🔍 🕇 150%    | - N                      |   |  |  |  |  |
|                                                 |                   |                          |   |  |  |  |  |
|                                                 |                   |                          |   |  |  |  |  |
|                                                 |                   |                          |   |  |  |  |  |
| TRAIN.HIMCLERK8                                 |                   |                          |   |  |  |  |  |
|                                                 |                   |                          |   |  |  |  |  |
|                                                 |                   | Him Task Report - Summar | Y |  |  |  |  |
|                                                 |                   | 19/03/18                 |   |  |  |  |  |
| OrganizationsAll Organ                          | izations-         |                          |   |  |  |  |  |
| Date Range -                                    |                   |                          |   |  |  |  |  |
| Statuses - Complete, In Pr                      | ocess, Pending, O | n Hold, Opened           |   |  |  |  |  |
| Tasks - Prep\Scan - Reconc                      | iliation          |                          |   |  |  |  |  |
|                                                 |                   |                          |   |  |  |  |  |
|                                                 |                   |                          |   |  |  |  |  |
| LGH Lions Gate Hospital                         |                   |                          |   |  |  |  |  |
| Prep\Scan -                                     | Reconciliation    |                          |   |  |  |  |  |
|                                                 | OnHold            | 2                        |   |  |  |  |  |
|                                                 | Pending           | 32                       |   |  |  |  |  |
|                                                 |                   | TOTAL 34                 |   |  |  |  |  |
|                                                 |                   |                          |   |  |  |  |  |

**4** To print directly from the report preview click **Print** is on the toolbar.

• You can also click **Print**  $\stackrel{\text{def}}{=}$  from the toolbar of the Task Queue.